# Leitfaden The Museum System – Inhalt

| 0. | Einfü | ihrung4                             |
|----|-------|-------------------------------------|
| 1. | Prog  | ramm öffnen/Anmelden 5              |
| 2. | Start | seite 6                             |
| A  | () Er | ste Seite 6                         |
| E  | s) St | art-Menü7                           |
| 3. | Die v | verschiedenen Module von TMS        |
| A  | () OI | ojekt-Modul                         |
|    | I.    | Abteilungen                         |
|    | II.   | Ansichten                           |
|    | III.  | Masken                              |
|    | IV.   | Objektsuche                         |
|    | V.    | Objekt anlegen                      |
|    | VI.   | Standort                            |
|    | VII.  | Weitere Bearbeitung des Datensatzes |
|    | VIII. | Paket-Explorer                      |
| E  | s) Pe | ersonen/Institutionen-Modul         |
|    | I.    | Querverweise erstellen              |
|    | II.   | Personen/Institutionen anlegen      |
| C  | C) M  | edien-Modul                         |
|    | I.    | Benennung                           |
|    | II.   | Größe                               |
|    | III.  | Verbinden                           |
| 4. | Aufg  | abenbereich des Administrators      |
| 5. | Benu  | utzung der integrierten Hilfe       |
| A  | A) Al | lgemeine Hilfe                      |
| E  | 3) Fe | ldspezifische Hilfe                 |
| 6. | eMu   | seum                                |
| 7. | Schla | agwort-Register                     |
| A  | ) Ol  | ojektnummer                         |
| E  | 5) Ol | ojekttitel und Objektname           |
| C  | :) Qı | uerverweise                         |
| 0  | ) Pla | atzhalter102                        |

| E) | Objektvorlage          | 102 |
|----|------------------------|-----|
| F) | Bezug Person-Datensatz | 102 |

# 0. Einführung

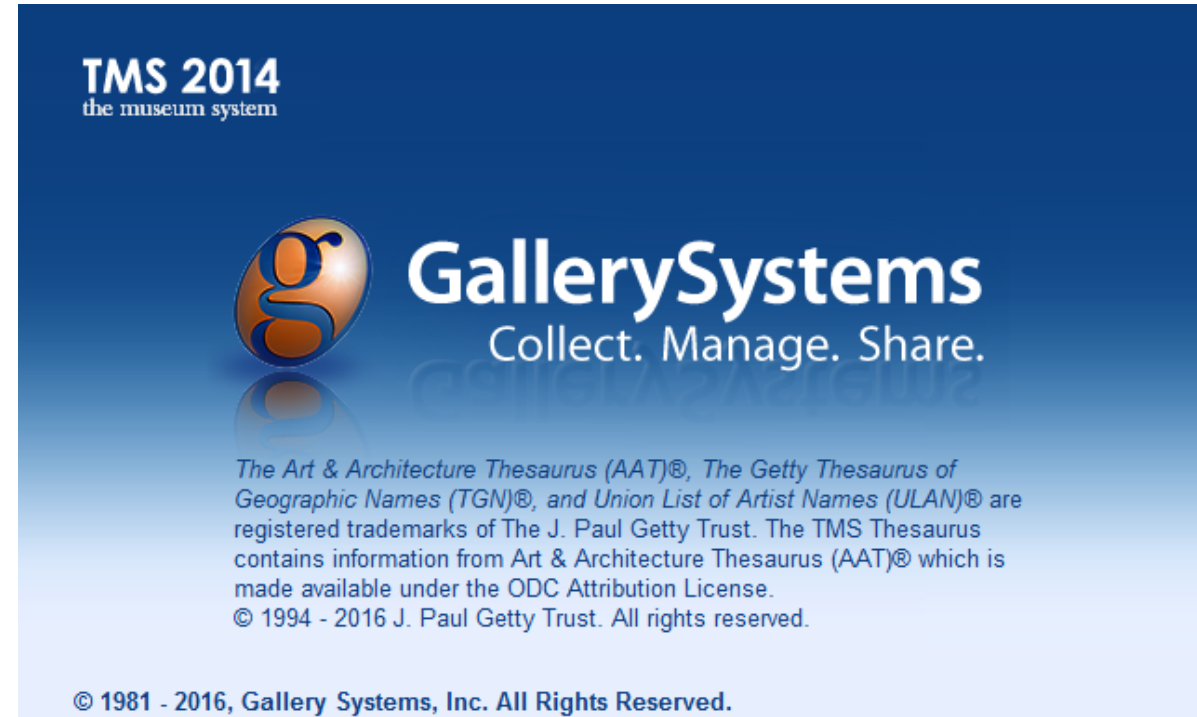

TMS (The Museum System) ist eine Software für die digitale Verwaltung von Museen und

Sammlungen.

Die Software bietet im Wesentlichen eine Datenbank, mit deren Hilfe Sammlungen inventarisiert, dokumentiert und verwaltet werden können. Dabei ist die Benutzeroberfläche individuell anpassbar, sodass inhaltlich sehr verschiedene Sammlungen, wie zum Beispiel eine Gemäldesammlung und eine Sammlung von 3D-Objekten die Datenbank gleichermaßen nutzen können.

# 1. Programm öffnen/Anmelden

Bevor Sie beginnen können, muss TMS vom Administrator auf Ihrem Desktop installiert worden sein und Sie müssen vom Administrator TMS-Login-Daten, also den Benutzernamen und ein Passwort erhalten haben. Dann können Sie das Programm per Doppelklick mit der linken Maustaste auf das TMS-Icon auf Ihrer Desktop-Startseite öffnen.

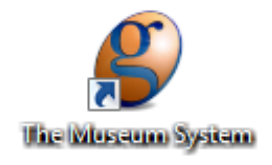

Melden Sie sich an mit dem Benutzernamen und Passwort, das Sie vom Administrator erhalten haben.

| Contraction Systems | stem                    | ×                 |
|---------------------|-------------------------|-------------------|
| Ga Ga               | Collect. Manage. Share. | the museum system |
| Benu                | tzername                |                   |
| LogIn:              | 1                       |                   |
| Passwort:           |                         |                   |
| Server:             | Pass                    | swort             |
| C                   | OK Abbrech              | nen               |
|                     |                         | The Museum System |

# 2. Startseite

# A) Erste Seite

Wenn Sie sich angemeldet und das Programm geöffnet haben, gelangen Sie zum Startbildschirm von TMS.

Dort sehen Sie die Verlinkung mit der museumseigenen eMuseum-Website (s. 6. eMuseum) mit Navigationshilfe, die Modul-Leiste und die Menü-Leiste.

| & The Museum System - Museum der Universitaet MUT    | Musem Start-Leiste        |
|------------------------------------------------------|---------------------------|
| the museum system Modul-Leiste                       | .◎ A < > C                |
| 🔹 🌺 酸 🕸 🌾 🔞                                          | 🔌 🌉 🔊                     |
| UNIVERSITAT<br>TÜBINGEN                              | Q Suche                   |
| OBJEKTE AKTUELLES KOLLEKTIONEN FACHBEREICHE AUSSTELI | lungen thesaurus ANMELDEN |
| Erweiterte Suche                                     |                           |
| Werke                                                |                           |
| Leuchtpultansicht III Objektnummer (Ascending)       | <b>T</b> Filter           |
| 1 bis 20 von 361                                     |                           |
| 1 /19 <b>&gt; &gt;&gt;</b>                           |                           |
| eMuseum der<br>Universität Tübingen                  |                           |

# B) Start-Menü

Mit der oberen **Menü-Leiste** können Sie allgemeine Funktionen des Programms nutzen. Rechts befindet sich die Aus-Schaltfläche, mit der Sie das Programm schließen.

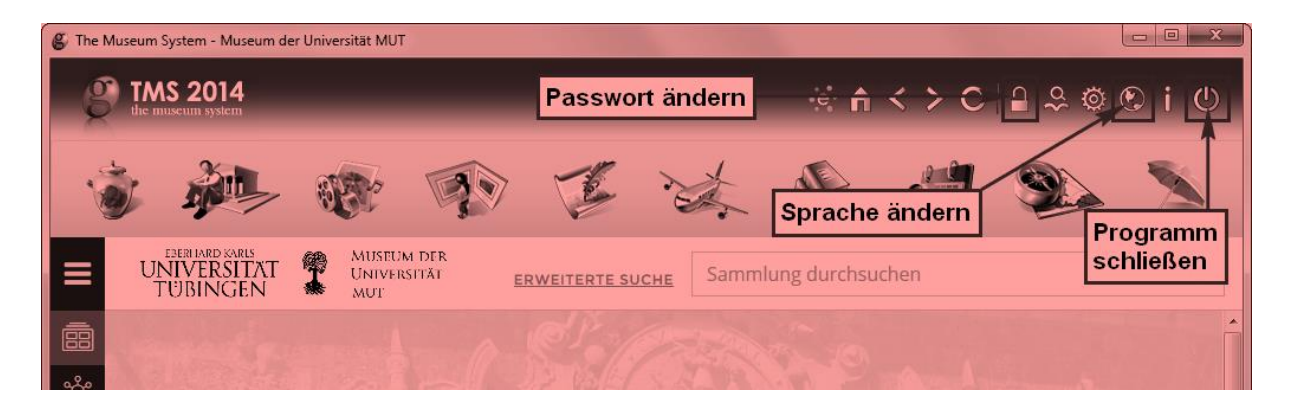

Außerdem können Sie dort mit dem verlinkten eMuseum interagieren. Sie können die Seite aktualisieren, sich in Ihrem Verlauf vor- und zurück bewegen und zur Startseite zurückkehren. Mit der Schaltfläche ganz links gelangen Sie zu der übergeordneten Homepage der eMuseum-Anwendung von GallerySystems.

| 🎒 The N  | Museum System - Museum der Universität MUT Z                      | um Startbildschirm                            | ck            |
|----------|-------------------------------------------------------------------|-----------------------------------------------|---------------|
| 6        | TMS 2014                                                          |                                               | Aktualisieren |
| 1        |                                                                   | Link zur allgemeinen<br>eMusem-Website        |               |
| ≡        | UNIVERSITAT MUSEUM DER<br>UNIVERSITAT UNIVERSITÄT<br>TUBINGEN MUT | Sammlung durchsuchen                          | Q             |
|          | Contraction of Contraction                                        |                                               | ŕ             |
| şç:      | N.7240-7124                                                       |                                               |               |
| ഷ്ട      | WILLK                                                             | OMMEN                                         |               |
| Ŵ        | Williammen in Museum dem intervierten                             |                                               |               |
| <b>F</b> | sich als Administrator ein und navigieren Si                      | e zum Konfigurationsbereich, um unter anderem | n das         |
| ☆        | Aussehen, die Grafik un                                           | d den Text dieser Seite zu ändern.            |               |
|          | Allev                                                             | Verke anzeigen >                              | W.            |
|          |                                                                   |                                               |               |
|          |                                                                   |                                               |               |
|          |                                                                   |                                               |               |
|          |                                                                   |                                               | -             |

# 3. Die verschiedenen Module von TMS

TMS bietet zehn verschiedene Module mit deren Hilfe Sie Sammlungen verwalten können. Da TMS an der Universität Tübingen in erster Linie als Datenbank verwendet wird, werden Sie hauptsächlich mit drei von diesen Modulen arbeiten.

# A) Objekt-Modul

Im Objektmodul sind alle Objekt-Datensätze gespeichert, die in TMS eingegeben wurden. Dort können Sie unter anderem nach Datensätzen suchen, neue Daten einpflegen und Querverweise zu anderen Datensätzen erstellen.

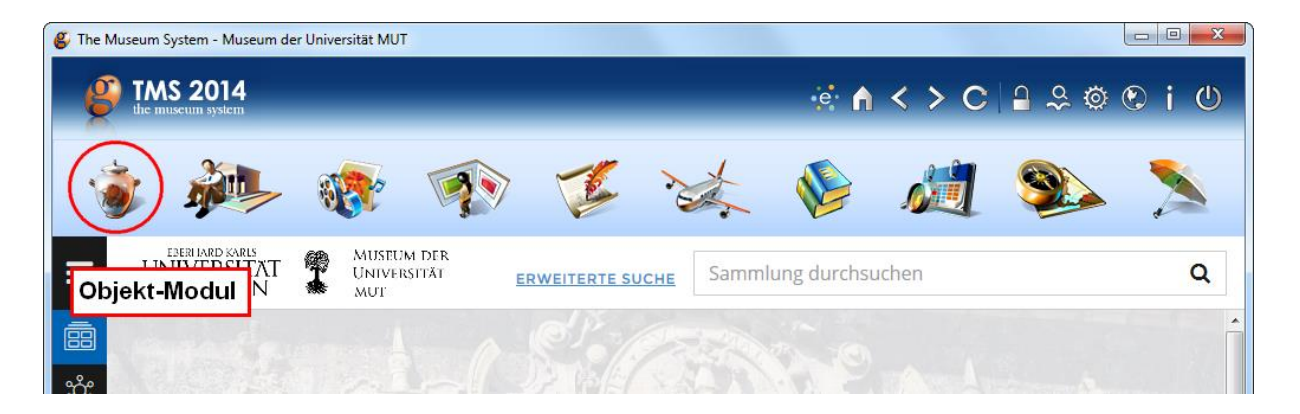

## I. Abteilungen

Abteilungen entsprechen in TMS in etwa den Sammlungen der Universität Tübingen. Das heißt für die meisten Sammlungen sind Abteilungen angelegt. Oft haben aber die Abteilungen nicht genau denselben Namen wie die zugehörige Sammlung und manchmal sind mehrere Sammlungen in einer Abteilung angelegt. Sollten Sie die gewünschte Sammlung bzw. Abteilung also nicht finden, wenden Sie sich an das Team des MUT.

#### II. Ansichten

Wenn Sie sich Datensätze ansehen, gibt es unterschiedliche Möglichkeiten, sie anzeigen zu lassen. Es gibt fünf Ansichten, die vom System erstellt wurden: die Kurzinfo, das Leuchtpult, die Liste, die Liste mit Abbildungen und die Hierarchie. In diesen Ansichten können Sie Datensätze nur ansehen, nicht verändern. Um Datensätze zu verändern, wählen Sie eine der Eingabemasken (s. III. Masken). Sie können Ansichten in der Menüleiste unter "Ansichten" oder mithilfe der Ansicht-Icons wechseln.

| 🗳 The Museum Syster    | m - N       | Auseum der Universität MU  | IT - [Objekte]        |       |                 |          |         |           |         |              |           |       |             |                |            | • <mark>• X</mark> |
|------------------------|-------------|----------------------------|-----------------------|-------|-----------------|----------|---------|-----------|---------|--------------|-----------|-------|-------------|----------------|------------|--------------------|
| Datei Bearbeiten       | Ans         | sicht Abfrage Bericht      | Restaurierung         | R     | egistrierun     | g Ver    | bunden  | Hilfsmi   | ittel   | Verwaltung   | Hilfe     |       |             |                |            |                    |
| Ethnolo                |             | Kurzinfo                   | Ctrl+F5               |       |                 |          |         | _         |         |              | ſ         |       |             |                |            | D. D.B.            |
| AOI-Es-                |             | Leuchtpult                 | Ctrl+F6               | _     |                 | An       | sicht   | en        |         |              |           | 1/    | 18516       | K              |            |                    |
| Kuratorisches          |             | Liste                      | Ctrl+F7               |       | Z Verantwo      | dichkeit |         | tuelles O | biekt   |              | uetändiak | ait   |             |                |            |                    |
| Gutachten              |             | Liste mit Abbildungen      | Ctrl+F8               | -     | verantwo        | There    |         | tuenes o  | ojoki   |              |           |       |             |                |            |                    |
| (not assigned)         |             | Hierarchie                 | Ctrl+F11              |       |                 |          |         |           |         | -            |           |       |             |                |            |                    |
| (norabsigned)          |             | Auto                       |                       |       |                 |          |         |           |         |              |           |       |             | and the second |            |                    |
|                        | ~           | Standardeingabemaske       |                       |       |                 |          |         |           |         |              |           |       |             |                | 01         |                    |
| Periode                |             | Agyptische Sammlung        |                       |       |                 |          | Kultur  |           |         |              |           |       |             |                | 4          |                    |
|                        |             | Antike Numiematik          |                       |       |                 |          |         |           |         |              |           |       |             | -              | 1          |                    |
| Person(en) oder Inst   |             | Anuke Numismauk            |                       | G     | Gruppeninf      | D        |         |           |         |              |           |       |             |                | Y .        |                    |
|                        |             | DataCheck                  | ing .                 |       |                 |          |         |           |         |              |           |       | te de       |                | · ·        |                    |
|                        |             | Fundus Wissenschaftso      | eschichte             | UL    |                 |          |         |           |         |              |           |       |             |                | teres l    |                    |
| Titel/Darstellung      |             | Graphische Sammlung        |                       | C     | Objektnam       | e        |         |           |         |              |           | _     |             |                |            |                    |
| Tell einer Dilukai-Fig |             | Isl. Numismatik            |                       |       | Skulptur        |          |         |           |         |              |           |       |             |                |            |                    |
|                        |             | LUI-Projektarchiv          |                       |       |                 |          |         |           |         |              |           |       |             |                |            |                    |
| Hauptgruppe            |             | LUI-Sachkultur             |                       | 1     | K               | ontext   | X       | Verbund   | den     | Sons         | stiges    | l     | iteratur    | X              | Flex Felde | er                 |
| Material/Technik       |             | LUI-Zeitschriften          |                       |       |                 |          | Maße/Du | rchmes    | sser    |              |           |       |             |                |            |                    |
| Holz                   |             | Moulagen                   |                       |       |                 | ^        |         |           |         |              |           |       |             |                |            | <b>^</b>           |
|                        |             | Musikwissenschaft          |                       |       |                 | - "      |         |           |         |              |           |       |             |                |            | ÷ .                |
| Beschreibung           |             | Portraitsammlungen         |                       |       |                 |          | Danksag | ung       |         |              |           |       |             |                |            |                    |
| Dilukai-Figuren sin    |             | Ur- und Frühgeschichte     | and the second second | häus  | ern im          | ^        |         |           |         |              |           |       |             |                |            | *                  |
| mit weit gespreizten   | ren.<br>Bei | nen und disproportional gr | oßer Vulva darge      | estel | Position<br>It, | - "      |         |           |         |              |           |       |             |                |            |                    |
| Drucktechnik           |             |                            |                       |       |                 |          | Werkver | zeichnis  | s (Cata | alogue rais  | onné)     | Perio | dizität/Ers | cheinung       | sinterval  | I                  |
|                        |             |                            |                       |       |                 | <b>^</b> |         |           |         |              | ^         |       |             |                |            | ^                  |
| Signatur               |             |                            |                       |       |                 |          | Chand   |           |         |              | *         |       |             |                |            | <b>T</b>           |
|                        |             |                            |                       |       |                 | ^        |         | 80 keir   | n aktur | aller Stando | nt erface | +     |             |                |            |                    |
| (Gogon )Stompol/Zo     | icho        | n Doool                    | hriftung(on)          |       |                 | ÷        | NOFE8-  | .00, Kell | anture  | siler otanuo | in cildoo |       |             |                |            |                    |
| (Gegen-)stempel/Ze     | ache        | Besch                      | minung(en)            |       |                 | *        |         |           |         |              |           |       |             |                |            | •                  |
|                        |             |                            |                       |       |                 | ÷        |         |           |         |              |           |       |             |                |            |                    |
|                        |             |                            |                       |       |                 |          |         |           |         |              |           |       |             |                |            |                    |

| 😵 The I | 🖇 The Museum System - Museum der Universität MUT - [Kurzinfo] |         |         |             |       |  |                |  |  |           |      |  |
|---------|---------------------------------------------------------------|---------|---------|-------------|-------|--|----------------|--|--|-----------|------|--|
| Datei   | Bearbeiten                                                    | Ansicht | Abfrage | Hilfsmittel | Hilfe |  | Ansicht wählen |  |  |           |      |  |
| 1       |                                                               | *       | P       | -           |       |  |                |  |  | 1 / 18513 | NJPM |  |

# a) Kurzinfo

In der Ansicht **"Kurzinfo"** können Sie, wie der Name sagt, einige kurze, prägnante Informationen zu einem Objekt ansehen.

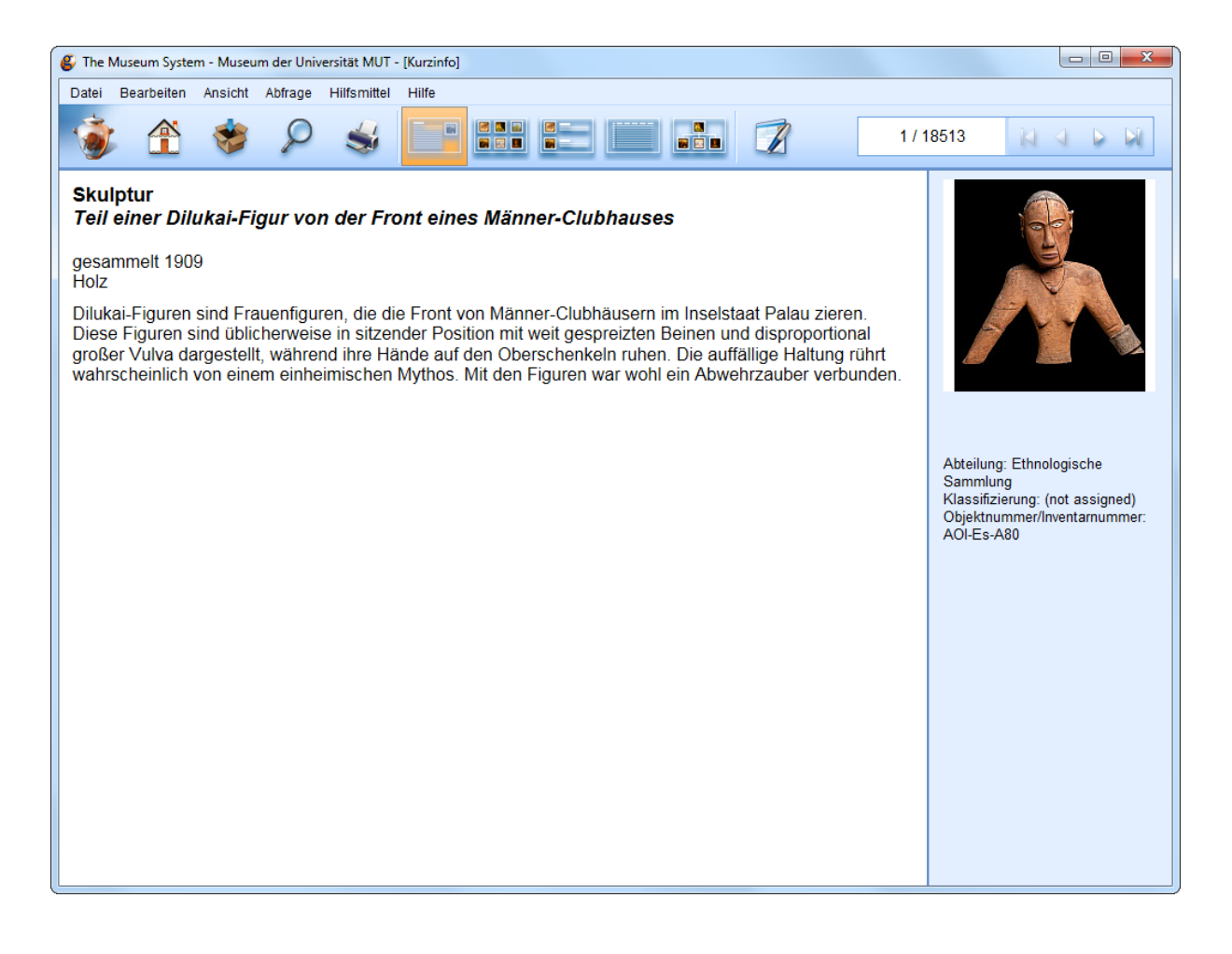

# b) Leuchtpult

In der **"Leuchtpult"**-Ansicht sehen Sie die Bilder und Objektnummern von bis zu sechsunddreißig Datensätzen. Sie können so schnell Objekte anhand ihrer Bilder identifizieren, vorausgesetzt diese sind mit TMS verbunden.

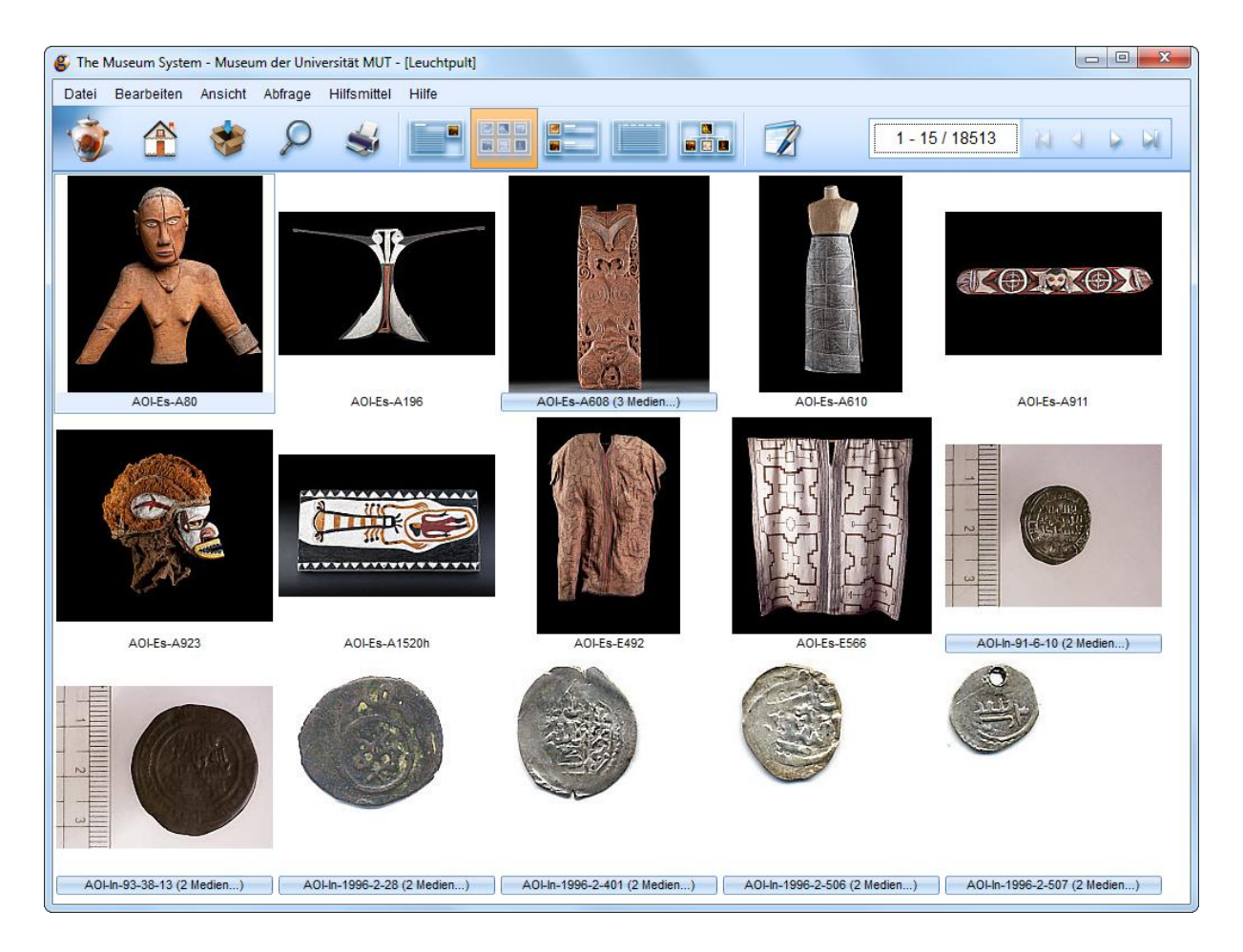

Mit einem Doppelklick auf ein Bild gelangen Sie zu einer größeren Einzelansicht.

Dort können Sie das Bild bearbeiten, zusätzlich eine Kurzinfo aufrufen und das Bild drucken, mit dem Kreuz rechts oben schließen Sie die Einzelansicht und kommen zurück zur Leuchtpult-Ansicht.

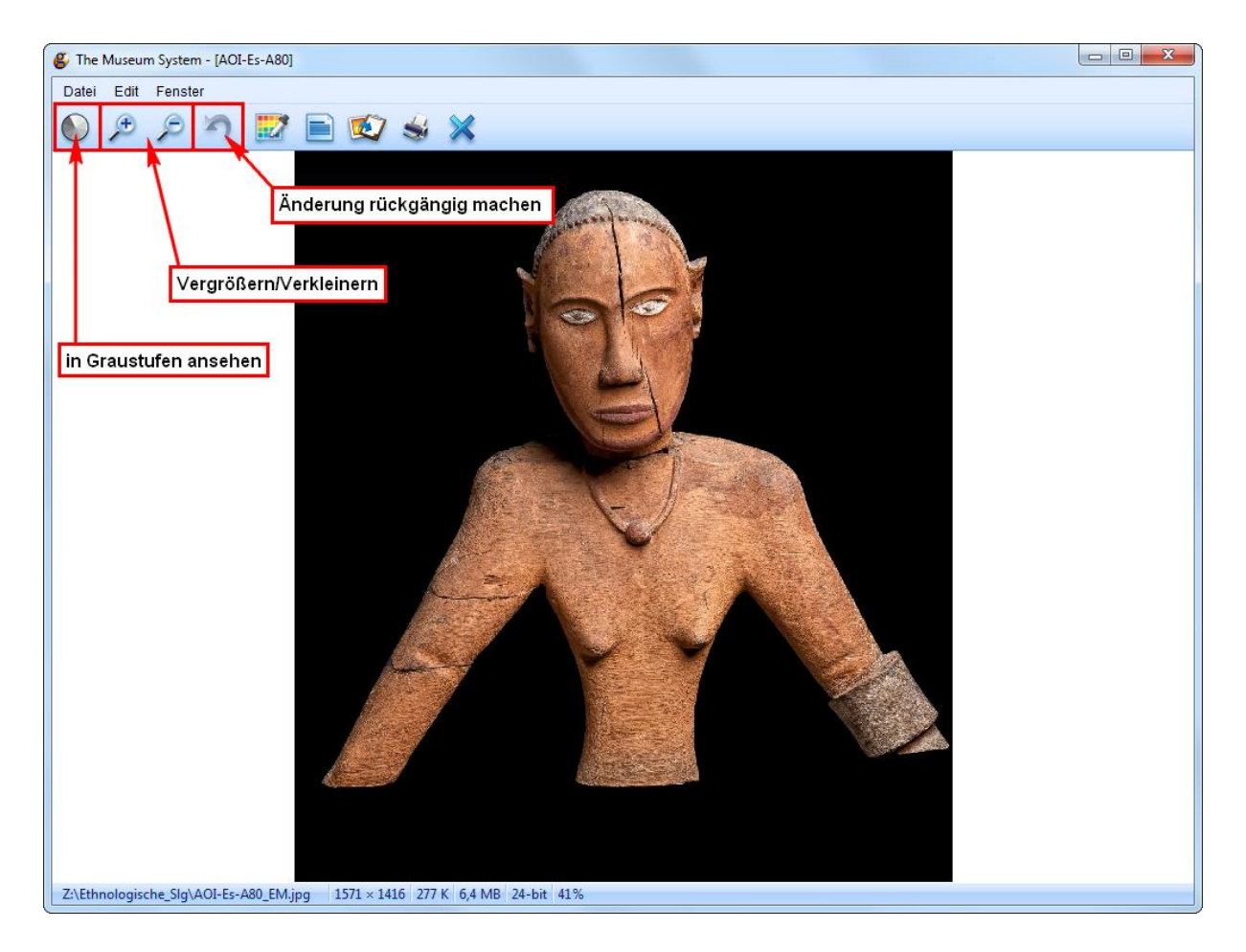

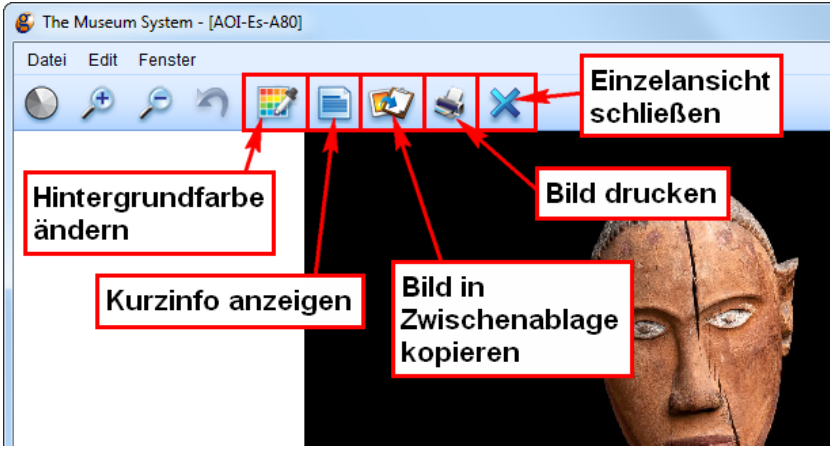

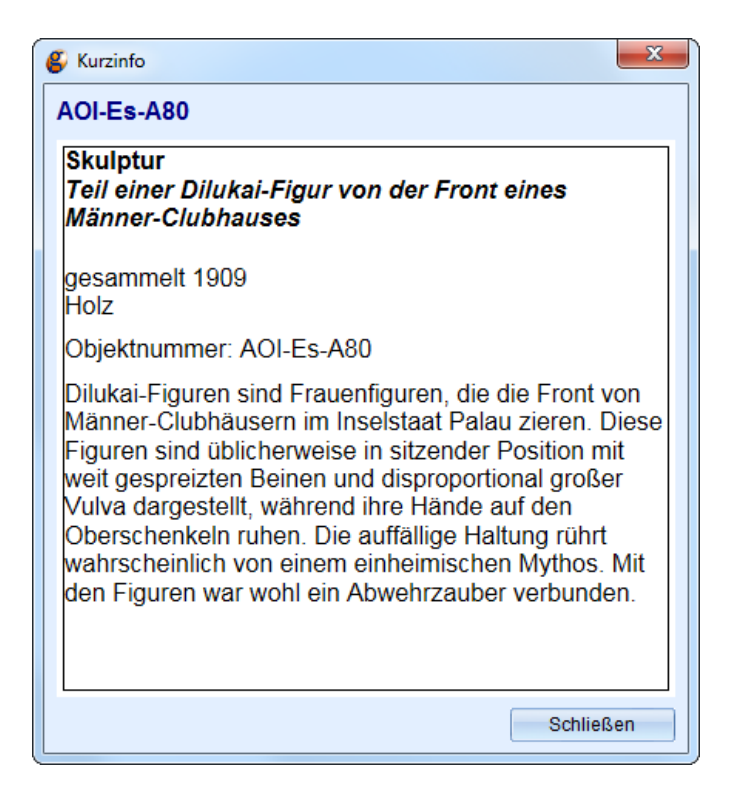

## c) Liste

In der Ansicht **"Liste"** sind die Objekte in einer Liste mit Informationen wie Datierung, Maßen und Standort zu sehen. Wenn Sie einen Eintrag mit einem Klick auswählen, sehen Sie rechts oben ein Bild des Objekts, soweit vorhanden.

| tei Bearb                   | eiten Ansicht     | Abfrage      | Hilfsmittel | Hilfe                 |                |          |              |       |                                                                                                    |
|-----------------------------|-------------------|--------------|-------------|-----------------------|----------------|----------|--------------|-------|----------------------------------------------------------------------------------------------------|
| Ì 🐌                         | <u>ê</u> 🐲        | P            | \$          |                       |                |          |              | 1 / 1 | 8513 🕅 🗸 🖒 🖟                                                                                                    |
| ijekt Herste                | ller Herkunftsort | •            |             |                       |                | A Z A    | A A A I      | -     | and the second second se |
| )<br>bjektnumr<br>ventarnum | ner/l<br>mer      | Titel        |             | Angezeigter Name      | Datierung      | Material | AuthValue    |       | 94                                                                                                    |
| DI-Es-A80                   | Teil einer l      | Dilukai-Figu | ir von      | , ingozongtor i tanno | gesammelt 1909 | 0        | not assigned | not a |                                                                                                    |
| DI-Es-A196                  | Galionsfig        | ur von eine  | m           |                       | gesammelt 1909 | 0        | not assigned | not a |                                                                                                    |
| OI-Es-A608                  | Paneel mi         | t einer      |             |                       | 1771           | 0        | not assigned | not a |                                                                                                    |
| DI-Es-A610                  | Wickelroc         | k aus        |             |                       | 1900 und 1907  | 0        | not assigned | not a |                                                                                                    |
| OI-Es-A911                  | Malangga          | n-Schnitzwe  | erk in      |                       | gesammelt 1907 | 0        | not assigned | not a |                                                                                                    |
| OI-Es-A923                  | Maske für         | den          |             |                       | vor 1907       | 0        | not assigned | not a |                                                                                                    |
| OI-Es-A152                  | Oh Gipsabgu       | ss einer     |             |                       | 1909           | 0        | not assigned | not a |                                                                                                    |
| OI-Es-E492                  | 2 Männerge        | wand der     |             |                       | erworben 1983  | 0        | not assigned | not a |                                                                                                    |
| DI-Es-E566                  | 6 Männerge        | wand Tari d  | er          |                       | um 1980        | 0        | not assigned | not a |                                                                                                    |
| OI-In-91-6-                 | 10                |              |             |                       | 489-500 H.     | 0        | not assigned | not a |                                                                                                    |
| Ol-In-93-38                 | -13               |              |             |                       | 470 H.         | 0        | not assigned | not a |                                                                                                    |
| Ol-In-1996-                 | 2-28              |              |             |                       | 1135 H.        | 0        | not assigned | not a |                                                                                                    |
| Ol-In-1996-                 | 2-40              |              |             |                       | 1128 H         | 0        | not assigned | not a |                                                                                                    |
| Ol-In-1996-                 | 2-50              |              |             |                       | 1186 H         | 0        | not assigned | not a |                                                                                                    |
| Ol-In-1996-                 | 2-50              |              |             |                       | 1171-1204 H    | 0        | not assigned | not a |                                                                                                    |
| Ol-In-1996-                 | 2-50              |              |             |                       | 1177 H         | 0        | not assigned | not a |                                                                                                    |
| Ol-In-1996-                 | 2-50              |              |             |                       | 1178 H         | 0        | not assigned | not a |                                                                                                    |
| Ol-In-1996-                 | 2-51              |              |             |                       | 1187 H         | 0        | not assigned | not a |                                                                                                    |
| Ol-In-1996-                 | 2-51              |              |             |                       | 1179 H         | 0        | not assigned | not a |                                                                                                    |
| Ol-In-1996-                 | 2-11              |              |             |                       | 1207 H         | 0        | not assigned | not a |                                                                                                    |
| Ol-In-1996-                 | 2-11              |              |             |                       | 1208 H         | 0        | not assigned | not a |                                                                                                    |
| Ol-In-1996-                 | 2-11              |              |             |                       | 1208 H         | 0        | not assigned | not a |                                                                                                    |
| Ol-In-1996-                 | 2-11              |              |             |                       | 1208 H         | 0        | not assigned | not a |                                                                                                    |
| Ol-In-1996-                 | 2-11              |              |             |                       | 1210 H         | 0        | not assigned | not a |                                                                                                    |
| Ol-In-1996-                 | 2-11              |              |             |                       | 1210 H         | 0        | not assigned | not a |                                                                                                    |

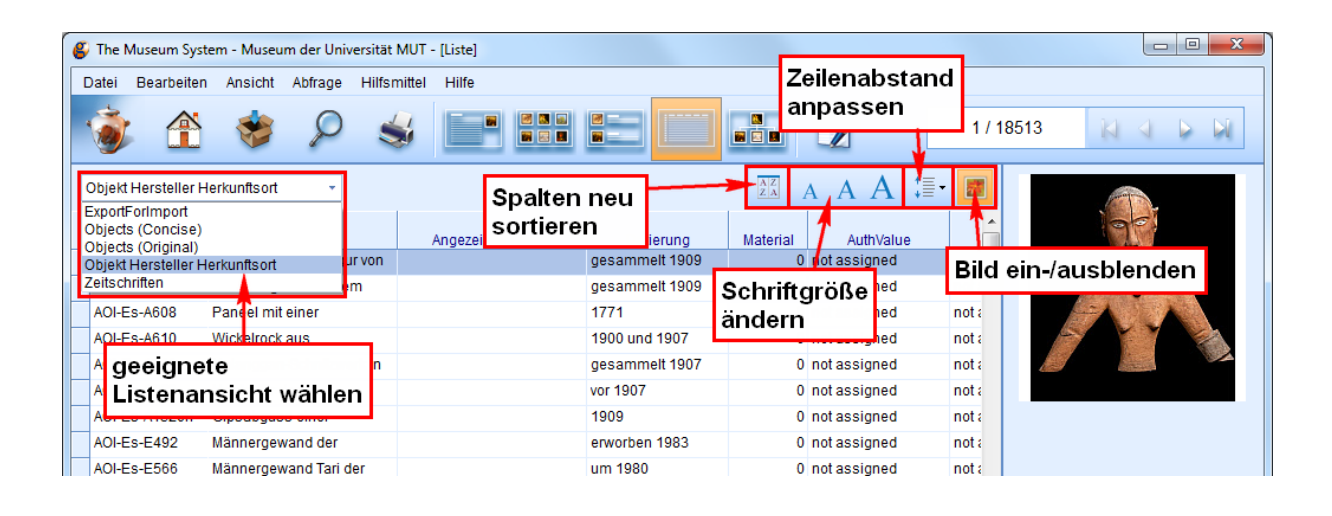

Es gibt auch die Möglichkeit, die Listenansicht individuell an Sammlungen anzupassen, damit für eine größere Objektauswahl alle wichtigen Informationen schnell zugänglich sind.

## d) Liste mit Abbildung

In der Ansicht **"Liste mit Abbildungen"** sehen Sie bis zu vier Objekt-Datensätze mit Bild, Objekttitel, name, -nummer und einigen weiteren Informationen, soweit vorhanden. Sie können ein Objekt per Klick auswählen.

| The Museum System - | Museum der Universität MUT - [Liste mit Abbildungen]                                                                 |
|---------------------|----------------------------------------------------------------------------------------------------|
| Datei Bearbeiten An | sicht Abfrage Hilfsmittel Hilfe                                                                                      |
| ۰ 🏠 💰               |                                                                                                    |
| and a second        | Skulptur<br>Teil einer Dilukai-Figur von der Front eines Männer-Clubhauses                                           |
|                     | gesammelt 1909<br>Holz                                                                                               |
|                     | Objektnummer: AOI-Es-A80                                                                                             |
|                     | Dilukai-Figuren sind Frauenfiguren, die die Front von Männer-Clubhäusern im Inselstaat Palau zieren. Diese Figuren 🗸 |
|                     | Skulptur<br>Galionsfigur von einem Auslegerboot der Insel Truk                                                       |
| Å                   | gesammelt 1909<br>Holz bemalt                                                                                        |
|                     | Objektnummer: AOI-Es-A196                                                                                            |
|                     | Figuren wie diese wurden auf den symmetrisch gebauten Booten auf der Insel Truk - heute Chuuk - sowohl am Burg 🗸     |
|                     | Relief<br>Paneel mit einer Ahnendarstellung                                                                          |
| and the second      | 1771<br>98 x 33,5 x 3 cm                                                                                             |
| ā                   | Objektnummer: AOI-Es-A608                                                                                            |
| 3 Medien            | Schnitzwerk für die Verkleidung eines Sützpfostens in der Seitenwand eines Maori-Versammlungshauses. Auf dem         |
|                     | Gewand<br>Wickelrock aus Rindenbaststoff für eine Frau                                                               |
|                     | 1900 und 1907<br>Baststoff                                                                                           |
|                     | Objektnummer: AOI-Es-A610                                                                                            |
|                     | Rindenbaststoffe wurden in West-Polynesien von der einheimischen Bevölkerung Tapa oder Siapo genannt, von wo         |

# e) Hierarchie

Die Ansicht **"Hierarchie"** können Sie verwenden, um alle Querverweise bzw. alle mit dem Objekt verbundenen Medien, Personen etc. auf einen Blick zu sehen. Zusätzlich sehen Sie dort Bilder und Informationen wie Datierung, Objektnummer und Beschreibung zu den Objekten.

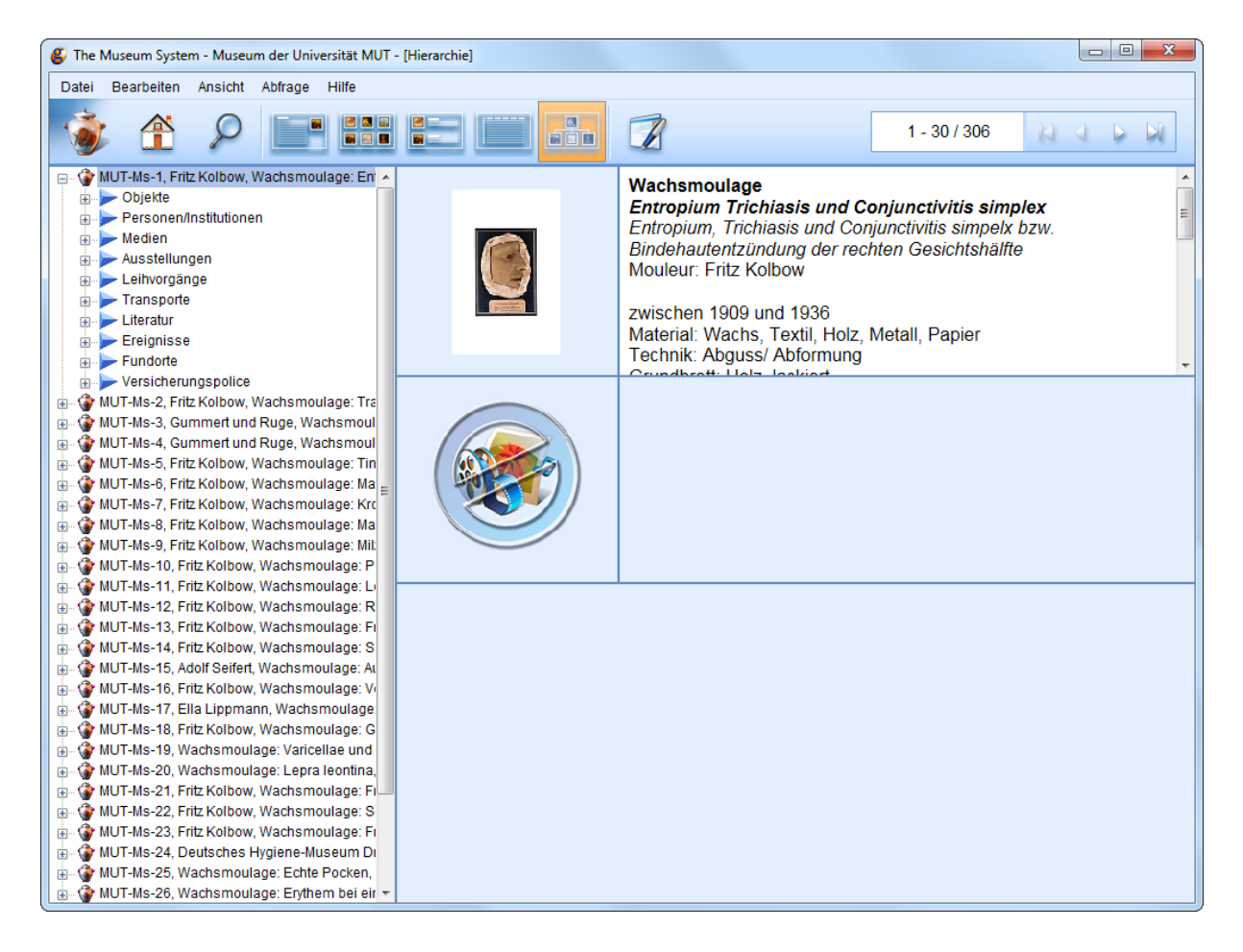

Dazu klicken Sie in der links angezeigten Liste auf das kleine Pluszeichen links neben den Objekten.

Dann sehen Sie alle Kategorien, aus denen Querverweise hergestellt werden können.

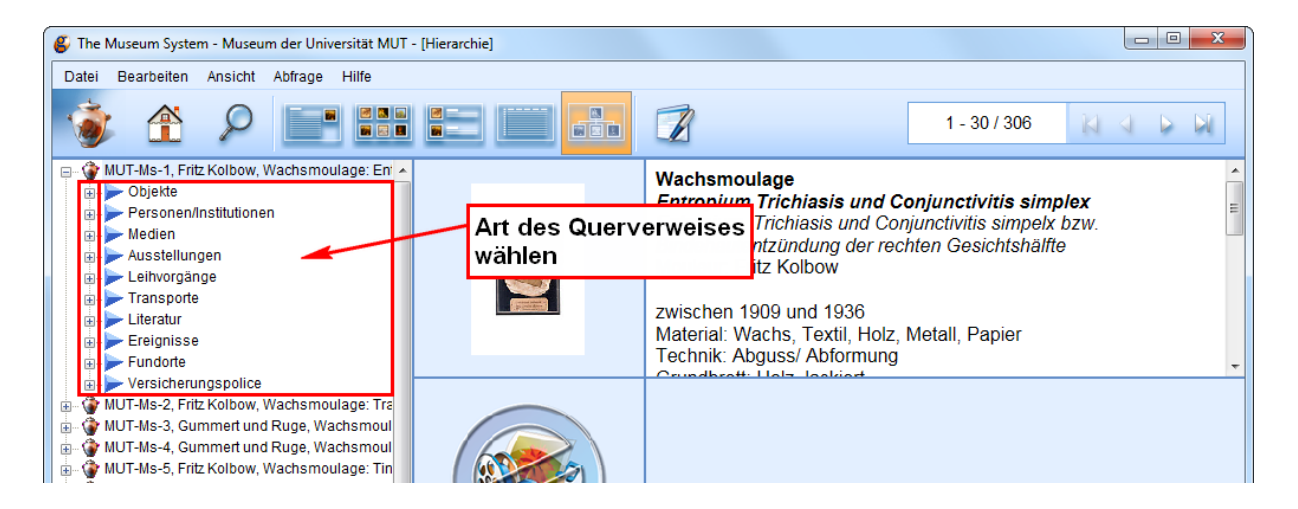

Klicken Sie auf das Pluszeichen, um diese(n) Querverweise(e) zu sehen.

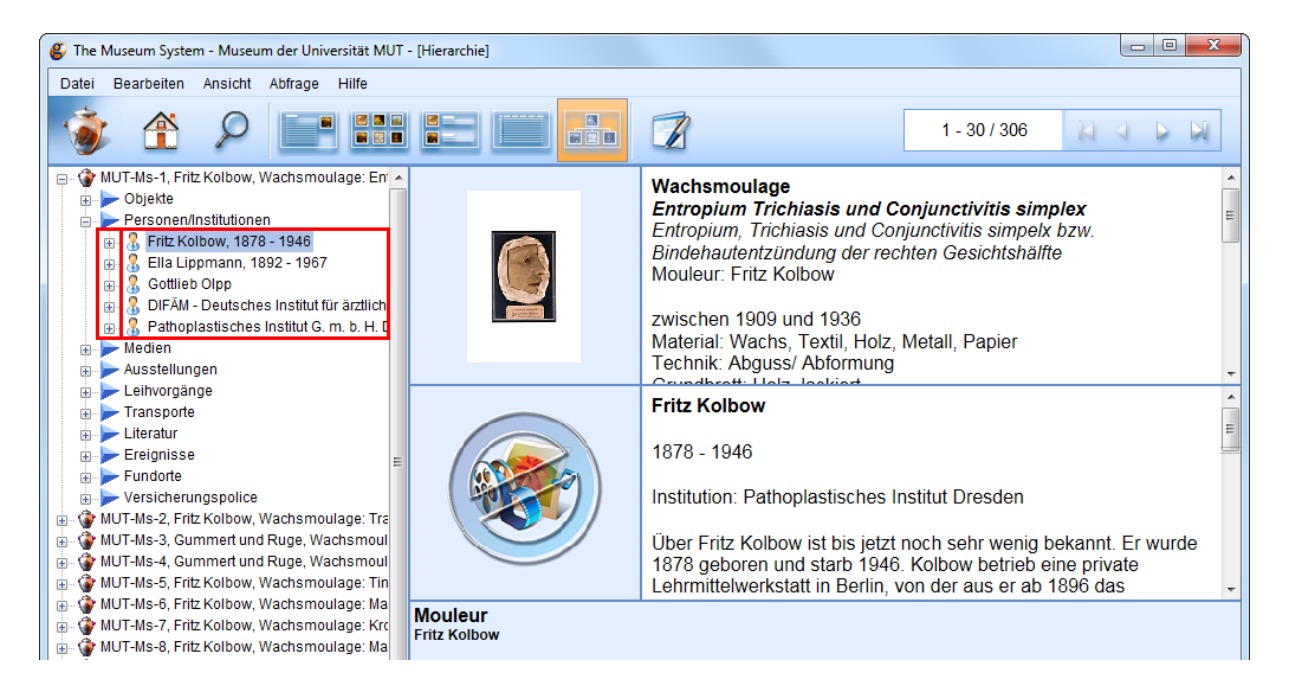

Klicken Sie auf das Medium/die Person etc., um wiederum Querverweise zu diesen sehen zu können.

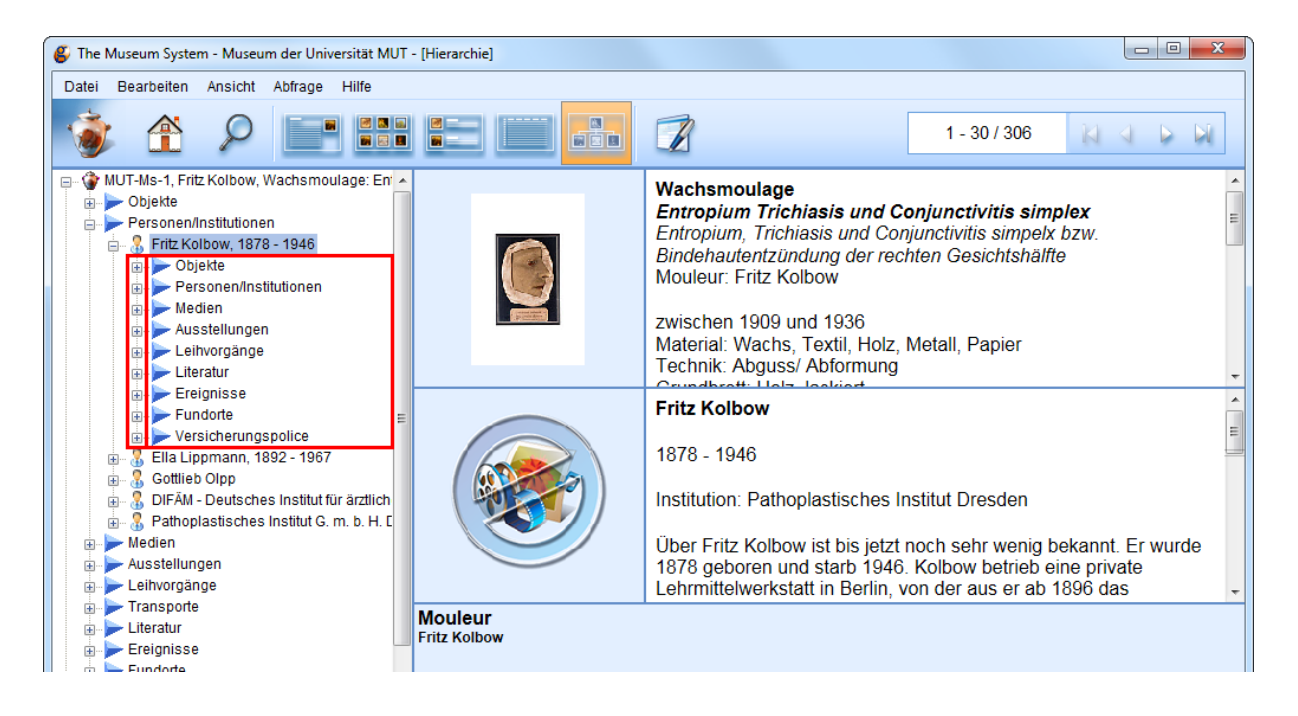

## III. Masken

Über die verschiedenen Masken können Sie Datensätze ansehen und verändern. Die Masken wechseln Sie über die Menüleiste unter "Ansichten".

| 🎸 The Museum System - Museum der Universität MU    | T - [Objekte]           |                    |                      |                         |                                    |
|----------------------------------------------------|-------------------------|--------------------|----------------------|-------------------------|------------------------------------|
| Datei Bearbeiten Ansicht Abfrage Bericht           | Restaurierung Regi      | jistrierung Verbun | den Hilfsmittel      | Verwaltung Hilfe        |                                    |
| Ethnolo Kurzinfo                                   | Ctrl+F5                 |                    |                      | (****                   |                                    |
| AOI-Es- Leuchtpult                                 | Ctrl+F6                 |                    |                      |                         | 1 / 18516                          |
| (unknown)<br>– Kuratorisches                       | Ctrl+F7                 |                    |                      |                         |                                    |
| Gutachten Liste mit Abbildungen                    | Ctrl+F8                 | Verantwortlichkeit | Virtuelles Objekt    | In Zuständigke          | it                                 |
| Klassifizierung Hierarchie                         | Ctrl+F11                |                    |                      | + × -                   |                                    |
| (not assigned) Auto                                |                         |                    |                      |                         | •                                  |
| Standardeingabemaske                               |                         |                    |                      |                         |                                    |
| Ägyptische Sammlung                                |                         |                    |                      |                         |                                    |
| Anatomische Sammlung                               | -                       |                    | Kultur               |                         |                                    |
| Antike Numismatik                                  | Gru                     |                    |                      |                         |                                    |
| Archäologische Sammlu                              | ng                      |                    |                      |                         |                                    |
| DataCheck                                          |                         |                    |                      |                         |                                    |
| Titel/Darstellung Fundus Wissenschaftsg            | eschichte               | jektname Ma        | ckon                 |                         |                                    |
| Teil einer Dilukai-Fig Graphische Sammlung         | Sk                      | alptur             | SKEIT                |                         |                                    |
| Isl. Numismatik                                    |                         |                    |                      |                         | •                                  |
| LUI-Projektarchiv                                  |                         |                    |                      |                         |                                    |
| Hauptgruppe LUI-Sachkultur                         |                         | Kontext            | Verbunden            | Sonstiges               | Literatur Flex Felder              |
| Material/Technik LUI-Zeitschriften                 |                         | Ma                 | aße/Durchmesser      |                         |                                    |
| Holz Moulagen                                      |                         | <b>^</b>           |                      |                         | <b>^</b>                           |
| Musikwissenschaft                                  |                         | -                  |                      |                         | - ·                                |
| Beschreibung Portraitsammlungen                    |                         | Da                 | inksagung            |                         |                                    |
| Dilukai-Figuren sin Ur- und Frühgeschichte         | häusen                  | mim 🔺              |                      |                         | <u>^</u>                           |
| mit weit gespreizten Beinen und disproportional gr | oßer Vulva dargestellt, |                    |                      |                         |                                    |
| Drucktechnik                                       |                         | w                  | erkverzeichnis (Ca   | talogue raisonné)       | Periodizität/Erscheinungsintervall |
|                                                    |                         | <u>^</u>           |                      | *                       | <b>^</b>                           |
| Signatur                                           |                         |                    |                      | <b>T</b>                | ↓                                  |
| orginatur                                          |                         | St                 | andort               |                         |                                    |
|                                                    |                         | - ··· A            | DI-ES-A80, kein akti | Jeller Standort erfasst |                                    |
| (Gegen-)Stempel/Zeichen Besch                      | riftung(en)             |                    |                      |                         |                                    |
| ÷                                                  |                         | ÷                  |                      |                         |                                    |
|                                                    |                         |                    |                      |                         |                                    |

# a) Standardeingabe

Die **Standardansicht** wird für die Dateneingabe verwendet, das heißt Sie können alle Daten, die für die Dokumentation eines Objektes relevant sind ansehen, eingeben und ändern. Informationen geben Sie in die Felder mit den entsprechenden Namen ein.

Sie können über verschiedene Registerkarten zu unterschiedlichen Feldergruppen gelangen, wo Sie den Datensatz ansehen und erweitern können.

| SThe Museum System - Museum der Universität MUT - [Objekte]                                                                                                    | nüleiste                                                                |
|----------------------------------------------------------------------------------------------------|-------------------------------------------------------------------------|
| Datei Bearbeiten Ansicht Abfrage Bericht Restaurierung Registrierung Ve                                                                                                    | rbunden Hilfsmittel Verwaltung Hilfe                                    |
| Ethnologische Sammlung<br>AOI-Es-A80<br>(unknown)                                                                                                    | 1 / 18513                                                               |
| Gutachten ØÖffentlich zugänglich □Ausgestellt ØVerantwortlichke                                                                                                    |                                                                         |
| Klassifizierung                                                                                                    |                                                                         |
| (not assigned) Periode Datierung/Erschein                                                                                                    | Kultur                                                                  |
| gesammelt 1909                                                                                                    | -                                                                       |
| Person(en) oder Institution(en)                                                                                                    |                                                                         |
| Titel/Darstellung (1 Titel) Objektname                                                                                                    |                                                                         |
| Teil einer Dilukai-Figur von der Front eines Männer-Clubhauses                                                                                                    |                                                                         |
| Hauptgruppe Vermerke Dokumentation Medien Kontext                                                                                                    | Verbunden Sonstiges weitere Objektinformationen                         |
| Material/Technik                                                                                                    | Maße/Durchmesser mit Registerkarten zum                                 |
| Holz                                                                                                    | Wechseln der Objektgruppe                                               |
| Beschreibung                                                                                                    | Danksagung                                                              |
| Dilukai-Figuren sind Frauenfiguren, die die Front von Männer-Clubhäusern im<br>Inselstaat Palau zieren. Diese Figuren sind üblicherweise in sitzender Position<br>mit weit gespreizten Beinen und disproportional großer Vulva dargestellt, |                                                                         |
| Drucktechnik                                                                                                    | Werkverzeichnis (Catalogue raisonné) Periodizität/Erscheinungsintervall |
| ÷                                                                                                    | ↓ <mark></mark>                                                         |
| Signatur                                                                                                    | Standort                                                                |
| ÷                                                                                                    | AOI-Es-A80, kein aktueller Standort erfasst                             |
| (Gegen-)Stempel/Zeichen Beschriftung(en)                                                                                                    |                                                                         |
| ÷                                                                                                    |                                                                         |
|                                                                                                    |                                                                         |

In der Standardansicht gibt es, wie in jeder Ansicht eine Menüleiste, über die Sie verschiedene Aufgaben durchführen können. Je nachdem, welche Nutzerrechte Sie haben, sind manche Schaltflächen unter diesen Menüpunkten teilweise grau hinterlegt. Das bedeutet, dass Sie nicht die nötigen Rechte besitzen, Änderungen dieser Art durchzuführen.

## b) Individuelle Sammlungsansichten

Die Dateneingabemaske ist auch individuell an Sammlungen anpassbar. So können für unterschiedliche Sammlung wichtige Eingabefelder auf einen Blick gesehen und bearbeitet werden. Teilweise sind solche individuellen Eingabemasken bereits erstellt. Sie können alle Sammlungen mit jeder Eingabemaske ansehen. Die Masken erstellen und bearbeiten kann nur der Administrator, sollten wichtige Änderungen notwendig sein, müssen Sie sich an ihn wenden.

| 🎸 The Museum System - Museum der Unive       | ersität MUT - [Ägyptische Sammlun                                                                         | 9]               |                                                                              |                                |                                        |                                                |                 |  |  |  |
|----------------------------------------------|----------------------------------------------------------------------------------------------------|------------------|------------------------------------------------------------------------------|--------------------------------|----------------------------------------|------------------------------------------------|-----------------|--|--|--|
| <sup>Da</sup> Beispiel: Ansicht der          | cht Restaurierung Regist                                                                                  | rierung Verbunde | n Hilfsmittel                                                                | Verwaltung                     | Hilfe                                  |                                                |                 |  |  |  |
| Ägyptischen Sammlun                          | g ptische Sammlun                                                                                         | 3/270 🔛 🔄        |                                                                              |                                |                                        |                                                |                 |  |  |  |
| Ot                                           | ojektnummer/Inventarnummer                                                                                | Objektname       |                                                                              |                                |                                        |                                                |                 |  |  |  |
| К                                            | O-Äs-3 Architektur                                                                                        |                  |                                                                              |                                |                                        |                                                |                 |  |  |  |
| Ak                                           | tueller Standort                                                                                          |                  |                                                                              |                                |                                        |                                                |                 |  |  |  |
| К                                            | VO-Äs-3: Institut f ür die Kulturen des Alten Orients / IANES, Schausammlung, Vitrine 15/5, [08-Mrz-2016] |                  |                                                                              |                                |                                        |                                                |                 |  |  |  |
| Da                                           | tierung/Erscheinungsdauer                                                                                 |                  |                                                                              |                                |                                        |                                                |                 |  |  |  |
| st                                           | päte 5. Dynastie                                                                                          |                  | Objekttitel                                                                  |                                |                                        |                                                |                 |  |  |  |
|                                              |                                                                                                    |                  | Ортегкат                                                                     | mer sescr                      | nemneters III                          | •                                              |                 |  |  |  |
| Ep                                           | oche (Original)                                                                                           |                  | Quelle/Herkur                                                                | nft                            |                                        |                                                |                 |  |  |  |
| Al                                           | tes Reich                                                                                                 | -                | Mastaba Ses                                                                  | chemnefers III                 | ., Giza (G 5170); f                    | freigelegt von Ernst vo                        | n Sieglin-Expe  |  |  |  |
| Erwerbsdatum Ma                              | aße/Durchmesser (1 Ben                                                                                    | naßungselement)  | Obiektgattung                                                                |                                |                                        | Erhaltungsgrad                                 |                 |  |  |  |
| 1961 💌 L:                                    | x B x H: 3,65 × 1,45 × 2,57 m                                                                             |                  | Architektur                                                                  | -                              |                                        | Teile abgebrocher                              | 1               |  |  |  |
| Material Original                            |                                                                                                    |                  | Beschriftung(en)                                                             |                                |                                        |                                                |                 |  |  |  |
| Kalkstein                                    |                                                                                                    | <b>*</b>         | s. Publikationen                                                             |                                |                                        |                                                |                 |  |  |  |
|                                              |                                                                                                    |                  |                                                                              |                                |                                        |                                                |                 |  |  |  |
| Texteingaben                                 |                                                                                                    |                  | Beschreibung                                                                 | )                              |                                        |                                                | L               |  |  |  |
| Datum Textart Autor Text                     |                                                                                                    |                  | Kultkammer der Mastaba Seschemnefers III., aus den Grabungen H. Junkers in ( |                                |                                        |                                                |                 |  |  |  |
| Komposit-Objekt Numm                         | nulitkalkstein, bemalt                                                                                    |                  | Rest des etw<br>der Westwan                                                  | a 90 cm hoher<br>d oben ausgel | n Sockels (noch e<br>brochen, an den l | etwa 70 cm) verblieb i<br>Fugen bestoßen, Farl | n situ; am Nord |  |  |  |
|                                              |                                                                                                    |                  |                                                                              |                                |                                        |                                                |                 |  |  |  |
|                                              |                                                                                                    |                  |                                                                              |                                |                                        |                                                |                 |  |  |  |
|                                              |                                                                                                    |                  |                                                                              |                                |                                        |                                                |                 |  |  |  |
|                                              |                                                                                                    |                  |                                                                              |                                |                                        |                                                |                 |  |  |  |
| Hin                                          | zufügen Bearbeiten                                                                                        | Löschen          |                                                                              |                                |                                        |                                                |                 |  |  |  |
| Literatur                                    |                                                                                                    |                  | Bemerkunger                                                                  | n des Kurators                 | 3                                      |                                                |                 |  |  |  |
| - Brunner-Traut, E./H. Brunner, Die Ägyptise | che Sammlung der Universität Tüb                                                                          | ingen, I–II,     | Restaurierun                                                                 | gsberichte s. (                | Ordner Nr. 1–99.                       |                                                |                 |  |  |  |
| - Mariette, Mastabas, 566f.                  | U-J4.                                                                                                    |                  |                                                                              |                                |                                        |                                                |                 |  |  |  |
| - Mariette, Notice des principeaux monume    | ents à Boulaq, 1864, 272.8.                                                                               |                  |                                                                              |                                |                                        |                                                |                 |  |  |  |
| - Junker, H., Gîza III, 192–214.             | uninche beschleibung).                                                                                    |                  |                                                                              |                                |                                        |                                                |                 |  |  |  |
| 4                                            |                                                                                                    |                  |                                                                              |                                |                                        |                                                | •               |  |  |  |

# c) DataCheck

#### Die DataCheck-Maske

| 🗳 The Museum System - Mus      | eum der Universität MUT - [FormCheck]                                  |                                          |                                                     |                        |                 |
|--------------------------------|------------------------------------------------------------------------|------------------------------------------|-----------------------------------------------------|------------------------|-----------------|
| Datei Bearbeiten Ansich        | t Abfrage Bericht Restaurierung Re                                     | gistrierung Verbunden Hilf               | smittel Verwaltung Hilfe                            |                        |                 |
| act                            | Ethnologische Sammlung                                                 | 1                                        |                                                     | 1 / 18516              | N A P A         |
|                                | Öffentlich zugänglich> checked = onlin     Objektnummer/Inventarnummer | Skulptur<br>Teil einer Dilukai-F         | Figur von der Front ein                             | es Männer-Clubha       | uses            |
|                                | AOI-Es-A80<br>Objekttyp                                                | gesammelt 1909<br>Holz                   |                                                     |                        |                 |
|                                | 3D-Objekt                                                              | Objektnummer: AO                         | I-Es-A80                                            |                        |                 |
| Aktueller Standort             |                                                                        | <ul> <li>Dilukai-Figuren sind</li> </ul> | Frauenfiguren, die die                              | Front von Männer-C     | lubhäusern im   |
| AOI-Es-A80, kein aktueller St  | andort erfasst                                                         | mit weit gespreizten                     | ren. Diese Figuren sind<br>i Beinen und disproporti | onal großer Vulva d    | argestellt      |
| Objektname                     |                                                                        | während ihre Hände                       | e auf den Oberschenkel                              | n ruhen. Die auffällig | je Haltung rühi |
| Skulptur                       |                                                                        | Abwehrzauber verb                        | einem einheimischen M<br>unden                      | ythos. Mit den Figur   | en war wohl ei  |
| Obiekttitel                    | (1 Tit                                                                 | el)                                      |                                                     |                        |                 |
| Teil einer Dilukai-Figu        | r von der Front eines Männer-                                          |                                          |                                                     |                        |                 |
| Person(en) oder Institution(er | n)                                                                     |                                          |                                                     |                        |                 |
|                                | /                                                                      |                                          |                                                     |                        |                 |
| benutzerdefinierte Felder      |                                                                        |                                          | Klassifizierung                                     |                        | + × -           |
| Name/Gruppenname               | Wert Datum Be                                                          | emerkungen                               | (not assigned)                                      |                        |                 |
|                                |                                                                        |                                          | Vom System vergebene Nr.<br>18830                   |                        |                 |
| 4                              |                                                                        |                                          |                                                     |                        |                 |

## IV. Objektsuche

#### a) Einfache Abfrage ("Objekt suchen")

Um ein Objekt zu suchen, klicken Sie zunächst auf die Schaltfläche des Objekt-Moduls.

| 🗳 The Mu | iseum System - Museum de                    | er Unive | ersität MUT                      |                  |                   |
|----------|---------------------------------------------|----------|----------------------------------|------------------|-------------------|
| Ø        | TMS 2014<br>the museum system               |          |                                  |                  | e 🔒               |
| 1        | )                                           |          | 🔊 🧐                              | > 🌠 🤞            | * *               |
| ≡        | eberi jard karls<br>UNIVERSITAT<br>TÜBINGEN | ₩<br>*   | MUSEUM DER<br>Universität<br>MUT | ERWEITERTE SUCHE | Sammlung durchsud |
| Ē        |                                             |          |                                  | OP-              |                   |

Dort haben Sie die Möglichkeit unter "Abfrage" die Suchoption **"Objekt suchen"** oder **"Datensatz finden"** auszuwählen.

Als nächstes wählen Sie rechts die Ansicht, in der Sie die Daten ansehen wollen (s. 3.3.1.2 Ansichten). Klicken Sie dann auf **"Weiter"**.

| Bitte wählen Sie die Abfragemeth                                                                                                    | ode aus.                                                                                                    |
|----------------------------------------------------------------------------------------------------|----------------------------------------------------------------------------------------------------|
| Abfrage<br>Suchassistent<br>Erweiterte Abfrage<br>Objekt suchen<br>Neue Eingabe<br>Letzte Sitzung wiederherstellen<br>Paket (Favoriten) | Ansicht<br><ul> <li>Kurzinfo</li> <li>Dateneingabe</li> <li>Standardeingabemaske</li> <li>Leuchtpult</li> <li>Liste mit Abbildungen</li> <li>Liste</li> </ul> |
| Objektname                                                                                                    | Als Standard definieren                                                                                                    |
| < Zurück Weiter >                                                                                                    | Hilfe Löschen Abbrechen                                                                                                    |

Dorthin kommen Sie auch wenn Sie einen Datensatz ansehen über das Feld "Abfrage" – "Objekt suchen" bzw. "Datensatz finden" wählen.

| 🗳 The Museum System - Museu    | m der Universität MUT - [Objekte] |                                                       |
|--------------------------------|-----------------------------------|-------------------------------------------------------|
| Datei Bearbeiten Ansicht       | Abfrage Bericht Restaurierung     | Registrierung Verbunden Hilfsmittel Verwaltung Hilfe  |
| Ethnologische                  | Suchassistent Ctrl+Q              | r                                                     |
| AOI-Es-A80                     | Objekt suchen Ctrl+F              |                                                       |
| (unknown)                      | Erweiterte Abfrage Ctrl+Y         |                                                       |
| Gutachten                      | Alle Objekte                      | Verantwortlichkeit Virtuelles Objekt In Zuständigkeit |
| Klassifizierung                | Aktuelle Auswahl                  | + × 🔺                                                 |
| (not assigned)                 | Verlauf 🔸                         |                                                       |
|                                |                                   | ·                                                     |
| Periode                        | Datierung/Erschein                | Kultur                                                |
|                                | gesammelt 1909                    |                                                       |
| Person(en) oder Institution(en | A 2.                              | Gruppeninfo                                           |

| Objekt suchen           |                                                                                       |
|-------------------------|---------------------------------------------------------------------------------------|
| Ein<br>Bitte            | oder mehrere Objekte suchen<br>geben Sie einige grundlegende Informationen zu Ihrer S |
| Abteilung:              | •                                                                                     |
| Objektnummer            | -                                                                                     |
|                         | 😑 Bestandteilnummern suchen                                                           |
|                         | Andere Nummern suchen                                                                 |
|                         | 😑 Nur inventarisierte Objekte                                                         |
|                         | ☑ Virtuelle Objekte einbeziehen                                                       |
| Objekttitel/Darstellung |                                                                                       |
| Objektname              |                                                                                       |
| Fotonummer              |                                                                                       |
| Person oder Institution |                                                                                       |
|                         | ☑ Nur aktive Zuschreibungen                                                           |
|                         |                                                                                       |
|                         |                                                                                       |
|                         | <ul> <li>Gesamte Datenbank durchsuchen</li> </ul>                                     |
|                         | Suchen Löschen Abbrechen                                                              |

Dann wählen Sie die Abteilung, in der das Objekt angelegt ist.

| Bi                     | tte geben Sie einige grundlegende Inf                                                                                                    | ormationen zu Ihrer S |
|------------------------|----------------------------------------------------------------------------------------------------|-----------------------|
| Abteilung:             |                                                                                                    | +                     |
| Objektnummer           | (not assigned)<br>Ägyptische Sammlung<br>Ältere Urgeschichte<br>Altorientalische Sammlung<br>Anatomische Sammlung<br>Archäobotanische Sammlung<br>Archäologie des Mittelalters<br>Archäozoologische Sammlung<br>Astrophysikalische Sammlung<br>Augenärztliche Sammlung | -                     |
| Objekttitel/Darstellun | 9                                                                                                    |                       |

Danach können Sie die Objektnummer eingeben und dann Objekttitel und Objektnamen.

|                         | geben die einige grundlegende monnationen zu mier d       |
|-------------------------|-----------------------------------------------------------|
| Abteilung:              | Osteologische Sammlung 🔹                                  |
| Objektnummer            | Bestandteilnummern suchen                                 |
|                         | Andere Nummern suchen                                     |
|                         | Nur inventarisierte Objekte Virtuelle Objekte einbeziehen |
| Objekttitel/Darstellung |                                                           |
| Objektname              |                                                           |
| Fotonummer              |                                                           |
| Objekttitel/Darstellung | Augenfarbentafel                                          |
| Objektname              |                                                           |
| Fotonummer              |                                                           |

Außerdem können Sie über verbundene Bilder und Personen/Institutionen einen Datensatz finden. Dazu müssen Sie den Namen der Bilddatei eingeben bzw. eine Person/Institution aus allen Angelegten auswählen (s. Personen/Institutionen suchen).

| Objektname              | Vergleichstafel           |
|-------------------------|---------------------------|
| Fotonummer              |                           |
| Person oder Institution |                           |
|                         | Nur aktive Zuschreibungen |
|                         |                           |

Wenn Sie alle Angaben zu Ihrer Suche eingegeben haben, klicken Sie auf "Weiter". Sie können auch die Eingaben löschen ("Löschen") und die Suche Abbrechen ("Abbrechen").

| 🔎 Objekt suchen         |                                                                                       |
|-------------------------|---------------------------------------------------------------------------------------|
| Ein<br>Bitte g          | oder mehrere Objekte suchen<br>geben Sie einige grundlegende Informationen zu Ihrer S |
| Abteilung:              | Osteologische Sammlung -                                                              |
| Objektnummer            | INA-Os-1                                                                              |
|                         | Bestandteilnummern suchen                                                             |
|                         | Andere Nummern suchen                                                                 |
|                         | Nur inventarisierte Objekte                                                           |
|                         | Virtuelle Objekte einbeziehen                                                         |
| Objekttitel/Darstellung | Augenfarbentafel                                                                      |
| Objektname              | Vergleichstafel                                                                       |
| Fotonummer              |                                                                                       |
| Person oder Institution |                                                                                       |
|                         | Nur aktive Zuschreibungen                                                             |
|                         | O Aktuelle Auswahl durchsuchen                                                        |
|                         | • Gesamte Datenbank durchsuchen                                                       |
|                         | Suchen Löschen Abbrechen                                                              |

| 🖕 The Museum System - Museum der Universität MUT - [Objekte]                                                                                                    |                                                                                                    |
|----------------------------------------------------------------------------------------------------|----------------------------------------------------------------------------------------------------|
| Datei Bearbeiten Ansicht Abfrage Bericht Restaurierung Registrierung Ver                                                                                                    | rbunden Hilfsmittel Verwaltung Hilfe                                                                                                    |
| Osteologische Sammlung                                                                                                    |                                                                                                    |
| (unknown)                                                                                                    |                                                                                                    |
| Gutachten Sfentlich zugänglich Ausgestellt Verantwortlichkeit                                                                                                    | t 📄 Virtuelles Objekt 📄 In Zuständigkeit                                                                                                    |
| Klassifizierung                                                                                                    |                                                                                                    |
| (not assigned)                                                                                                    | • • • • • • • • • • • • • • • • • • •                                                                                                    |
|                                                                                                    |                                                                                                    |
| Periode Datierung/Erschein                                                                                                    | Kultur                                                                                                    |
| 1930                                                                                                    |                                                                                                    |
| Person(en) oder Institution(en)                                                                                                    |                                                                                                    |
| Autor: Prof. Dr. Rudolf Martin, Schweiz, 1864 - 1926<br>Autor: Karl Felix Saller, Deutsch, 1902 - 1969                                                                                                    |                                                                                                    |
| Titel/Darstellung (1 Titel) Objektname                                                                                                    |                                                                                                    |
| Augenfarbentafel nach Rudolf Martin und Karl Saller . Vergleichstafel                                                                                                    | . 2 Medien 🕨                                                                                                    |
| Hauptgruppe Vermerke Dokumentation Medien Kontext                                                                                                    | Verbunden Sonstiges Literatur Flex Felder                                                                                                    |
| Material/Technik                                                                                                    | Maße/Durchmesser                                                                                                    |
|                                                                                                    |                                                                                                    |
|                                                                                                    |                                                                                                    |
| Beschreibung                                                                                                    | Danksagung                                                                                                    |
| Beschreibung<br>Augenfarbtafeln wie diese wurden während der Zeit der NS-Diktatur in<br>Deutschland von Rassentheoretikern verwendet, die behaupteten, anhand der<br>Pigmentverteilung in der Iris Familienmitglieder einander zuordnen zu können.                                                                                                    | Danksagung                                                                                                    |
| Beschreibung<br>Augenfarbtafeln wie diese wurden während der Zeit der NS-Diktatur in<br>Deutschland von Rassentheoretikern verwendet, die behaupteten, anhand der<br>Pigmentverteilung in der Iris Familienmitglieder einander zuordnen zu können.                                                                                                    | Danksagung           v         •           Werkverzeichnis (Catalogue raisonné)         Periodizität/Erscheinungsintervall                              |
| Beschreibung Augenfarbtafeln wie diese wurden während der Zeit der NS-Diktatur in Deutschland von Rassentheoretikern verwendet, die behaupteten, anhand der Pigmenhverteilung in der Iris Familienmitglieder einander zuordnen zu können. Drucktechnik                                                                                                    | Danksagung Uerkverzeichnis (Catalogue raisonné) Verkverzeichnis (Catalogue raisonné)                                                                    |
| Beschreibung Augenfarbtafeln wie diese wurden während der Zeit der NS-Diktatur in Deutschland von Rassentheoretikern verwendet, die behaupteten, anhand der Pigmenhverteilung in der Iris Familienmitglieder einander zuordnen zu können. Drucktechnik Signatur                                                                                                    | Danksagung<br>Werkverzeichnis (Catalogue raisonné)<br>Standort                                                                                          |
| Beschreibung Augenfarbtafeln wie diese wurden während der Zeit der NS-Diktatur in Deutschland von Rassentheoretikern verwendet, die behaupteten, anhand der Pigmentverteilung in der Iris Familienmitglieder einander zuordnen zu können. Drucktechnik Signatur                                                                                                    | Danksagung Uerkverzeichnis (Catalogue raisonné) Verkverzeichnis (Catalogue raisonné) Standort INA-Os-1, kein aktueller Standort erfasst                 |
| Beschreibung Augenfarbtafeln wie diese wurden während der Zeit der NS-Diktatur in Deutschland von Rassentheoretikern verwendet, die behaupteten, anhand der Pigmentverteilung in der Iris Familienmitglieder einander zuordnen zu können. Drucktechnik Signatur (Gegen-)Stempel/Zeichen Beschriftung(en)                                                                                                    | Danksagung  Werkverzeichnis (Catalogue raisonné)  Werkverzeichnis (Catalogue raisonné)  Standort  INA-Os-1, kein aktueller Standort erfasst             |
| Beschreibung Augenfarbtafeln wie diese wurden während der Zeit der NS-Diktatur in Deutschland von Rassentheoretikern verwendet, die behaupteten, anhand der Pigmentverteilung in der Iris Familienmitglieder einander zuordnen zu können. Drucktechnik  Signatur  (Gegen-)Stempel/Zeichen Beschriftung(en)  Signatur  Signatur  Signat | Danksagung          Werkverzeichnis (Catalogue raisonné)       Periodizität/Erscheinungsintervall         Image: Standort       Image: Standort erfasst |

Falls Sie im Vorfeld bereits eine Suche durchgeführt haben und Ihre Auswahl lediglich eingrenzen und nicht eine komplett neue Suche starten wollen, wählen Sie "Aktuelle Auswahl durchsuchen".

| 🗹 Nur aktive Zuschreibungen    |    |
|--------------------------------|----|
| O Aktuelle Auswahl durchsuchen |    |
| Gesamte Datenbank durchsuch    | en |
|                                |    |

Sie müssen in der Objektsuche keines der Felder für die Abfrage ausfüllen. Wenn Sie kein Feld ausfüllen, wird kein Filter gesetzt und Sie haben alle Objekte in der Datenbank ausgewählt. Je spezifischer Ihre Objektangaben sind, also je mehr Felder Sie ausfüllen, desto weniger Objekte landen in Ihrer Auswahl.

## b) Erweiterte Abfrage

Alle Informationen in der Dateneingabe müssen in bestimmte Felder eingetragen worden sein. Diese Felder werden in verschiedene Feldergruppen eingeteilt, je nach Relevanz und Bezug zueinander. Über die **Erweiterte Abfrage** können Sie spezifisch Felder auswählen, nach deren Informationen Sie filtern möchten. Zu der Erweiterten Abfrage gelangen Sie von der Startseite aus, wenn Sie auf das Objektmodul klicken und unter "Abfrage" "Erweiterte Abfrage" wählen, oder in der Dateneingabe in der oberen Hilfsleiste unter "Abfrage" "Erweiterte Abfrage".

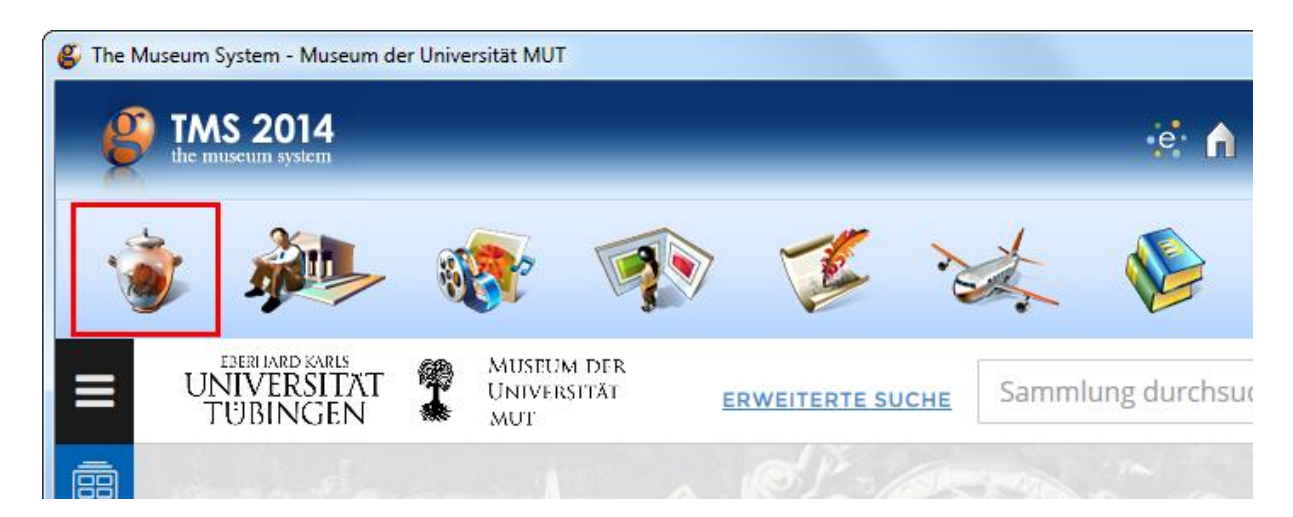

| Abfrage<br>Suchassistent<br>Construction Abfrage<br>Construction Abfrage<br>Ansicht<br>Construction Abfrage<br>Construction Abfrage<br>Constructio |
|----------------------------------------------------------------------------------------------------|
| Objektname Als Standard definieren                                                                                                    |

| The Museum System - Museu       | m der Ur | iversität Ml  | JT - [Objekte] |    |               |            |                   |            |             |
|---------------------------------|----------|---------------|----------------|----|---------------|------------|-------------------|------------|-------------|
| Datei Bearbeiten Ansicht        | Abfrage  | Bericht       | Restaurieru    | ng | Registrierung | Verbunden  | Hilfsmittel       | Verwaltung | Hilfe       |
| Ethnologische                   | Su       | chassisten    | t Ctrl+Q       |    |               |            |                   |            | ſ           |
| AOI-Es-A80                      | 01       | jekt sucher   | ) Ctrl+F       |    |               |            |                   |            |             |
| Kuratorisches                   | Er       | weiterte Abfi | age Ctrl+Y     | ┛  | <b>-</b>      |            |                   |            |             |
| Gutachten                       | All      | e Objekte     |                |    | Verantworth   | chkeit 📃 V | /irtuelles Objekt | ln Zu      | standigkeit |
| Klassifizierung                 | Ak       | tuelle Ausw   | ahl            |    |               |            |                   | -          |             |
| (not assigned)                  | Ve       | rlauf         |                | F  |               |            |                   |            |             |
|                                 |          |               |                |    |               |            |                   |            |             |
| Periode                         |          | Datie         | erung/Erschei  | in |               | Kultu      | r                 |            |             |
|                                 |          | ges           | ammelt 1909    |    |               | •          |                   |            |             |
| Person(en) oder Institution(en) |          |               | 2 A            |    | Gruppeninfo   |            |                   |            |             |

| Objektmodul                      |                                 |                                                                                                    |
|----------------------------------|---------------------------------|----------------------------------------------------------------------------------------------------|
| Erv                              | veiterte Abfrage : O            | Objektmodul                                                                                                    |
| Suchen nach                      | Sortieren                       | SQL Vorschau                                                                                                    |
| Feldergruppe<br>.Objekterfassung | ▼<br>Feldname Verbind           | <ul> <li>✓ Virtuelle Objekte einbeziehen</li> <li>✓ Nur inventarisierte Objekte</li> <li>ndung Feldwert Einheiten ) * #</li> <li>✓ ✓ ✓ ✓ ✓</li> </ul> |
| Gespeicherte Abfragen            |                                 | Zurücksetzen                                                                                                    |
| <pre></pre> Speichern            | Allgemein<br>ern unter Gesperrt | * Thesaurus-Äquivalente einbeziehen<br># Engere Begriffe einbeziehen                                                                                  |
|                                  |                                 | <u>A</u> usführen <u>A</u> bbrechen                                                                                                    |

# Feldname

Zunächst wählen Sie aus einer Liste die Feldergruppe, von der Sie Felder abfragen möchten. Alle wichtigen Felder befinden sich unter der Standardauswahl **".Objekterfassung"**.

| Suchen nach Sortieren SQL Vorschau                                                                                                    |                                                                                                    |                               |                                                                                       |         |
|----------------------------------------------------------------------------------------------------|----------------------------------------------------------------------------------------------------|-------------------------------|---------------------------------------------------------------------------------------|---------|
|                                                                                                    | Suchen nach                                                                                                    | Sortieren                     | SQL Vorschau                                                                          |         |
| Feldergruppe         .Objekterfassung         .Objekterfassung | Feldergruppe         .Objekterfassung         .Objekterfassung II         Andere Nummern - Objekte         Attributes         Attributes         Aus dem Inventar/ der Sammlung entfernen         Erwerbung         Exhibitions         Fester Standort         Flex Fields | Virt<br>Virt<br>I Nur<br>I ng | tuelle Objekte einbeziehen<br>.ır inventarisierte Objekte<br>Feldwert Ein<br>:<br>. ▼ | iheiten |

Danach können Sie aus der gewählten Feldergruppe ein oder mehrere Felder unter **"Feldname"** auswählen. Je mehr Felder Sie auswählen, desto kleiner das Suchergebnis.

| Suchen nach                                                                                                    | Sortieren  | SQL Vor                                                  | schau          |     |   |  |
|----------------------------------------------------------------------------------------------------|------------|----------------------------------------------------------|----------------|-----|---|--|
| Feldergruppe<br>.Objekterfassung                                                                                  | Vir        | tuelle Objekte einbeziehen<br>ır inventarisierte Objekte |                |     |   |  |
| ( Feldname<br>Abteilung<br>Anfangsdatum<br>Ausgestellt<br>Begriff (Attribute)<br>Benutzerfeldname<br>Beschreibung | Verbindung | Feldwert                                                 | Einheiten<br>• | ) * | # |  |

#### Feldwert

Im **Feldwert** tragen Sie ein, welchen Wert das ausgewählte Feld haben soll, also welche genauen Angaben in dem Feld stehen sollen (z.B. Feldname "Datierung" – Feldwert "1927"). Das System kann aber das/die gewählte(n) Objekt(e) nur finden, wenn der Feldwert im Wortlaut genau mit der Eingabe im Feld übereinstimmt. Je nachdem, um welche Art von Feld es sich handelt, müssen Sie den Text frei eingeben oder aus einer Liste wählen.

| Suchen nach                      | Sortieren                     | SQL Vor                               | schau     |     |   |  |
|----------------------------------|-------------------------------|---------------------------------------|-----------|-----|---|--|
| Feldergruppe<br>.Objekterfassung | Virtuelle Objekte einbeziehen |                                       |           |     |   |  |
| ( Feldname                       | Verbindung                    | Feldwert                              | Einheiten | ) * | # |  |
| Abteilung                        | ✓ Ist gleich                  | (act accienced)                       |           |     |   |  |
|                                  | •                             | (not assigned)<br>Ägyptische Sammlung |           | ▼   |   |  |
|                                  |                               | Ältere Urgeschichte                   |           |     |   |  |
|                                  |                               | Altorientalische Sammlung             |           |     |   |  |
|                                  |                               | Anatomische Sammlung                  | -         |     |   |  |
|                                  |                               | Archaobotaniocite Gammiung            |           |     |   |  |

#### Verbindung

Zusätzlich können Sie auch die **Verbindung** aus einer vorgefertigten Liste wählen, die Feldname und Feldwert zueinander haben sollen. Wählen Sie als Verbindung **"Ist gleich"**, werden alle Objektdatensätze gesucht, die den entsprechenden Feldwert besitzen. Wählen Sie **"Ungleich"**, werden alle Objektdatensätze gesucht, die den entsprechenden Feldwert nicht besitzen usw.

| Suchen nach So   | rtieren                           | SQL Vo                       | rschau    |     |   |  |
|------------------|-----------------------------------|------------------------------|-----------|-----|---|--|
| Feldergruppe     | <b>V</b>                          | irtuelle Objekte einbeziehen |           |     |   |  |
| .Objekterfassung |                                   | lur inventarisierte Objekte  |           |     |   |  |
| ( Feldname       | Verbindung                        | Feldwert                     | Einheiten | ) * | # |  |
| Abteilung        | Ist gleich                        | -                            | • •       |     |   |  |
|                  | Ist gleich<br>Ungleich            | ·                            | • •       | ▼   |   |  |
|                  | Kleiner als                       | =                            |           |     |   |  |
|                  | Größer als<br>Kleiner oder gleich |                              |           |     |   |  |
|                  | Größer oder gleich                | <b>T</b>                     |           |     |   |  |
|                  |                                   |                              |           |     |   |  |

Nachdem Sie ein Suchfeld bzw. -kriterium gewählt haben, können Sie zu diesem noch beliebig viele hinzufügen. Und Sie können wählen, ob die gesuchten Objekte alle Kriterien erfüllen müssen oder nur mindestens eins, indem Sie links neben dem Objekt "Und" oder "Oder" wählen.

| Suchen nach                      | Sortieren                                | SQL Vor                                                 | schau       |     |  |
|----------------------------------|------------------------------------------|---------------------------------------------------------|-------------|-----|--|
| Feldergruppe<br>.Objekterfassung | Vir                                      | tuelle Objekte einbeziehen<br>r inventarisierte Objekte |             |     |  |
| C Feldname                       | Verbindung     Verbindung     Ist gleich | Feldwert<br>Osteologische Sammlung                      | Einheiten ) | * # |  |
| Und<br>Oder                      |                                          | ,Ľ                                                      |             |     |  |

Sie können bestimmte Kombinationen von Suchkriterien, die Sie häufig ausführen speichern und diese dann auswählen, um nicht jedes Kriterium immer wieder neu eingeben zu müssen.

| Gespeicherte Abfragen              |                                                                      |      |
|------------------------------------|----------------------------------------------------------------------|------|
| Speichern Speichern unter Gesperrt | * Thesaurus-Äquivalente einbeziehen<br># Engere Begriffe einbeziehen |      |
|                                    | Aus                                                                  | sfüh |

Wenn Sie alle gewünschten Suchkriterien eingegeben haben, klicken Sie "Ausführen", um die Suche zu Starten.

| Objektmodul                                                             |                                 |                                                                                                    |
|-------------------------------------------------------------------------|---------------------------------|----------------------------------------------------------------------------------------------------|
| Erweiterte                                                              | Abfrage : Obje                  | ektmodul                                                                                                    |
| Suchen nach                                                             | Sortieren                       | SQL Vorschau                                                                                                    |
| Feldergruppe<br>.Objekterfassung<br>(Feldname<br>V Abteilung<br>Und V V | €<br>Verbindung<br>▼ Ist gleich | <ul> <li>✓ Virtuelle Objekte einbeziehen</li> <li>Nur inventarisierte Objekte</li> <li>Feldwert Einheiten ) * #</li> <li>✓ Osteologische Sammlung ✓ ✓ ✓ □ □</li> <li>✓ ✓ ✓ ✓ □ □</li> </ul> |
| Gespeicherte Abfragen                                                   |                                 | Zurücksetzen                                                                                                    |
| Speichern Speichern unter                                               | Allgemein<br>Gesperrt           | * Thesaurus-Äquivalente einbeziehen<br># Engere Begriffe einbeziehen                                                                                                    |
|                                                                         |                                 | <u>A</u> usführen <u>A</u> bbrechen                                                                                                    |

Auch in der Erweiterten Abfrage muss keine Bedingung für die Abfrage gesetzt werden. Wenn Sie kein Feld ausfüllen, wird kein Filter gesetzt und Sie haben alle Objekte in der Datenbank ausgewählt. Je spezifischer Ihre Objektangaben sind, desto weniger Objekte landen in Ihrer Auswahl.

## c) Suchassistent

Im **Suchassistenten** können Sie Ihre Suche, ähnlich wie in der Erweiterten Abfrage, feldspezifisch definieren. Der Vorteil beim Suchassistenten liegt darin, dass man die einzelnen Schritte nacheinander durchführt, die Suche also übersichtlicher ist. Den Suchassistenten erreichen Sie, wie alle Abfragemethoden über das Objektmodul auf der Startseite und über das Feld "Abfrage" in der oberen Leiste, wenn Sie einen Datensatz ansehen.

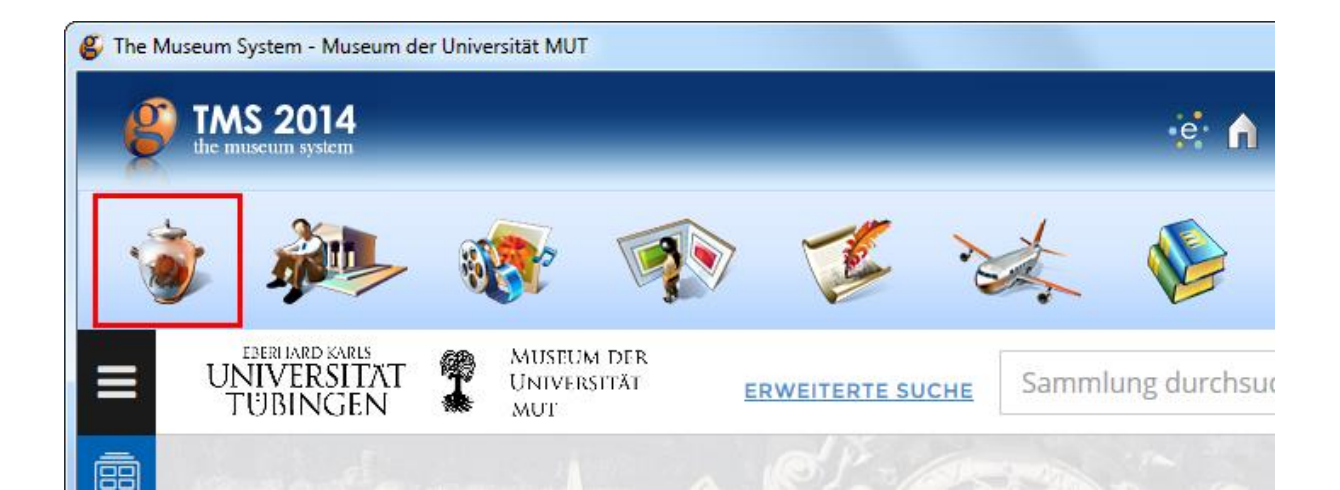

| Objekt<br>Bitte wäh                                                                                                    | abfrage<br>Ien Sie die Abfragemethode a                                                                                                    | aus.                                                                                                    |
|----------------------------------------------------------------------------------------------------|----------------------------------------------------------------------------------------------------|----------------------------------------------------------------------------------------------------|
| Abfrage<br>Suchas<br>Erweite<br>Objekt<br>Neue E<br>Letzte S<br>Paket (I                                                                                                    | sistent<br>rte Abfrage<br>suchen<br>ingabe<br>Sitzung wiederherstellen<br>Favoriten)                                                                     | Ansicht          Ansicht         Kurzinfo         Dateneingabe         Standardeingabemaske         Standardeingabemaske         Leuchtpult         Liste mit Abbildungen         Liste         Hierarchie |
| < Zurück                                                                                                    | Weiter > Hi                                                                                                    | lfe Löschen Abbrechen                                                                                                    |
| The Museum System - Museu<br>Datei Bearbeiten Ansicht<br>Ethnologische<br>AOI-Es-A80<br>(unknown) Kuratorisches<br>Gutachten Kuratorisches<br>Gutachten Öffe Klassifizierung (not assigned) | Abfrage Bericht Restaurierun<br>Suchassistent Ctrl+Q<br>Objekt suchen Ctrl+F<br>Erweiterte Abfrage Ctrl+Y<br>Alle Objekte<br>Aktuelle Auswahl<br>Verlauf | g Registrierung Verbunden Hilfsmittel Verwaltung Hilfe                                                                                                    |
| Periode<br>Person(en) oder Institution(en                                                                                                    | Datierung/Erschein<br>gesammelt 1909                                                                                                    | Kultur<br>•<br>Gruppeninfo                                                                                                    |

Sollten Sie bereits eine Abfrage durchgeführt haben, können Sie wählen, ob Sie die gesamte Datenbank oder nur die aktuelle Auswahl abfragen möchten. Unten im Feld sehen Sie Ihre bisherige Abfrage mit Feldnamen und Feldwert.

| Der S<br>Bitte wä    | uchassistent<br>ihlen Sie zunächst d | lie Grundlage für Ihre Ab                        | ofrage aus |           |
|----------------------|--------------------------------------|--------------------------------------------------|------------|-----------|
|                      | Gesa                                 | mte Datenbank abfragen<br>Ile Auswahl eingrenzen |            |           |
| Ihre bisherige Abfra | age                                  |                                                  |            |           |
| < Zurück             | Weiter >                             | Hilfe                                            | Löschen    | Abbrechen |

Als nächstes wählen Sie für Ihre (erneute) Abfrage das Suchfeld aus. Je nachdem, ob es sich um ein Freitext-Feld handelt, um ein Feld mit hinterlegter Liste oder um eine Datumseingabe, gelangen Sie zu verschiedenen Suchfenstern, wenn Sie auf "Weiter" klicken.

| S S           | uchfeld auswählen                                                                                                    |
|---------------|----------------------------------------------------------------------------------------------------|
|               | (Gegen-)Stempel/Zeichen<br>Abteilung<br>Angezeigte Namen<br>Angezeigte Namen (Querverweise Person oder Institution auf Objekt)<br>Anmerkungen (Ungewöhnliches und Unerwartetes)<br>Ausstellungsgeschichte<br>Begriff (Attribute)<br>Bermerkungen des Kurators<br>Beschreibung |
|               | <ul> <li>☐ Nur inventarisierte Objekte</li> <li>☑ Virtuelle Objekte einbeziehen</li> </ul>                                                                                                    |
| Ihre bisherig | e Abfrage                                                                                                    |
| < Zurück      | Weiter > Hilfe Löschen Abbrechen                                                                                                    |

Wenn Sie ein Feld mit hinterlegter Liste gewählt haben (z.B. Abteilung, Klassifizierung, Standort, …), wählen Sie als nächstes den Feldwert aus dieser Liste aus.

| S.            | uchfeld auswählen                                                                                                    |
|---------------|----------------------------------------------------------------------------------------------------|
|               |                                                                                                    |
| 1             | (Cases) Otampal/Zaichan                                                                                                    |
|               | Abteilung                                                                                                    |
|               | Angezeigte Namen<br>Angezeigte Namen (Querverweise Person oder Institution auf Objekt)<br>Anmerkungen (Ungewöhnliches und Unerwartetes)<br>Ausstellungsgeschichte<br>Begriff (Attribute)<br>Bemerkungen des Kurators<br>Beschreibung                                                                                                    |
|               | Nur inventarisierte Objekte                                                                                                    |
| lbra historia | e Abfrage                                                                                                    |
| inre bisherig | e Aurage                                                                                                    |
|               |                                                                                                    |
|               |                                                                                                    |
| < Zurück      | Weiter > Hilfe Löschen Abbrechen                                                                                                    |
|               |                                                                                                    |
|               |                                                                                                    |
| Bi<br>Mi      | <b>itte wählen Sie einen oder mehrere Begriffe für Ihre Suche aus.</b><br>t der Umschalt- und Strg-Taste können Sie mehrere Objekte auswählen                                                                                                    |
| Bi<br>Mi      | <b>itte wählen Sie einen oder mehrere Begriffe für Ihre Suche aus.</b><br>t der Umschalt- und Strg-Taste können Sie mehrere Objekte auswählen                                                                                                    |
| Bi<br>Mi      | itte wählen Sie einen oder mehrere Begriffe für Ihre Suche aus.<br>t der Umschalt- und Strg-Taste können Sie mehrere Objekte auswählen                                                                                                    |
| Bi<br>Mi      | itte wählen Sie einen oder mehrere Begriffe für Ihre Suche aus.<br>t der Umschalt- und Strg-Taste können Sie mehrere Objekte auswählen<br>Neonatologische Sammlung<br>Numismatische Arbeitsstelle am Institut für Klass. Archäologie<br>Osteologische Sammlung<br>Palaontologische Sammlung<br>Phanzen- und Pilzsammlung<br>Physikalische Sammlung<br>Physikalische Sammlung<br>Sammlung der Anorganischen Chemie                                                                                                    |
| Bi<br>Mi      | itte wählen Sie einen oder mehrere Begriffe für Ihre Suche aus.<br>t der Umschalt- und Strg-Taste können Sie mehrere Objekte auswählen                                                                                                    |
| Bi<br>Mi      | itte wählen Sie einen oder mehrere Begriffe für Ihre Suche aus.<br>t der Umschalt- und Strg-Taste können Sie mehrere Objekte auswählen<br>Neonatologische Sammlung<br>Numismatische Arbeitsstelle am Institut für Klass. Archäologie<br>Osteologische Sammlung<br>Palaontologische Sammlung<br>Planzen- und Pilzsammlung<br>Physikalische Sammlung<br>Psychologische Sammlung<br>Sammlung der Anorganischen Chemie                                                                                                    |
| Hre bisherig  | itte wählen Sie einen oder mehrere Begriffe für Ihre Suche aus.<br>t der Umschalt- und Strg-Taste können Sie mehrere Objekte auswählen<br>Neonatologische Sammlung<br>Numismatische Arbeitsstelle am Institut für Klass. Archäologie<br>Osteologische Sammlung<br>Platontologische Sammlung<br>Physikalische Sammlung<br>Physikalische Sammlung<br>Psychologische Sammlung<br>Sammlung der Anorganischen Chemie                                                                                                    |
| Hre bisherig  | itte wählen Sie einen oder mehrere Begriffe für Ihre Suche aus.<br>t der Umschalt- und Strg-Taste können Sie mehrere Objekte auswählen<br>Neonatologische Sammlung<br>Pationologische Sammlung<br>Pationologische Sammlung<br>Patiologische Sammlung<br>Physikalische Sammlung<br>Physikalische Sammlung<br>Physikalische Sammlung<br>Pationologische Sammlung<br>Physikalische Sammlung<br>Physikal |
| Hre bisherig  | itte wählen Sie einen oder mehrere Begriffe für Ihre Suche aus.         t der Umschalt- und Strg-Taste können Sie mehrere Objekte auswählen         Neonatologische Sammlung<br>Numismätische Arbeitsstelle minstitut für Klass. Archäologie<br>Osteologische Sammlung<br>Pathologische Sammlung<br>Phanzen- und Pitzsammlung<br>Physikalische Sammlung<br>Psychologische Sammlung<br>Sammlung der Anorganischen Chemie         e Abfrage                                                                                                    |

Haben Sie ein Kriterium gewählt und "Weiter" geklickt, werden Sie vom System gefragt, ob Sie noch weitere Suchkriterien hinzufügen möchten oder mit dem gewählten Kriterium/den gewählten Kriterien die gesamte Datenbank abfragen möchten.

| Suchen oder              | r fortfahren                                                                              |                   |
|--------------------------|-------------------------------------------------------------------------------------------|-------------------|
|                          | <ul> <li>Datenbank jetzt durchsuchen</li> <li>Weitere Suchbedingung hinzufügen</li> </ul> |                   |
| Ihre bisherige Abfrage   |                                                                                           | •                 |
| Abteilung = Osteologisch | ie Sammlung                                                                               | Löschen Abbrechen |

Wenn Sie ein Freitextfeld gewählt haben (z.B. Objekttitel, -name, -beschreibung, ...), geben Sie den Begriff/die Begriffe ein, nach denen Sie suchen möchten.

| SI SI                       | uchfeld auswählen                                                                                                    |
|-----------------------------|----------------------------------------------------------------------------------------------------|
|                             | Standort/Depot<br>Standort/Depot (Aktueller Standort - Aktueller Standort)<br>Standort/Depot (Fester Standort - Fester Standort der Objektbestandteile)<br>Titel der Ausstellung (Ausstellungen)<br>Titel/Darstellung<br>U_Beschriftung(en)<br>U_Signatur<br>U_Titel<br>Vermerke/Namensnennungen |
|                             | <ul> <li>Nur inventarisierte Objekte</li> <li>✓ Virtuelle Objekte einbeziehen</li> </ul>                                                                                                    |
| Ihre bisherige<br>Abteilung | Abfrage<br>= Osteologische Sammlung                                                                                                    |
| < Zurück                    | Weiter > Hilfe Löschen Abbrechen                                                                                                    |

| Bitte geben Sie den Begriff für Ihre Suche ein.                                                               |                                                              |                                         |                  |
|----------------------------------------------------------------------------------------------------|--------------------------------------------------------------|-----------------------------------------|------------------|
| <br>Thesaurus -/<br>einbeziehen                                                                               | Aquivalente                                                  | 📄 Engere Begriffe einbeziehen           | Umgebungs- suche |
|                                                                                                    | <ul> <li>Mindestens ein</li> <li>Alle Wörter (log</li> </ul> | n Wort (logisches ODER)<br>gisches UND) |                  |
| <ul> <li>Exakt übereinstimmenden Begriff suchen</li> <li>Ungefähr übereinstimmenden Begriff suchen</li> </ul> |                                                              |                                         |                  |

Wenn Sie mehrere Begriffe eingegeben haben, können Sie wählen, ob Sie nach allen Begriffen oder mindestens einem Begriff suchen möchten.

| Augentarbentateij                                |                                                                                                    |                  |  |
|--------------------------------------------------|----------------------------------------------------------------------------------------------------|------------------|--|
| □ Thesaurus -Äquivalente<br>einbeziehen          | 📒 Engere Begriffe einbeziehen                                                                                 | Umgebungs- suche |  |
| <ul> <li>Mindeste</li> <li>Alle Wörte</li> </ul> | ns ein Wort (logisches ODER)<br>er (logisches UND)                                                            |                  |  |
| <ul> <li>Exakt übe</li> <li>Ungefähr</li> </ul>  | <ul> <li>Exakt übereinstimmenden Begriff suchen</li> <li>Ungefähr übereinstimmenden Begriff suchen</li> </ul> |                  |  |
| L                                                |                                                                                                    |                  |  |

Sie können außerdem entscheiden, ob Sie nach dem genauen oder ungefähren Begriff suchen möchten.

| Augeniarbentaleij              |                                             |                  |
|--------------------------------|---------------------------------------------|------------------|
| einbeziehen                    | 📃 Engere Begriffe einbeziehen               | Umgebungs- suche |
| <ul> <li>Mindestens</li> </ul> | ein Wort (logisches ODER)                   |                  |
| O Alle Wörter                  | (logisches UND)                             |                  |
| 💿 Exakt übere                  | einstimmenden Begriff suchen                |                  |
| \Theta Ungefähr ü              | O Ungefähr übereinstimmenden Begriff suchen |                  |
|                                |                                             |                  |

| Bitte                                     | geben Sie                                                  | den Begriff für Ihre S                                     | Suche ein.        |
|-------------------------------------------|------------------------------------------------------------|------------------------------------------------------------|-------------------|
| Augenfarbent                              | afel                                                       |                                                            |                   |
| Thesaurus -Ä<br>einbeziehen               | quivalente                                                 | 📃 Engere Begriffe einbeziehen                              | Umgebungs- suche  |
|                                           | <ul> <li>Mindestens ei</li> <li>Alle Wörter (lo</li> </ul> | n Wort (logisches ODER)<br>gisches UND)                    |                   |
|                                           | <ul> <li>Exakt übereins</li> <li>Ungefähr über</li> </ul>  | stimmenden Begriff suchen<br>reinstimmenden Begriff suchen |                   |
| Ihre bisherige Ab<br><b>Abteilung =</b> ( | <sup>frage</sup><br>Osteologische S                        | Sammlung                                                   |                   |
| < Zurück                                  | Weiter >                                                   | Hilfe                                                      | Löschen Abbrechen |
Wenn Sie als Suchfeld eine Datumseingabe gewählt haben, geben Sie das gewünschte Datum ein.

| Su                                         | ıchfeld auswählen                                                                                                    |
|--------------------------------------------|----------------------------------------------------------------------------------------------------|
|                                            | Danksagung<br>Dargestellte Person(en)<br>Datum<br>Datum<br>Klassifizierung<br>Kurztext<br>Land<br>Listenwert (Material Original)<br>Material/Technik |
|                                            | <ul> <li>Nur inventarisierte Objekte</li> <li>✓ Virtuelle Objekte einbeziehen</li> </ul>                                                             |
| Ihre bisherige<br>Abteilung<br>Titel/Darst | Abfrage<br>= Osteologische Sammlung<br>eilung = Augenfarbentafel                                                                                     |
| < Zurück                                   | Weiter > Hilfe Löschen Abbrechen                                                                                                    |

Sie können eine bestimmte Jahreszahl wählen, auf die das Objekt datiert sein soll, oder Sie wählen "Kleiner/Größer als ein bestimmter Wert" bzw. "Vor/Nach einem bestimmten Jahr", für alle Daten im System vor oder nach dieser bestimmten Jahreszahl.

| Bitte wählen Sie die gewünschte Suchmethode und füllen Sie d                                                                                           |
|----------------------------------------------------------------------------------------------------|
| <ul> <li>Ein bestimmter Wert</li> <li>Zwischen zwei Werten</li> <li>Kleiner als ein bestimmter Wert</li> <li>Größer als ein bestimmter Wert</li> </ul> |
| Ihre bisherige Abfrage<br><b>Abteilung =</b> Osteologische Sammlung<br><b>Titel/Darstellung =</b> Augenfarbentafel                                     |
| < Zurück Weiter > Hilfe Löschen Abbrechen                                                                                                    |

Sie können auch alle Datensätze zwischen zwei Daten wählen, dazu geben Sie die gewünschten Daten unter "Zwischen zwei Werten/Jahren" ein.

| Bitte wählen Sie die gewünschte Suchmethode und füllen Sie d                                                                                           |
|----------------------------------------------------------------------------------------------------|
| <ul> <li>Ein bestimmter Wert</li> <li>Zwischen zwei Werten</li> <li>Kleiner als ein bestimmter Wert</li> <li>Größer als ein bestimmter Wert</li> </ul> |
| Ihre bisherige Abfrage<br>Abteilung = Osteologische Sammlung<br>Titel/Darstellung = Augenfarbentafel                                                   |
| < Zurück Weiter > Hilfe Löschen Abbrechen                                                                                                    |

Wenn Sie alle nötigen Suchkriterien eingegeben haben, wählen Sie "Datenbank jetzt durchsuchen".

| Suchen oder                                                                                                    | fortfahren                         |
|----------------------------------------------------------------------------------------------------|------------------------------------|
|                                                                                                    | ● Datenbank jetzt durchsuchen      |
|                                                                                                    | O Weitere Suchbedingung hinzufügen |
| lhre bisherige Abfrage<br><b>Abteilung =</b> Osteologische<br><b>Titel/Darstellung =</b> Augent<br><b>Datum =</b> 1930 | e Sammlung<br>farbentafel          |
| < Zurück Weiter >                                                                                                    | Hilfe Löschen Abbrechen            |

Sie können vom Suchassistenten aus direkt zur integrierten Hilfestellung zum Suchassistenten unter "Hilfe" gelangen und die bisher eingegebenen Daten löschen ("Löschen") oder die Suche abbrechen ("Abbrechen").

## V. Objekt anlegen

Ein Objekt können Sie anlegen über die Startseite im Objekt-Modul -> "Neue Eingabe" oder in der Dateneingabemaske über die Hilfsleiste unter "Datei" -> "Neues Objekt" -> "Neues Objekt".

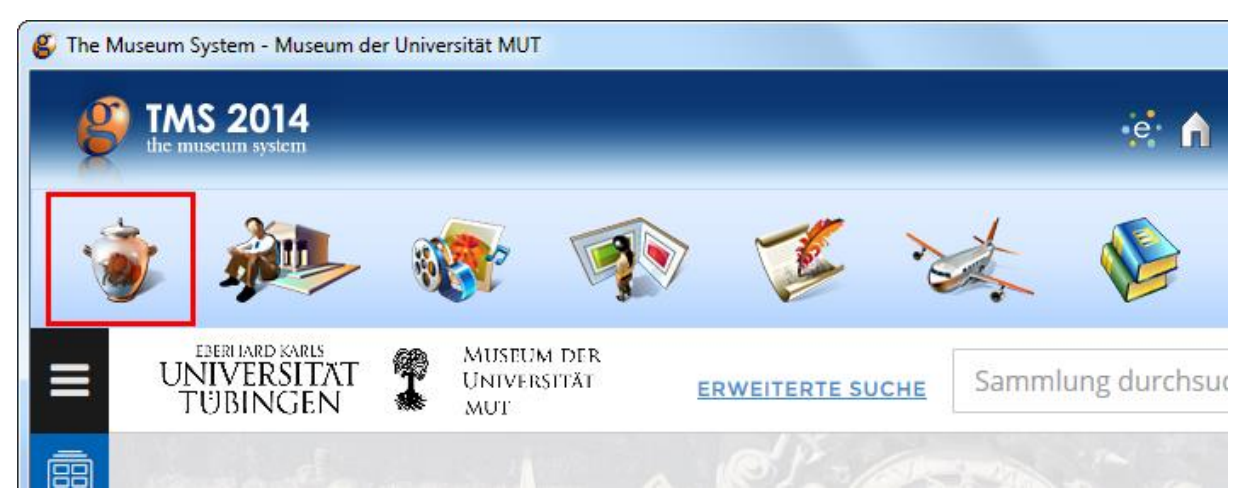

| Objektabfrage<br>Bitte wählen Sie die Abfragemethode aus                                                                                                    | 5.                                                                                                    |
|----------------------------------------------------------------------------------------------------|----------------------------------------------------------------------------------------------------|
| Abfrage         Suchassistent         Erweiterte Abfrage         Objekt suchen         Neue Eingabe         Letzte Sitzung wiederherstellen         Paket (Favoriten)         Objektname | Ansicht          Kurzinfo         Dateneingabe         Standardeingabemaske         Standardeingabemaske         Leuchtpult         Liste mit Abbildungen         Liste         Hierarchie         Als Standard definieren         Löschen       Abbrechen |

| 🗳 Th                                   | ne Museum System - Museum der Univ | ersität MU | T - [C       | Objekte]    |                    |           |                   |            |             |
|----------------------------------------|------------------------------------|------------|--------------|-------------|--------------------|-----------|-------------------|------------|-------------|
| Date                                   | ei Bearbeiten Ansicht Abfrage      | Bericht    | Res          | staurierung | Registrierung      | Verbunden | Hilfsmittel       | Verwaltung | Hilfe       |
|                                        | Neues Objekt                       | +          |              | Neues Ob    | ijekt              |           |                   |            | f           |
|                                        | Objekt speichern                   | Ctrl+S     |              | Über letzte | e Vorlage einfüger | n Ctrl+T  |                   |            |             |
|                                        | Objekt löschen                     |            |              | Über Vorla  | age hinzufügen     | +         |                   |            |             |
|                                        | Objektnummer ändern                |            |              | Objekt kop  | pieren             |           | firtuelles Objekt | 📄 In Zu    | ständigkeit |
|                                        | Abteilung ändern                   |            |              | Vorlage ei  | nfügen             |           |                   | -          | • X •       |
| Verfügbare Benachrichtigungen anzeigen |                                    |            | Neue Vorlage |             |                    |           |                   |            |             |
|                                        | Zurück zum Hauptmenü               |            | ]            | Vorlage be  | earbeiten          | •         |                   |            |             |
|                                        |                                    |            |              |             |                    |           |                   |            |             |
| Periode Datierung/Erschein Kultur      |                                    |            |              |             |                    |           |                   |            |             |
| gesammeit 1909 .                       |                                    |            |              |             |                    |           |                   |            |             |
| Pers                                   | son(en) oder institution(en)       |            |              | 🛃 🗛         | Gruppeninto        |           |                   |            |             |

# a) Abteilungen

Um ein Objekt anlegen zu können, müssen Sie zuerst eine Abteilung aus der hinterlegten Liste aller Abteilungen wählen (s. 4.1.2 Abteilung wählen)

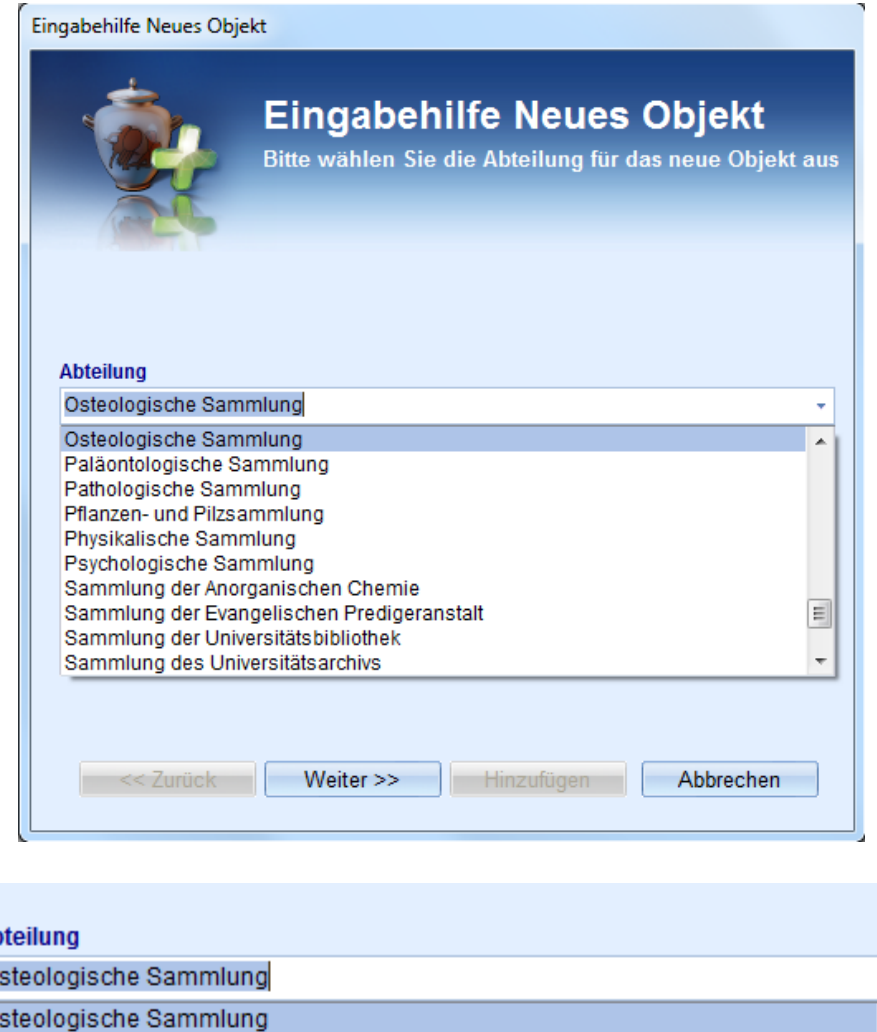

| Abteilung                                  |   |  |
|--------------------------------------------|---|--|
| Osteologische Sammlung                     | - |  |
| Osteologische Sammlung                     | - |  |
| Paläontologische Sammlung                  |   |  |
| Pathologische Sammlung                     |   |  |
| Pflanzen- und Pilzsammlung                 |   |  |
| Physikalische Sammlung                     |   |  |
| Psychologische Sammlung                    |   |  |
| Sammlung der Anorganischen Chemie          | - |  |
| Sammlung der Evangelischen Predigeranstalt |   |  |
| Sammlung der Universitätsbibliothek        |   |  |
| Sammlung des Universitätsarchivs           |   |  |
|                                            |   |  |
|                                            |   |  |
|                                            |   |  |
| < Zurück Weiter >> Hinzufügen Abbrechen    |   |  |
|                                            |   |  |
|                                            |   |  |

### b) Präfix und Objektnummer

Als nächstes wählen Sie ein Präfix. Wenn es für eine Sammlung nur ein Präfix gibt, ist dieses bereits in der Auswahl. Wenn es mehrere gibt, wählen Sie eines, indem Sie auf den rechten Pfeil im linken Feld unter "Objektnummer" klicken, dann sehen Sie eine Auswahl aller verfügbaren Präfixe.

| Eingabehilfe Neues Objekt                                   |           |     |                                          |  |  |  |  |
|-------------------------------------------------------------|-----------|-----|------------------------------------------|--|--|--|--|
| Eingabehilfe Neues Objekt<br>Objekt zur Sammlung hinzufügen |           |     |                                          |  |  |  |  |
| Osteologische Sammlung<br>Objektnummer/Inventarnummer       |           |     |                                          |  |  |  |  |
| Objektstatus<br>(unknown)<br>Art des Ankau                  | fs        | Ŧ   | Objekttyp<br>(unknown) -<br>Erwerbsdatum |  |  |  |  |
| (not assigned                                               | )         | *   |                                          |  |  |  |  |
| << Zurück                                                   | Weiter >> | Hin | zufügen Abbrechen                        |  |  |  |  |

Wenn Sie ein Präfix gewählt haben, geben Sie die gewünschte Inventarnummer in das Feld rechts daneben ein.

| Eingabehilfe Neues Objekt         Objekt zur Sammlung hinzufügen |    |                    |  |  |  |
|------------------------------------------------------------------|----|--------------------|--|--|--|
| Objektnummer/Inventarnummer                                      | г  |                    |  |  |  |
| NA-Os- 👻                                                         |    | •                  |  |  |  |
| Objektstatus                                                     |    | Objekttyp          |  |  |  |
| (unknown)                                                        | -  | (unknown) -        |  |  |  |
| Art des Ankaufs                                                  |    | Erwerbsdatum       |  |  |  |
| (not assigned)                                                   | ÷  |                    |  |  |  |
| < Zurück Weiter >>                                               | Hi | nzufügen Abbrechen |  |  |  |

Sollte die neue Inventarnummer der höchsten Inventarnummer der Abteilung plus eins entsprechen, können Sie einfach auf das Feld mit dem Punkt rechts klicken und das System generiert die Nummer automatisch.

| Objektnum<br>NA-Os- 👻              | mer/Inventarnummer      | • |
|------------------------------------|-------------------------|---|
| <mark>Objektnum</mark><br>INA-Os ▼ | mer/Inventarnummer<br>8 |   |

### c) Objekttitel/Darstellung & Objektname

Mit diesen Informationen könnten Sie den Datensatz bereits anlegen, würden Sie auf "Hinzufügen" klicken. Es ist aber natürlich von Vorteil, mehr Information zu dem Objekt anzugeben, um Klarheit zu schaffen. Klicken Sie dafür auf "Weiter".

| Einga | behilfe | Neues | Objekt  |
|-------|---------|-------|---------|
| - ga  |         |       | - Joint |

| Eingabehilfe Neues Objekt         Objekt zur Sammlung hinzufügen |                      |  |  |  |  |
|------------------------------------------------------------------|----------------------|--|--|--|--|
| Objektnummer/Inventarnummer                                      | er (                 |  |  |  |  |
| INA-Os 🔻 8                                                       |                      |  |  |  |  |
| Objektstatus                                                     | Objekttyp            |  |  |  |  |
| (unknown)                                                        | ✓ (unknown) ✓        |  |  |  |  |
| Art des Ankaufs                                                  | Erwerbsdatum         |  |  |  |  |
| (not assigned)                                                   | ▼                    |  |  |  |  |
| < Zurück Weiter >>                                               | Hinzufügen Abbrechen |  |  |  |  |

Geben Sie dann Objekttitel und -namen ein und klicken Sie dann auf "Hinzufügen", um den Objekt-Datensatz anzulegen. Eingabehilfe Neues Objekt

| Eingak<br>Weitere Obj                                                      | behilfe Neues Objekt                   |
|----------------------------------------------------------------------------|----------------------------------------|
| Klassifizierung                                                            | + ×                                    |
| (not assigned)                                                             | •                                      |
| Objektname                                                                 |                                        |
| Objektname<br>Anzahl der Objekte                                           | Objektqualifikation                    |
| Objektname<br>Anzahl der Objekte<br>1                                      | Objektqualifikation<br>(not defined) → |
| Objektname<br>Anzahl der Objekte<br>1<br>Titel/Darstellung                 | Objektqualifikation<br>(not defined)   |
| Objektname<br>Anzahl der Objekte<br>1<br>Titel/Darstellung<br>Beschreibung | Objektqualifikation<br>(not defined) ✓ |
| Objektname<br>Anzahl der Objekte<br>1<br>Titel/Darstellung<br>Beschreibung | Objektqualifikation<br>(not defined)   |

| Objektname         |                      |
|--------------------|----------------------|
| Anzahl der Objekte | Objektqualifikation  |
| 1                  | (not defined) -      |
| Titel/Darstellung  |                      |
|                    |                      |
| Beschreibung       |                      |
|                    |                      |
|                    |                      |
| < Zurück Weiter >> | Hinzufügen Abbrechen |

### VI. Standort

#### a) Standort ändern

Den Standort eines Objektes können Sie entweder eingeben, wenn Sie das Objekt anlegen, oder ihn später hinzufügen bzw. ändern, sollte das Objekt verlagert werden. Um zum Standort-Manager zu

gelangen, wählen Sie entweder in der Menüleiste unter "Registrierung" -> "Standort und Verlagerung", oder klicken Sie auf die Schaltfläche rechts neben dem Feld "Standort".

| ekte]                                |                                          |                             |             |                 |             |                |                      | ) 🗙 |
|--------------------------------------|------------------------------------------|-----------------------------|-------------|-----------------|-------------|----------------|----------------------|-----|
| urierung                             | Registrierung                            | Verbunden                   | Hilfsmitte  | I Verwaltung    | Hilfe       |                |                      |     |
|                                      | Standort &                               | Verlagerung                 | Ctrl+L      |                 | (****       |                |                      |     |
|                                      | Statussign                               | ale                         | Ctrl+G      |                 |             | 1 / 18513      |                      |     |
|                                      | Bestandte                                | ile                         | Ctrl+E      |                 |             |                |                      |     |
|                                      | Bewertung                                | und Versiche                | rung        | KL En Z         | ustandigkei |                |                      |     |
|                                      | Begutacht                                | ung                         |             |                 | + X 🔺       |                |                      |     |
|                                      | Erwerbung                                | J<br>                       |             |                 |             |                |                      |     |
|                                      | Streichung                               | ) aus dem inv               | entar       |                 |             |                |                      |     |
| schein                               | Hipwoico                                 | ionsrechte<br>zur Bebandlur |             |                 |             |                | Lin                  |     |
| 1909                                 | Registrier                               |                             | 9           |                 |             |                |                      |     |
| 2 A                                  | oruppennito                              | y                           |             |                 |             |                |                      |     |
|                                      |                                          |                             |             |                 |             |                |                      |     |
|                                      |                                          |                             |             |                 |             |                |                      |     |
| Titel)                               | Objektname                               |                             |             |                 |             |                |                      |     |
| ises .                               | Skulptur                                 |                             |             |                 |             | •              |                      |     |
| Medien                               | Kont                                     | ext                         | Verbunde    | n Son           | stiges      | Literatur      | Flex Felder          |     |
|                                      |                                          | Maße/D                      | urchmesse   | er              |             |                |                      |     |
|                                      | *                                        |                             |             |                 |             |                |                      | ÷ • |
|                                      |                                          | Danksa                      | gung        |                 |             |                |                      |     |
| ier-Clubh<br>in sitzend<br>Iva darge | äusern im 🔺<br>Ier Position<br>stellt. 🔫 |                             |             |                 |             |                |                      | ÷   |
|                                      |                                          | Werkve                      | rzeichnis ( | Catalogue rais  | onné)       | Periodizität/E | rscheinungsintervall |     |
|                                      | * *                                      |                             |             |                 | ÷           |                |                      | ÷   |
|                                      |                                          | Stando                      | t           |                 |             |                |                      |     |
|                                      | *<br>*                                   | AOI-Es                      | A80, kein a | iktueller Stand | ort erfasst |                |                      |     |
| (on)                                 |                                          |                             |             |                 |             |                |                      |     |
| (en)                                 | *                                        |                             |             |                 |             |                |                      |     |

Dort sehen Sie den/die in TMS eingetragenen Standort(e) des Objektes unter "Aktuelle Standorte".

| The Museum System - Museum der U                          | Iniversität MUT - [Standor | ) The Museum System - Museum der Universität MUT - [Standort & Verlagerung] |                                                             |               |             |  |  |  |
|-----------------------------------------------------------|----------------------------|-----------------------------------------------------------------------------|-------------------------------------------------------------|---------------|-------------|--|--|--|
| Datei Bestand Abfrage Verlagern Bericht Hilfsmittel Hilfe |                            |                                                                             |                                                             |               |             |  |  |  |
| à 🕲 🕲 🔞                                                   | ) 🖪 👻                      | 2 2 2                                                                       |                                                             | 1 / 1851      | 13 N A D N  |  |  |  |
| thnologische Sammlung AOI-Es-A80                          |                            |                                                                             |                                                             |               |             |  |  |  |
| Skulptur                                                  |                            |                                                                             |                                                             |               |             |  |  |  |
| gesammelt 1909                                            | aer Front eines M          | anner-Clubnauses                                                            |                                                             | =             |             |  |  |  |
| olz<br>Dbjektnummer: AOI-Es-A80                           |                            |                                                                             |                                                             | +             |             |  |  |  |
| IOI-Es-A80                                                |                            | Ŧ                                                                           |                                                             |               |             |  |  |  |
| Aktuelle Standorte                                        | ühere Standorte            | Lagerung                                                                    | Vorbereitung                                                | Gr            | uppen       |  |  |  |
| Aktive des Name des<br>in Bestandteil<br>TMS s            | Art des<br>Bestandteils    | Aktueller Standort                                                          | Aktueller Voraussichtlic<br>Standort hes<br>Datum Enddatum  | Zweck         | Bemerkungen |  |  |  |
| AOI-Es-A80                                                | Part of an object          |                                                                             | 24-Okt-2016<br>10:24:23                                     | (not entered) |             |  |  |  |
| < III Inaktive Bestandteile zeigen                        |                            |                                                                             |                                                             |               |             |  |  |  |
| NUI-ES-MOU                                                |                            | Ŧ                                                                           |                                                             |               |             |  |  |  |
| Aktuelle Standorte                                        | ühere Standorte            | Lagerung                                                                    | Vorbereitung                                                | Gr            | uppen       |  |  |  |
| Aktive des Name des<br>in Bestandteil Bestandteils<br>s   | Art des<br>Bestandteils    | Aktueller Standort                                                          | Aktueller Voraussichtlic<br>Standort: hes<br>Datum Enddatum | Zweck         | Bemerkungen |  |  |  |
| AOI-Es-A80                                                | Part of an object          |                                                                             | 24-Okt-2016<br>10:24:23                                     | (not entered) |             |  |  |  |
|                                                           |                            |                                                                             |                                                             |               |             |  |  |  |

Um den Standort zu ändern, klicken Sie auf die Schaltfläche "Eingabehilfe Verlagern".

📃 Inaktive Bestandteile zeigen

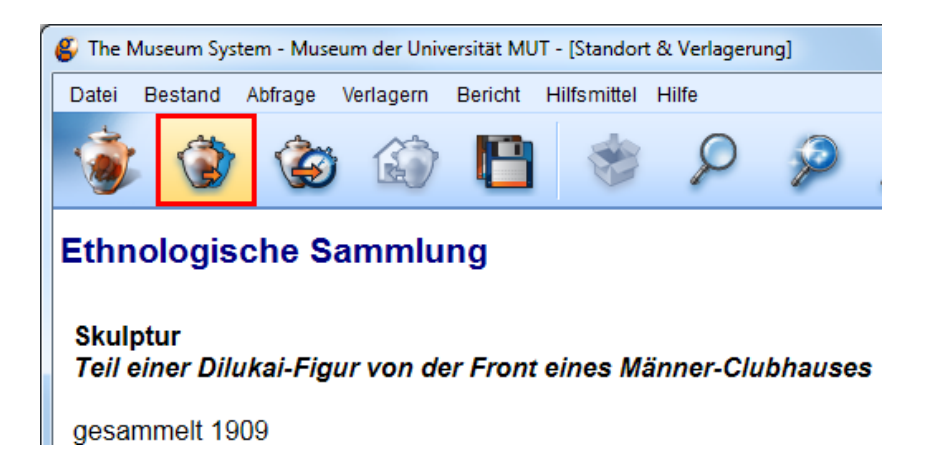

Wählen Sie "An einen neuen festen Standort verlagern" und klicken Sie "Weiter".

| ngabehilfe Verlagern                                                        |                                                        |  |  |  |  |  |
|-----------------------------------------------------------------------------|--------------------------------------------------------|--|--|--|--|--|
| Eingabehilfe Verlagern<br>Geben Sie die Informationen zur Verlagerung ein   |                                                        |  |  |  |  |  |
| Bitte wählen Sie die Art der Verlagerung aus, die Sie durchführen           |                                                        |  |  |  |  |  |
| O An einen vorübergehenden Standort verlagern                               | O Verlagerung an einen vorübergehenden Standort planen |  |  |  |  |  |
| An einen neuen festen Standort verlagern                                    | 🔘 Verlagerung an einen neuen festen Standort planen    |  |  |  |  |  |
| O Zum alten festen Standort zurückkehren                                    | ORückführung an den alten festen Standort planen       |  |  |  |  |  |
| <ul> <li>Früheren Standort erfassen</li> <li>Externe Verlagerung</li> </ul> | 🗹 in Zuständigkeit aufnehmen/behalten                  |  |  |  |  |  |
| Verlagerungsdatum                                                           | Zweck                                                  |  |  |  |  |  |
| 14-Dez-2016 🔍 00:00:00 🔹                                                    | (not entered) -                                        |  |  |  |  |  |
| Voraussichtliches Enddatum                                                  | Begutachtet durch                                      |  |  |  |  |  |
|                                                                             | (not entered) -                                        |  |  |  |  |  |
|                                                                             | Betreuer                                               |  |  |  |  |  |
|                                                                             | · · · · · · · · · · · · · · · · · · ·                  |  |  |  |  |  |
|                                                                             |                                                        |  |  |  |  |  |
| < Zurü                                                                      | ick Weiter > Löschen Abbrechen                         |  |  |  |  |  |

| Geben Sie                            | e die Informationen z      | um neuen Standort ein              |
|--------------------------------------|----------------------------|------------------------------------|
| (Marten)                             |                            |                                    |
| Adresse                              |                            |                                    |
| Asien-Orient-Institut (AOI) der Univ | versität (Wilhelmstr. 113) |                                    |
| Standort/Depot                       |                            | Unterebene                         |
|                                      | *                          |                                    |
| Standeinheit                         |                            | Projekt                            |
|                                      | Ψ                          | (not assigned)                     |
| Einheit (Typ/Nummer/Position)        |                            | Тур                                |
|                                      | Ψ                          | (not assigned)                     |
| Ebene                                |                            | Nummer der Kiste                   |
|                                      |                            |                                    |
| Standortbeschreibung                 |                            | Bemerkungen                        |
|                                      |                            |                                    |
|                                      |                            |                                    |
|                                      |                            |                                    |
| Kontrolldatum                        |                            | Als schnelle Verlagerung speichern |
|                                      |                            |                                    |

Nun können Sie aus einer Liste der bereits eingegebenen Standorte den gewünschten wählen.

| Eingabehilfe Verlagern                                 |                                                       | X                                     |
|--------------------------------------------------------|-------------------------------------------------------|---------------------------------------|
| Eingabehi<br>Geben Sie die In                          | ilfe Verlagern<br>nformationen zum neuen Standort ein |                                       |
| Adresse<br>Asien-Orient-Institut (AOI) der Universität | (Wilhelmstr. 113)                                     | · · · · · · · · · · · · · · · · · · · |
| Standort/Depot                                         | Unterebene                                            |                                       |
|                                                        | <b>*</b>                                              |                                       |
| Standeinheit                                           | Projekt                                               |                                       |

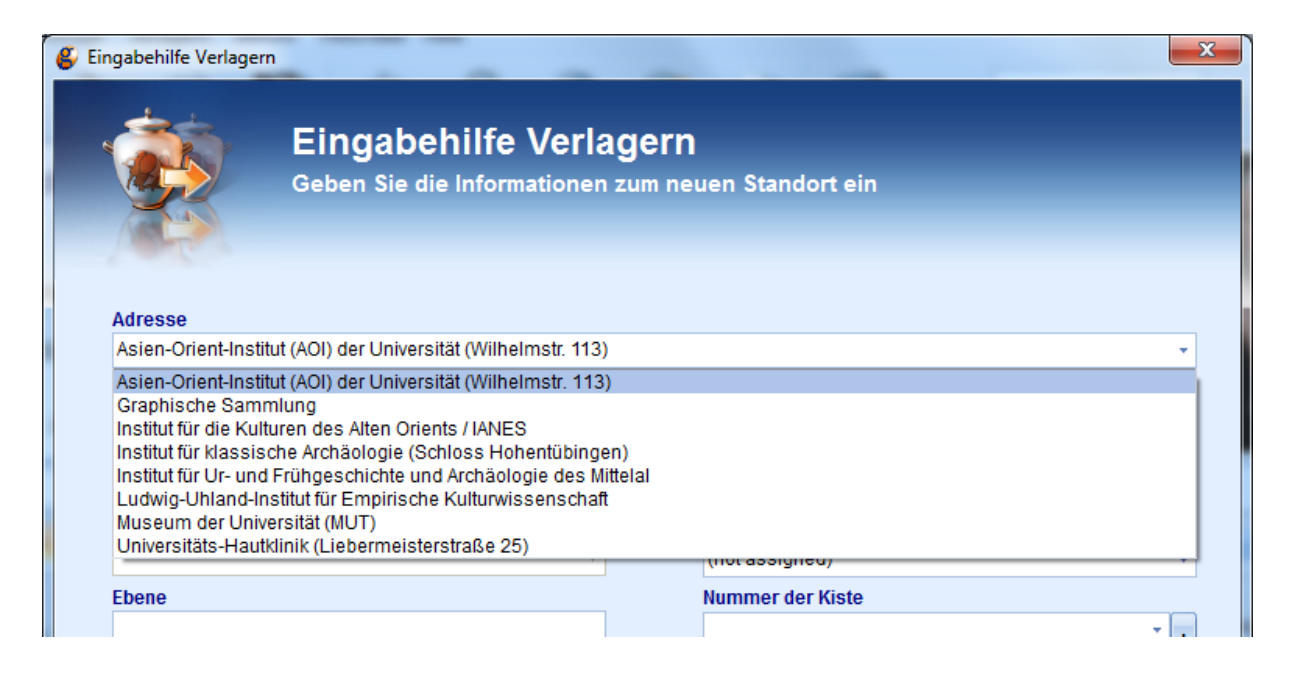

Sollte der gewünschte Standort nicht eingegeben sein, müssen Sie ihn selbst anlegen (s. F) IV. b)). Je nachdem, ob verschiedene Depots, Standeinheiten und Einheitstypen angelegt sind, können Sie auch aus diese aus Listen auswählen.

| Asien-Orient-Institut (AOI) der Univ | ersität (Wilhelmstr. 113) |                    |
|--------------------------------------|---------------------------|--------------------|
| Standort/Depot                       |                           | Unterel            |
| Standeinheit                         | *                         | Projekt<br>(not as |
| Einheit (Typ/Nummer/Position)        |                           | Тур                |
| Ebene                                | Ť                         | (not as<br>Numme   |
|                                      |                           |                    |

#### b) Neuen Standort eingeben

Standorte müssen in TMS erst angelegt werden, damit sie ausgewählt werden können. Möchten Sie einen neuen Standort eingeben, wählen Sie in der Menüleiste "Verwaltung" -> "Terminologie" -> "Standorte".

| T - [Objekte]                                   |                                           |                                                                                |                                                                                      |
|-------------------------------------------------|-------------------------------------------|--------------------------------------------------------------------------------|--------------------------------------------------------------------------------------|
| Restaurierung                                   | Registrierung Verbunden Hilfsmittel       | Verwaltung Hilfe<br>Flex-Felder<br>Logbuch                                     |                                                                                      |
| usgestellt                                      | Verantwortlichkeit 📃 Virtuelles Objekt    | Fehlerprotokoll<br>Berichte<br>Plug-Ins<br>Schnelle Verlagerungen<br>Datenbank | Funktionen<br>Andere<br>Klassifizierungen<br>Abteilungen<br>Beziebungen              |
| erung/Erschein<br>ammelt 1909<br>A<br>(1 Titel) | Kultur       Gruppeninfo       Objektname |                                                                                | Währungen<br>Maße<br>Material/Technik Thesaurustyp<br>Objektstatus<br>Behälter/Kiste |

Es öffnet sich ein Fenster, in dem Sie alle bisher eingegebenen Standorte sehen können.

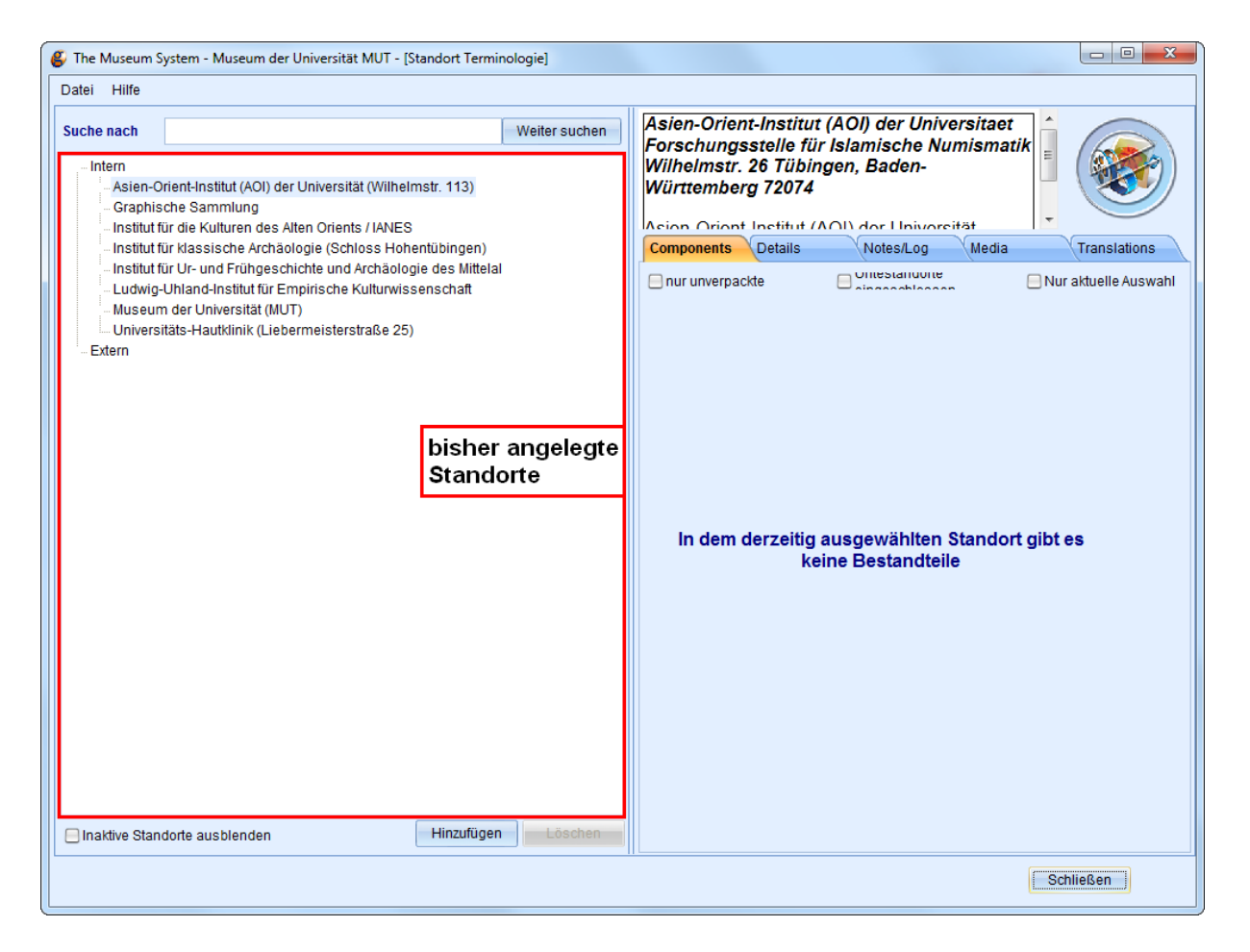

Um einen neuen Standort hinzuzufügen, wählen Sie per Klick die Kategorie "Intern" und dann in der Menüleiste "Datei" -> "Adresse hinzufügen".

| 6 | 🕽 The 🛛                                                                                                    | Museu | m System - N | luseum der Ur                                                 | niversität MUT - [Standort Te                                   | rminologie]   |  |
|---|----------------------------------------------------------------------------------------------------|-------|--------------|---------------------------------------------------------------|-----------------------------------------------------------------|---------------|--|
|   | Datei                                                                                                    | Hilfe |              |                                                               |                                                                 |               |  |
|   | Suche                                                                                                    | nach  |              |                                                               |                                                                 | Weiter suchen |  |
|   | <ul> <li>Intern</li> <li>Asien-Orient-Institut (AOI) der Universität (Wilhelmstr. 113)</li> <li>Graphische Sammlung</li> <li>Institut für die Kulturen des Alten Orients / IANES</li> <li>Institut für klassische Archäologie (Schloss Hohentübingen)</li> <li>Institut für Ur- und Frühgeschichte und Archäologie des Mittelal</li> <li>Ludwio-Uhland-Institut für Empirische Kulturwissenschaft</li> </ul> |       |              |                                                               |                                                                 |               |  |
|   | Datei Hilfe<br>Adresse hinzufügen<br>Adresse löschen                                                                                                    |       |              |                                                               |                                                                 | We            |  |
|   |                                                                                                    |       | Schließen    | Ctrl+F4<br>ient-Institut (A<br>che Sammlun<br>ir die Kulturen | OI) der Universität (Wilhelms<br>g<br>des Alten Orients / IANES | str. 113)     |  |

In dem Fenster, das sich öffnet, können Sie die Adresse des neuen Standortes eingeben.

| Standort bearbeiten |                       | ×                      |  |
|---------------------|-----------------------|------------------------|--|
| Adresse             |                       | Intern                 |  |
| Adresse Name        | Höhe (cm)             | Höhe (cm)              |  |
| Name und Adresse    | Breite (cm)           | Breite (cm)            |  |
|                     | Tiefe (cm)            | Tiefe (cm)             |  |
| -                   | Lagereinheitsgrößenko | Max. Einheitenanzahl   |  |
| Standort/Depot      | Sicherheitscode       | Einheitenkonfiguration |  |
| Standeinheit        | 0<br>Beschreibung     |                        |  |
| Typ der Einheit     |                       | ÷                      |  |
|                     | 🗹 Aktiv 📃             | ) Öffentlich           |  |
| Nummer der Einheit  | Location Barcode      |                        |  |
|                     | D1DAB4C04D220         |                        |  |
| Lagereinheit        |                       |                        |  |
|                     | Sp                    | eichern Abbrechen      |  |

Sie können nun die Adresse manuell im Feld "Adresse Name" eingeben.

| Standort bearbeiten |   |        |
|---------------------|---|--------|
| Adresse             |   |        |
| Advance News        |   | 112b - |
| Adresse Name        |   | Hone   |
| Name und Adresse    |   | Breite |
|                     | 🔀 |        |
|                     |   | Tiefe  |

Wenn ein Institut bereits im Personen/Institutionen-Modul mit einer Adresse hinterlegt ist, können Sie es auswählen. Klicken Sie hierfür auf die Schaltfläche rechts neben dem Feld "Name und Adresse".

| Standort bearbeiten |            |
|---------------------|------------|
| Adresse             |            |
| Adresse Name        | Höhe (cm)  |
|                     |            |
| Name und Adresse    | Breite (cm |
|                     | Tiefe (cm) |
|                     |            |
|                     | Lagereinh  |
|                     |            |

Nun können Sie aus einer Liste der bereits eingegebenen Standorte wählen.

| In                                                       | terne Pers./Inst. Auswahl                                                                                                    |   |  |  |
|----------------------------------------------------------|----------------------------------------------------------------------------------------------------|---|--|--|
|                                                          | Asien-Orient-Institut (AOI) der Universitaet                                                                                                    |   |  |  |
|                                                          | Adresse:                                                                                                    |   |  |  |
|                                                          | Asien-Orient-Institut (AOI) der Universitaet<br>Forschungsstelle für Islamische Numismatik<br>Wilhelmstr. 26<br>Tübingen, Baden-Württemberg 72074 |   |  |  |
|                                                          | 0049-7071-2975208                                                                                                    |   |  |  |
|                                                          | Person oder Institution                                                                                                    | * |  |  |
|                                                          | Asien-Orient-Institut (AOI) der Universitaet                                                                                                    |   |  |  |
|                                                          | Dummy Internal Constituent                                                                                                    |   |  |  |
|                                                          | Graphische Sammlung                                                                                                    |   |  |  |
|                                                          | Institut für die Kulturen des Alten Orients / IANES                                                                                               | ≡ |  |  |
|                                                          | Institut für klassische Archäologie                                                                                                    |   |  |  |
|                                                          | Institut für Ur- und Frühgeschichte und Archäologie des Mittelalters                                                                              |   |  |  |
|                                                          | Ludwig-Uhland-Institut für Empirische Kulturwissenschaft                                                                                          |   |  |  |
| Ludwig-Uhland-Institut für Empirische Kulturwissenschaft |                                                                                                    |   |  |  |
|                                                          | Museum der Universität                                                                                                    |   |  |  |
|                                                          | Professorencalerie I IR                                                                                                    | Ŧ |  |  |
|                                                          | Hinzufügen Entfernen OK Abbreche                                                                                                    | n |  |  |

Um einen neuen Standort dieser Liste hinzuzufügen, klicken Sie auf "Hinzufügen".

| Person oder Institution                                              | * |
|----------------------------------------------------------------------|---|
| Asien-Orient-Institut (AOI) der Universitaet                         |   |
| Dummy Internal Constituent                                           |   |
| Graphische Sammlung                                                  |   |
| Institut für die Kulturen des Alten Orients / IANES                  | Ξ |
| Institut für klassische Archäologie                                  |   |
| Institut für Ur- und Frühgeschichte und Archäologie des Mittelalters |   |
| Ludwig-Uhland-Institut für Empirische Kulturwissenschaft             |   |
| Ludwig-Uhland-Institut für Empirische Kulturwissenschaft             |   |
| Museum der Universität                                               |   |
| Professorengalerie LIB                                               | Ŧ |
| Hinzufügen Entfernen OK Abbrechen                                    |   |

Suchen Sie dann nach dem Institut bzw. Standort, dem Sie das Objekt zuordnen möchten.

| Eingabehilfe Person ode | er Institution                                                                                                    | L X |
|-------------------------|----------------------------------------------------------------------------------------------------|-----|
|                         | Person oder Institution nachschlagen<br>Bitte füllen Sie eines oder mehrere der folgenden Felder mit den Daten der<br>gesuchten Person oder Institution aus |     |
| Hauptfelder             | Vorschläge                                                                                                    |     |
| entspricht              |                                                                                                    |     |
| Beginnt mit             |                                                                                                    |     |
|                         |                                                                                                    |     |
|                         |                                                                                                    |     |
| Personen- und Institu   |                                                                                                    |     |
| Nachname                |                                                                                                    |     |
| Vorname                 |                                                                                                    |     |
| Institution             |                                                                                                    |     |
| Fachbereich             |                                                                                                    |     |
| Nationalität            |                                                                                                    |     |
| Schule                  |                                                                                                    |     |
| Anfangsdatum            | Enddatum 📃 Nur aktive                                                                                                    |     |
| Neu                     | Auswählen Löschen Abbreche                                                                                                    | en  |

Haben Sie das Institut gefunden und auf "Auswählen" geklickt, können Sie es aus der Liste auswählen. Wenn die Adresse im Objekt-Datensatz vorhanden ist, wird sie automatisch eingefügt. Wenn die Adresse nicht angelegt ist, wechseln Sie in das Personen-Modul, suchen und ändern Sie den Datensatz und fügen Sie dann erst die Institution zu der Liste hinzu.

Sie können den Standort mithilfe der Unterkategorien Standort/Depot, Standeinheit und Typ/Nummer der Einheit genau beschreiben. Um ein Depot hinzuzufügen, klicken Sie mit der rechten Maustaste auf den Standort in der Liste, wählen Sie "Fundort hinzufügen", tragen Sie das Depot in das Feld "Standort/Depot" ein und klicken Sie auf "Speichern", um das Depot zu speichern.

| The Museum System - Museum der Universität MUT - [Stand                                                                                                    | dort Terminologie]                            |                                                       |                                    |  |
|----------------------------------------------------------------------------------------------------|-----------------------------------------------|-------------------------------------------------------|------------------------------------|--|
| Datei Hilfe                                                                                                    |                                               |                                                       |                                    |  |
| Suche nach                                                                                                    | Weiter suchen                                 | Institut für k<br>Hohentübin                          | (lassische Archä<br>gen Burgsteige |  |
| Intern  Asien-Orient-Institut (AOI) der Universität (Wilhelmstr.  Graphische Sammlung  Institut für die Kulturen des Alten Orients / IANES  Institut für klassische Archäologie (Schloss Hobertill) | (113)                                         | Baden-Würt                                            | assische Archäolo                  |  |
| Institut für Ur- und Frühgeschichte und Archäolog     Ludwig-Uhland-Institut für Empirische Kulturwis                                                                                               | Mehrere Orte Hinzufugen<br>Fundort hinzufügen | Adresse<br>Institut für klassische Archäologie (Schlo |                                    |  |
|                                                                                                    | Adresse löschen                               | Adresse Name<br>Institut für klass                    | ische Archäologie (Sch             |  |
|                                                                                                    |                                               | Name und Adres                                        | sse<br>ische Archäolog 🚃 🔀         |  |

| Standort/Depot                                               |                        | Intern                 |
|--------------------------------------------------------------|------------------------|------------------------|
| Adresse Name                                                 | Höhe (cm)              | Höhe (cm)              |
| Institut für klassische Archäologie (Schloss Hohentü         |                        |                        |
| Name und Adresse                                             | Breite (cm)            | Breite (cm)            |
| Institut für klassische Archäologie 🛛 🔜 🗙                    |                        |                        |
| Institut für klassische Archäologie<br>Schloss Hohentübingen | Tiefe (cm)             | Tiefe (cm)             |
| Burgsteige 11<br>Tübingen, Baden-Württemberg 72070           | Lagereinheitsgrößenko. | Max. Einheitenanzahl   |
| Standort/Depot                                               | Sicherheitscode        | Einheitenkonfiguration |
|                                                              | 0                      |                        |
| Standeinheit                                                 | Beschreibung           |                        |
| Tvn der Finheit                                              |                        | ÷                      |
|                                                              | Aktiv                  | Öffentlich             |
| Nummer der Einheit                                           | Location Barcode       |                        |
|                                                              | F5085A8D73C40          |                        |
| Lagereinheit                                                 |                        |                        |
|                                                              |                        | Speichern Abbrechen    |

Zu einem Depot fügen Sie eine Standeinheit, z.B. ein bestimmtes Regal hinzu, indem Sie mit der rechten Maustaste auf das Depot klicken, "Standeinheit hinzufügen" auswählen und die Standeinheit in das Feld "Standeinheit" eingeben.

| Datei Hilfe                                |                                                                                       |               |                                                          |
|--------------------------------------------|---------------------------------------------------------------------------------------|---------------|----------------------------------------------------------|
| Suche nach                                 |                                                                                       | Weiter suchen | Institut für klassische Arcl<br>Hohentübingen Burgsteige |
| ⊡ Intern                                   |                                                                                       |               | Baden-Württemberg 72070                                  |
|                                            | ut (AOI) der Universität (Wilhelmstr. 113)<br>nlung<br>Jren des Alten Orients / JANES |               | Institut für klassische Archäo                           |
| <ul> <li>Institut f ür klassiso</li> </ul> | che Archäologie (Schloss Hohentübingen)                                               |               | Components Details N                                     |
| Depot 1.OG                                 |                                                                                       |               | Standort/Depot                                           |
| 🕀 Lehrsammlun                              | 9                                                                                     | _             | Institut für klassische Archäelegie (Schlee              |
| 🕀 Museum, Gi                               | Mehrere Standeinheiten hinzufügen                                                     |               | Institut für Kassische Archaologie (Schlos               |
| 🕀 Museum, Ri                               | Standeinheit hinzufügen                                                               | 1             | Adresse Name                                             |
| Rittersaal                                 | Otlässhar                                                                             | 4             | Institut für klassische Archäologie (S                   |
| 🕀 Institut für Ur- ul                      | Ontioschen                                                                            |               | Name und Adresse                                         |
| Ludwig-Uhland-In                           | stitut für Empirische Kulturwissenschaft                                              |               | Institut für klassische Archäolog 🚃                      |
| 🖶 Museum der Unive                         | ersität (MUT)                                                                         |               | Institut für klassische Archöelegie                      |

| tandort bearbeiten                                           | Product for Man        |                        |
|--------------------------------------------------------------|------------------------|------------------------|
| Standeinheit                                                 |                        | Intern                 |
| Adresse Name                                                 | Höhe (cm)              | Höhe (cm)              |
| Institut für klassische Archäologie (Schloss Hohentü         |                        |                        |
| Name und Adresse                                             | Breite (cm)            | Breite (cm)            |
| Institut für klassische Archäologie 🛛 🔤 🗙                    |                        |                        |
| Institut für klassische Archäologie<br>Schloss Hobentübingen | Tiefe (cm)             | Tiefe (cm)             |
| Burgsteige 11<br>Tübingen, Baden-Württemberg 72070           | Lagereinheitsgrößenko. | Max. Einheitenanzahl   |
| Standort/Depot                                               | Sicherheitscode        | Einheitenkonfiguration |
| Lehrsammlung                                                 | 0                      |                        |
| Standeinheit                                                 | Beschreibung           |                        |
| Tyn der Finheit                                              | J                      | ÷                      |
| Typ der Linnen                                               | 🗹 Aktiv                | Öffentlich             |
| Nummer der Einheit                                           | Location Barcode       |                        |
|                                                              | C8EA8B2A55F10          |                        |
| Lagereinheit                                                 |                        |                        |
|                                                              |                        | Speichern Abbrechen    |

Eine Einheit können Sie wiederum untergliedern, in dem Sie mehrere Typen definieren und nummerieren. Klicken Sie dazu mit der rechten Maustaste auf die Standeinheit, wählen Sie "Einheit hinzufügen" und geben Sie den Typ (z.B. Regalboden) und die Nummer der Einheit ein. Klicken Sie auf "Speichern", um die Änderung zu speichern.

\_\_\_\_\_

| 🇳 The Museum S         | ystem - Mus                | eum der Universität MUT - [Standort Te  | rminologie]   |                        |                                             |
|------------------------|----------------------------|-----------------------------------------|---------------|------------------------|---------------------------------------------|
| Datei Hilfe            |                            |                                         |               |                        |                                             |
| Suche nach             |                            |                                         | Weiter suchen | Institut<br>Hohem      | für klassische Archä<br>tübingen Burgsteige |
| ⊡ Intern<br>⊕ Asien-O  | rient-Institut             | (AOI) der Universität (Wilhelmstr. 113) |               | Baden-                 | Württemberg 72070                           |
|                        | che Samml<br>ür die Kultur | ung<br>en des Alten Orients / IANES     |               | Institut               | für klassische Archäole                     |
| ⊡ Institut fi<br>… Dep | ür klassisch<br>ot 1.OG    | e Archäologie (Schloss Hohentübinger    | 1)            | Compon                 | ents Details Not                            |
| ⊫ Lehr<br>⊕ \$         | rsammlung<br>Schrank 01    |                                         |               | Institut fü            | r klassische Archäologie (Schloss H         |
|                        | Schrank<br>Schrank         | Mehrere Einheiten hinzufügen            |               | Adresse<br>Institut fü | Name<br>Ir klassische Archäologie (Sch      |
|                        | Schrank                    | Standeinheit löschen                    |               | Name un                | d Adresse                                   |
|                        | Schrank 👦<br>/itrine 01    |                                         |               | Institut fü            | r klassische Archäolog 🔜 🗙                  |
| II                     | /itrine 02                 |                                         |               | Schloss                | Hohontübingon                               |

#### Standort bearbeiten

| Einheit                                                      |                       | Intern                 |
|--------------------------------------------------------------|-----------------------|------------------------|
| Adresse Name                                                 | Höhe (cm)             | Höhe (cm)              |
| Institut für klassische Archäologie (Schloss Hohentü         |                       |                        |
| Name und Adresse                                             | Breite (cm)           | Breite (cm)            |
| Institut für klassische Archäologie 👘 💥                      |                       |                        |
| Institut für klassische Archäologie<br>Schloss Hohentübingen | Tiefe (cm)            | Tiefe (cm)             |
| Burgsteige 11<br>Tübingen, Baden-Württemberg 72070           | Lagereinheitsgrößenko | Max. Einheitenanzahl   |
| Standort/Depot                                               | Sicherheitscode       | Einheitenkonfiguration |
| Lehrsammlung                                                 | 0                     |                        |
| Standeinheit                                                 | Beschreibung          |                        |
| Schrank 01                                                   |                       | ×                      |
| Typ der Einheit                                              |                       | T                      |
|                                                              | 🗹 Aktiv 📃             | Öffentlich             |
| Nummer der Einheit                                           | Location Barcode      |                        |
|                                                              | 6C84082D9F550         |                        |
| Lagereinheit                                                 |                       |                        |
|                                                              | Sp                    | eichern Abbrechen      |

Sie können Unterkategorien auch zu mehreren auf einmal anlegen, jeweils wieder mit einem Rechtklick auf die Kategorie und "Mehrere Orte/Standeinheiten/Einheiten hinzufügen". Geben Sie den Namen der Unterkategorie (Depot/Regal/Regalboden) und dann die erste und die letzte Nummer ein.

X

#### VII. Weitere Bearbeitung des Datensatzes

Nun können Sie in der Dateneingabemaske das Objekt genauer beschreiben und weitere Informationen eingeben. In die weiß hinterlegten Felder (Objektname, -beschreibung, ...) geben Sie Text direkt ein. Für Felder mit hinterlegter Liste (Klassifizierung, Objekttyp, ...) wählen Sie den gewünschten Begriff aus der Liste. Sollte dieser nicht vorhanden sein, wenden Sie sich an den Administrator. Einige Felder können Sie allerdings erst über Umwege bzw. nur mit den entsprechenden Nutzerrechten ändern.

#### a) Objekttitel ändern

Den Objekttitel ändern Sie, indem Sie auf die Schaltfläche rechts neben dem Feld "Titel/Darstellung" klicken.

| 🗳 The Museum System - Museum der Universität MUT - [Objekte] |                       |           |                |               |            |                |
|--------------------------------------------------------------|-----------------------|-----------|----------------|---------------|------------|----------------|
| Datei Bearbeiten                                             | Ansicht Abfrage       | Bericht   | Restaurierung  | Registrierung | Verbunden  | Hilfsmitte     |
| Ethnolog<br>AOI-Es-A<br>(unknown)                            | jische Sammlu<br>80   | ing       |                |               |            |                |
| Gutachten Kuratorisches                                      | 🗹 Öffentlich zugäng   | glich 📃 A | usgestellt     | Verantwortlic | chkeit 📃 V | irtuelles Obje |
| Klassifizierung                                              |                       |           |                |               |            |                |
| (not assigned)                                               |                       |           |                |               |            |                |
|                                                              |                       |           |                |               |            |                |
| Periode                                                      |                       | Datie     | erung/Erschein |               | Kultur     |                |
| Derson(on) oder Instit                                       | tution(on)            | ges       |                | Gruppeninfo   | •          |                |
| Person(en) oder insu                                         | uuon(en)              |           | A              |               |            |                |
| Titel/Darstellung                                            |                       |           | (1 Titel)      | Objektname    |            |                |
| Teil einer Dilukai-Figu                                      | r von der Front eine: | s Männer- | Clubhauses .   | Skulptur      |            |                |
| Hauptgruppe                                                  | /ermerke              | Dokument  | ation Medien   | Konte         | ext        | Verbunde       |
| Material/Technik                                             |                       |           |                |               | Maße/D     | urchmesse      |

In dem Fenster, das sich geöffnet hat, sehen Sie den bzw. die Titel des Objekts.

| Ein | gabehilfe Titel/Darste      | llung                 |                             |           | -         |               |     |
|-----|-----------------------------|-----------------------|-----------------------------|-----------|-----------|---------------|-----|
|     | Objekttitel                 |                       |                             |           |           |               |     |
|     | Skulptur<br>Teil einer Dilu | kai-Figur von d       | der Front eines Männ        | ner-Clubl | hauses    |               |     |
|     | gesammelt 190               | )9                    |                             |           |           |               | Ŧ   |
|     | Тур                         |                       | Titel                       | Aktive in | Angezeigt | Tatsächliches |     |
|     |                             | Teil einer Diiukai-Fi | gur von der Front eines Man |           |           |               |     |
|     | Hinzufügen                  | Bearbeiten            | Löschen                     |           | Hoch      | Runte         | 91  |
|     | 🗹 Titel in Ausstellun       | gen anzeigen          |                             |           |           | Schließ       | Sen |

Falls das Objekt mehrere Titel hat, wählen Sie den Titel aus, den Sie bearbeiten wollen und klicken Sie auf "Bearbeiten". Es öffnet sich erneut ein Fenster, in dem Sie im Feld "Titel/Darstellung" den Titel ändern können. Eingabehilfe Titel/Darstellung

| Objekttitel hinzufügen oder be                         | earbeiten           |              |
|--------------------------------------------------------|---------------------|--------------|
| Titeltyp                                               | Sprache             |              |
| (not entered)                                          | (not assigned)      |              |
| Titel/Darstellung                                      |                     |              |
| Teil einer Dilukai-Figur von der Front eines Männer-Cl | ubhauses            | *            |
| Bemerkungen                                            |                     |              |
|                                                        |                     | *            |
| ✓ Aktiv                                                |                     | ABC          |
| ☑ Angezeigt                                            | Tatsächliches Datum |              |
|                                                        |                     | OK Abbrechen |

Klicken Sie auf "OK", um Ihre Änderungen zu speichern.

### b) Objektnummer ändern

Die Objektnummer eines Datensatzes können Sie nur bedingt ändern. Dazu klicken Sie in der

Menüleiste unter "Datei" -> "Objektnummer ändern".

| 🗳 Т  | he Museum System - N                   | Auseum der Univ | ersität MU | T - [Objekte] |               |            |                |
|------|----------------------------------------|-----------------|------------|---------------|---------------|------------|----------------|
| Dat  | ei Bearbeiten Ans                      | icht Abfrage    | Bericht    | Restaurierung | Registrierung | Verbunden  | Hilfsmitt      |
|      | Neues Objekt                           |                 | •          |               |               |            |                |
|      | Objekt speichern                       |                 | Ctrl+S     |               |               |            |                |
| H    | Objekt löschen                         |                 |            |               |               |            |                |
|      | Objektnummer ände                      | m               |            | isgestellt    | Verantwortlie | chkeit 📃 V | 'irtuelles Obj |
|      | Abteilung ändern                       |                 |            |               |               |            |                |
|      | Verfügbare Benachrichtigungen anzeigen |                 |            |               |               |            |                |
|      | Zurück zum Hauptme                     | 1               |            |               |               |            |                |
|      |                                        |                 |            |               |               |            |                |
| Per  | iode                                   |                 | Datie      | rung/Erschein |               | Kultu      | r              |
|      |                                        |                 | gesa       | ammelt 1909   |               | •          |                |
| Per  | Person(en) oder Institution(en)        |                 |            | 🚨 🔺           | Gruppeninfo   |            |                |
|      |                                        |                 |            |               |               |            |                |
| Tite | l/Darstellung                          |                 |            | (1 Titel)     | Obiektname    |            |                |

Sie können die Inventarnummer ändern, das Präfix allerdings nur innerhalb der Abteilungen, d.h. wenn es für eine Abteilung mehrere Präfixe gibt, können Sie, wenn nötig aus diesen ein anderes auswählen. Dort geben Sie auch die neue Inventarnummer ein.

| ventarnummer ändern                                                                                               |     |
|----------------------------------------------------------------------------------------------------|-----|
| Zum Ändern der Objektnummer füllen Sie bitte die folgenden Felder aus und<br>bestätigen Sie die Änderung mit "OK. |     |
| Aktuelle AOI-Es-A80                                                                                               |     |
| Neue AOI-Es - A80                                                                                                 |     |
| Erläuterung                                                                                                    | _   |
|                                                                                                    | *   |
|                                                                                                    | Ŧ   |
| Gutachten                                                                                                    |     |
|                                                                                                    | ^   |
|                                                                                                    | Ŧ   |
| 🗹 Frühere Nummer zu anderen Nummern hinzufügen                                                                    |     |
| Beschreibung der anderen Nummer                                                                                   |     |
| Previous Number                                                                                                   | ÷   |
| OK Abbrech                                                                                                    | ien |

Alte Inventarnummern werden gespeichert und können zu einem späteren Zeitpunkt eingesehen werden. Wenn Sie dies nicht möchten, entfernen Sie den Haken im Feld "Frühere Nummer zu anderen Nummern hinzufügen". Wenn Sie die alte Inventarnummer speichern, können Sie außerdem eine Beschreibung hinzufügen, was die alte Nummer bezeichnet hat. Standardmäßig werden alte Nummern unter der Bezeichnung "Previous Number" gespeichert. Wenn Sie die alte Nummer speichern können Sie später auch über die Objektsuche ein Objekt anhand dieser Nummer ausfindig machen.

| ventarnummer ändern                                                                                               |
|----------------------------------------------------------------------------------------------------|
| Zum Ändern der Objektnummer füllen Sie bitte die folgenden Felder aus und<br>bestätigen Sie die Änderung mit "OK. |
| Aktuelle AOI-Es-A80                                                                                               |
| Neue AOI-Es + A180                                                                                                |
| Erläuterung                                                                                                    |
| ۸<br>۲                                                                                                    |
| Gutachten                                                                                                    |
| ·                                                                                                    |
| <b>T</b>                                                                                                    |
| Frühere Nummer zu anderen Nummern hinzufügen                                                                      |
| Beschreibung der anderen Nummer                                                                                   |
| Previous Number 🗧                                                                                                 |
| OK Abbrechen                                                                                                    |

Um die Änderungen zu speichern und den Vorgang abzuschließen, klicken Sie "OK". (-> zu Haupteintrag + Suche nach alten Inventarnummern)

| bestäugen sie u     | ie Änderung mit "OK.              |  |
|---------------------|-----------------------------------|--|
|                     |                                   |  |
| Aktuelle AO         | I-Es-A80                          |  |
| Neue AC             | DI-Es - A180                      |  |
| Erläuterung         |                                   |  |
|                     |                                   |  |
|                     |                                   |  |
| Gutachten           |                                   |  |
|                     |                                   |  |
|                     |                                   |  |
| 🗹 Frühere Num       | mer zu anderen Nummern hinzufügen |  |
| —<br>Doschroibung d | or and ron Nummor                 |  |
| Previous Numb       | er                                |  |
|                     |                                   |  |

#### c) Maße eingeben

.....

Um Maße einzugeben, klicken Sie auf die Schaltfläche rechts neben dem Feld "Maße".

| Hauptgruppe Vermerke Dokumentation Medien                                                                                                    | Kontext   | Verbunden Sonstiges Literatur Flex Felder                               |
|----------------------------------------------------------------------------------------------------|-----------|-------------------------------------------------------------------------|
| Material/Technik                                                                                                    |           | Maße/Durchmesser                                                        |
| Holz                                                                                                    | * <b></b> |                                                                         |
| Beschreibung                                                                                                    |           | Danksagung                                                              |
| Dilukai-Figuren sind Frauenfiguren, die die Front von Männer-Clubhäusern im<br>Inselstaat Palau zieren. Diese Figuren sind üblicherweise in sitzender Position<br>mit weit gespreizten Beinen und disproportional großer Vulva dargestellt, | ,<br>,    |                                                                         |
| Drucktechnik                                                                                                    |           | Werkverzeichnis (Catalogue raisonné) Periodizität/Erscheinungsintervall |
|                                                                                                    | ÷         | ¢                                                                       |
| Signatur                                                                                                    |           | Standort                                                                |
|                                                                                                    | ÷         | AOI-Es-A80, kein aktueller Standort erfasst                             |
| (Gegen-)Stempel/Zeichen Beschriftung(en)                                                                                                    |           |                                                                         |
| ÷ ••                                                                                                    | ÷         |                                                                         |
|                                                                                                    |           |                                                                         |

Klicken Sie dann auf "Hinzufügen" -> "Element hinzufügen" und wählen Sie aus der Liste ein Bemaßungselement aus, das Sie eintragen möchten.

| Eingabehilfe Maße |               |         | ×         |
|-------------------|---------------|---------|-----------|
| Маве              |               |         |           |
|                   |               |         |           |
|                   |               |         |           |
|                   |               |         |           |
|                   |               |         |           |
|                   |               |         |           |
|                   |               |         |           |
|                   |               |         |           |
|                   |               |         |           |
| Hinzufügen        | Paschreihung  | Löschon |           |
| Hinzulugen        | Descriteibung | Luschen |           |
| Maße/Durchmesser  |               |         |           |
|                   |               |         |           |
|                   |               |         |           |
|                   |               |         |           |
| Etikett erstellen |               | ОК      | Abbrechen |
|                   |               |         |           |

| Element hinzufügen | • | BxH         |         |
|--------------------|---|-------------|---------|
| Maße hinzufügen    | ٣ | Durchmesser |         |
|                    |   | Gesamthöhe  |         |
|                    |   | Gewicht     |         |
|                    |   | HxB         |         |
|                    |   | Höhe        |         |
|                    |   | LxB         | brachan |
|                    |   | LxBxH       | brechen |
|                    |   | Länge       |         |
|                    |   | Other       |         |
|                    |   | Overall     |         |
|                    |   | Storage     |         |

Wenn Sie das Bemaßungselement ausgewählt haben, tragen Sie die Werte in der Tabelle ein. Sie können die Werte entweder in Zentimeter- oder in Millimeterangaben bzw. Gramm oder Kilogramm eingeben, das System rechnet sie dann automatisch um.

| Eingabehil | lfe Maße        |           |          |      |            | ×    |
|------------|-----------------|-----------|----------|------|------------|------|
| Maße       |                 |           |          |      |            |      |
| 🗹 L        | xBxH            |           |          |      |            |      |
|            | Länge           | Zer       | ntimeter |      | Millimeter |      |
|            | Breite          | Zer       | ntimeter |      | Millimeter |      |
|            | Höhe            | Zer       | ntimeter |      | Millimeter |      |
|            |                 |           |          |      |            |      |
|            |                 |           |          |      |            |      |
|            |                 |           |          |      |            |      |
|            |                 |           |          |      |            |      |
|            |                 |           |          |      |            |      |
|            |                 |           |          |      |            |      |
|            |                 |           |          |      |            |      |
| [          | Hinzufügen      | Beschreib | ung      | Löso | chen       |      |
|            |                 |           |          |      |            |      |
| Maße/Du    | irchmesser      |           |          |      |            |      |
|            |                 |           |          |      |            |      |
|            |                 |           |          |      |            |      |
|            |                 |           |          |      |            |      |
|            |                 |           |          |      |            |      |
| Et         | ikett erstellen |           |          | ОК   | Abbree     | chen |
|            |                 |           |          |      |            |      |

Sie können auch, wenn Sie auf den Pfeil rechts neben der Einheit klicken, eine hinterlegte Liste öffnen, um eine andere Einheit auszuwählen. Klicken Sie dann "Etikett erstellen", damit die Werte auch angezeigt werden und "OK" um zu speichern und das Fenster zu schließen.

#### Eingabehilfe Maße

| Маве                       |                  |            |      |            |
|----------------------------|------------------|------------|------|------------|
| ☑ L x B x H: 17,5 × 5 × 12 | cm (175 × 50 × 1 | 120 mm)    |      |            |
| ✓ Länge                    | 17,5             | Zentimeter | 175  | Millimeter |
| ✓ Breite                   | 5                | Zentimeter | 50   | Millimeter |
| ✓ Höhe                     | 12               | Zentimeter | 120  | Millimeter |
|                            |                  |            |      |            |
| Hinzufügen                 | Besch            | reibung    | Löse | chen 🔺 🔽   |
| Maße/Durchmesser           |                  |            |      |            |
|                            |                  |            |      |            |
| Etikett erstellen          |                  |            | ОК   | Abbrechen  |

X Eingabehilfe Maße Maße ✓ L x B x H: 17,5 × 5 × 12 cm (175 × 50 × 120 mm) Länge 17,5 Zentimeter 175 Millimeter ✓ Breite 5 Zentimeter 50 Millimeter ✓ ✓ Höhe 12 Zentimeter 120 Millimeter Hinzufügen Löschen Beschreibung Maße/Durchmesser L x B x H: 17,5 × 5 × 12 cm (175 × 50 × 120 mm) ſ Etikett erstellen OK Abbrechen

x

Ein weiteres Feld, in das Sie Information nicht einfach eingeben können, ist das Personen/Institutionen-Feld. Wie Sie Personen und Institutionen mit Datensätzen verbinden können, sehen Sie unter 3.B) Personen/Institutionen-Modul – II. Querverweise erstellen.

### VIII. Paket-Explorer

Der **Paket-Explorer** ermöglicht es ihnen, Objekte in Gruppen zu ordnen und zu speichern. Dies kann nützlich sein, wenn Sie zum Beispiel Objektlisten für Ausstellungen, Leihgaben usw. zusammenstellen. Den Paket-Explorer öffnen Sie entweder unter "Hilfsmittel" -> "Objektpaket zeigen" oder mit der Tastenkombination **Strg + P**.

| The Museum System - Museum der Universität MUT - [Objekte]      |                     |                                       |
|-----------------------------------------------------------------|---------------------|---------------------------------------|
| Datei Bearbeiten Ansicht Abfrage Bericht Restaurierung Registri | ierung Verbunden    | n Hilfsmittel Verwaltung Hilfe        |
| Ethnologische Sammlung                                          |                     | Objektpaket zeigen Ctrl+P             |
| AOI-Es-A80                                                      |                     | Funktionstasten 3513                  |
| (unknown)                                                       |                     | Rechtschreibung u. Grammatik          |
| Gutachten Øffentlich zugänglich Ausgestellt ØVera               | antwortlichkeit 📃 V | V Thesaurus durchsuchen Ctrl+Ins      |
| Klassifizierung                                                 |                     | Registrierung                         |
| (not assigned)                                                  |                     | · · · · · · · · · · · · · · · · · · · |
|                                                                 |                     |                                       |

| 😵 Paket-Explorer - [Objektmodul]                                                                                                    |                           |              |             |               |                    |          | _ <b>D</b> X |
|----------------------------------------------------------------------------------------------------|---------------------------|--------------|-------------|---------------|--------------------|----------|--------------|
| Datei Bearbeiten Maßnahmen Ansicht                                                                                                    |                           |              |             |               |                    |          | 8            |
| 🕨 Ausführen 🛛 🦈 Element hinzu                                                                                                    | fügen 🛛 😻 Alle hinzufügen | 💾 Reihenfolg | ge speicher | m 🕏           |                    |          |              |
| Alle • Personal                                                                                                    |                           |              |             |               | hliesenfeld        |          | *            |
| Alle                                                                                                    | Name des Objektpakets     | Elementa Ve  | erknü G     | esperrt Eigen | tümer              | Vermerke |              |
| 🥦 Personal                                                                                                    |                           |              |             |               |                    |          |              |
| Favoriten                                                                                                    |                           |              |             |               |                    |          |              |
| Benachrichtigungsordner  Rublis (Alle Benutner) (0)                                                                                                    |                           |              |             |               |                    |          |              |
| Public (Alle Benutzer) (2)                                                                                                    |                           |              |             |               |                    |          |              |
| Highlight-Objekte                                                                                                    |                           |              |             |               |                    |          |              |
| Papierkorb (1)                                                                                                    |                           |              |             |               |                    |          |              |
| <b>W</b> · - <b>p</b> · - <b>p</b> · · - <b>p</b> · - <b>p</b> |                           |              |             |               |                    |          |              |
|                                                                                                    |                           |              |             |               |                    |          |              |
|                                                                                                    |                           |              |             |               |                    |          |              |
|                                                                                                    |                           |              |             |               |                    |          |              |
|                                                                                                    |                           |              |             |               |                    |          |              |
|                                                                                                    |                           |              |             |               |                    |          |              |
|                                                                                                    |                           |              |             |               |                    |          |              |
|                                                                                                    |                           |              |             |               |                    |          |              |
|                                                                                                    |                           |              |             |               |                    |          |              |
|                                                                                                    |                           |              |             |               |                    |          |              |
|                                                                                                    |                           |              |             |               |                    |          |              |
|                                                                                                    |                           |              |             |               |                    |          |              |
|                                                                                                    |                           |              |             |               |                    |          |              |
|                                                                                                    |                           |              |             |               |                    |          |              |
|                                                                                                    |                           |              |             |               |                    |          |              |
|                                                                                                    |                           |              |             | Gespern       |                    |          |              |
| Vermerke                                                                                                    |                           |              |             |               |                    |          |              |
|                                                                                                    |                           |              | *           |               | Eigentümer:        |          |              |
|                                                                                                    |                           |              |             |               | Erstelldatum:      |          |              |
|                                                                                                    |                           |              |             | Änd           | derungsdatum:      |          |              |
|                                                                                                    |                           |              | -           | F             | -<br>Iementanzahl: |          |              |
|                                                                                                    |                           |              |             |               |                    |          | 1 Eingabe 🧬  |

#### a) Neuen Ordner erstellen

Um einen neuen Ordner zu erstellen, klicken Sie in der Hilfsleiste oben links unter "Datei" -> "Neuer

Ordner".

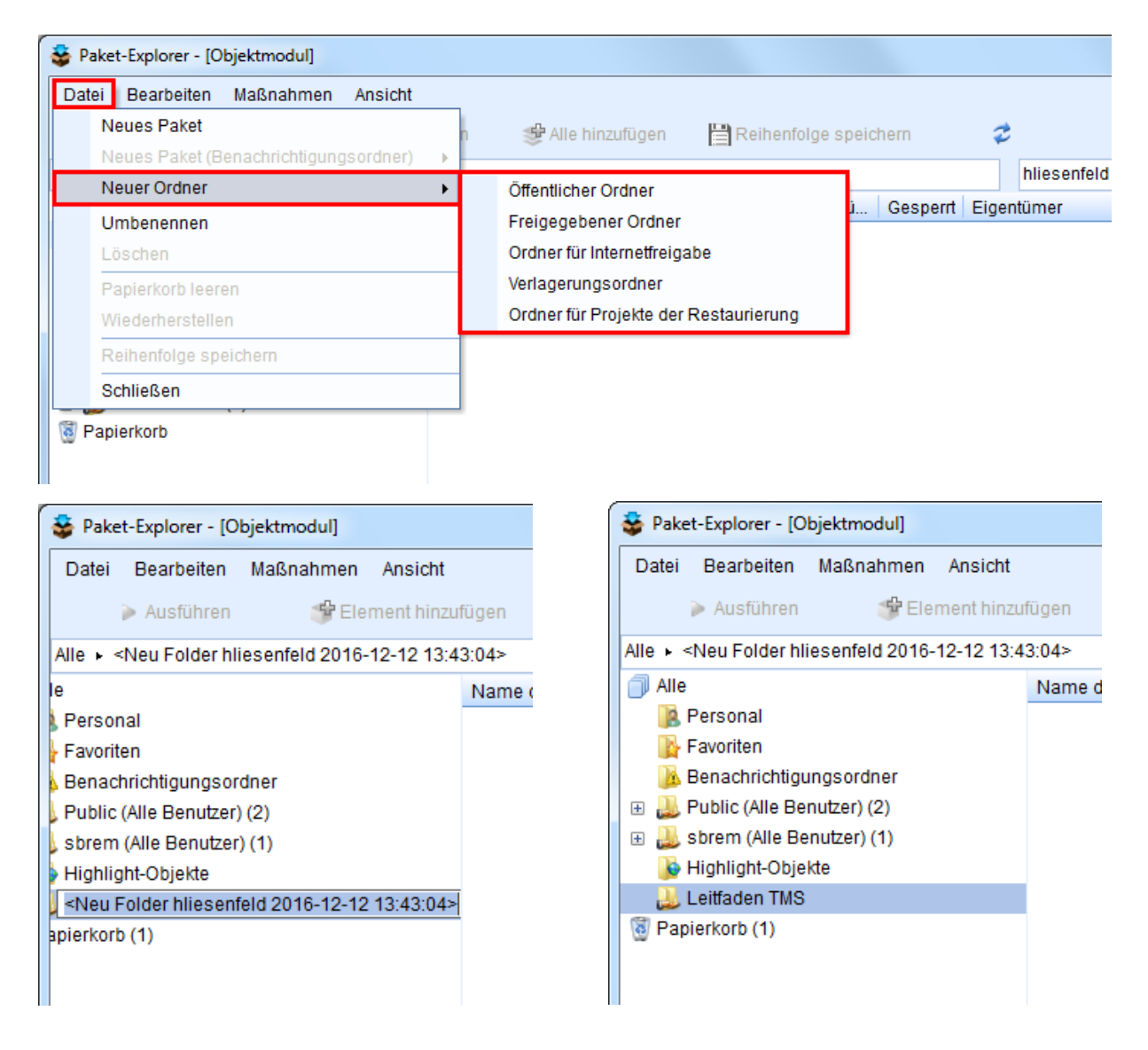

Sie müssen zusätzlich wählen, welche Art von Ordner Sie anlegen möchten:

Ein **Öffentlicher Ordner** kann automatisch von allen TMS-Nutzern gesehen werden, nachdem er angelegt wurde. Ein **Freigegebener Ordner** kann für ausgewählte Nutzer freigegeben werden, die diesen dann sehen können. Um diese Nutzer auszuwählen, klicken Sie mit rechts auf den Ordner und wählen Sie "Eigenschaften".

| Dater Dear                                                                                                    | beiten                                         | Maßnahmen                                                                                                    | Ansicht                          |       |                |
|----------------------------------------------------------------------------------------------------|------------------------------------------------|----------------------------------------------------------------------------------------------------|----------------------------------|-------|----------------|
| ≽ Aus                                                                                                    | führen                                         | 🗳 Elen                                                                                                    | nent hinzuf                      | fügen | 😻 Alle h       |
| \lle ► <neu f<="" td=""><th>older hl</th><td>iesenfeld 2016-1</td><td>2-12 13:43</td><td>3:04&gt;</td><td></td></neu> | older hl                                       | iesenfeld 2016-1                                                                                                    | 2-12 13:43                       | 3:04> |                |
| Alle<br>Rersor<br>Favorit<br>Benacl<br>Dublic<br>Dublic<br>Strem                                                      | nal<br>en<br>hrichtigu<br>(Alle Be<br>(Alle Be | ungsordner<br>nutzer) (2)<br>enutzer) (1)                                                                                                    |                                  | Name  | e des Objektpa |
| je Highlig                                                                                                    | ht-Obje                                        | kte                                                                                                    |                                  |       |                |
| Papierkort                                                                                                    |                                                | Neues Paket<br>New alert-queue<br>Neuer Ordner<br>Zu Favoriten hinzi<br>Paket kopieren<br>Paket ausschnei<br>Paket einfügen<br>Verknüpfung einfü | package<br>ufügen<br>den<br>igen | •     |                |
|                                                                                                    |                                                | öschen                                                                                                    |                                  | _     |                |
|                                                                                                    |                                                | Papierkorb leerer<br>Wiederherstellen<br>Abfrage ausführe                                                                                        | n                                |       |                |
|                                                                                                    |                                                |                                                                                                    |                                  |       |                |

Es öffnet sich ein neues Fenster. Klicken Sie auf "Berechtigungen".

| 👙 Eigenschaften Pake | etordner 📃                                            | 😉 😅 Eigenschaften Paketordner |
|----------------------|-------------------------------------------------------|-------------------------------|
| Allgemein            | Berechtigungen                                        | Allgemein Berechtigungen      |
| Leitfade             | en TMS                                                | Leitfaden TMS                 |
| Тур:                 | Gemeinsam                                             | Benutzer/Sicherheitsgruppen   |
| Modulname:           | Objektmodul                                           |                               |
| Enthält:             | 0 Pakete                                              |                               |
|                      |                                                       |                               |
| Erstellt:            | 12.12.2016 13:43:05                                   |                               |
| Erstellt von:        | hliesenfeld                                           |                               |
| Ändern zu:           | •                                                     |                               |
|                      | Also update owner of all packages contained in folder | Hinzufügen Entfernen          |
|                      | Speichern Schließen                                   | Speichern Schließen           |

Dort sehen Sie, für welche Nutzer der Ordner bereits freigegeben ist. Um neue Nutzer dazu hinzuzufügen, klicken Sie auf "Hinzufügen".

| 🍹 Eigenscha | ften Paketordner   |              | <b>—</b> X |
|-------------|--------------------|--------------|------------|
| Allgemein   |                    | Berechtigung | jen        |
|             |                    |              |            |
|             | Leitfaden TMS      |              |            |
|             |                    |              |            |
|             |                    |              |            |
| Benutzer    | /Sicherheitsgruppe | n            |            |
| 😰 Hann      | ah Liesenfeld      |              |            |
|             |                    |              |            |
|             |                    |              |            |
|             |                    |              |            |
|             |                    |              |            |
|             |                    |              |            |
|             |                    |              |            |
|             |                    |              |            |
|             |                    |              |            |
|             |                    |              |            |
|             |                    |              |            |
|             |                    |              |            |
|             | Hinzufügen         | En           | fornon     |
| Hinzulugen  |                    |              | uemen      |
|             |                    |              |            |
|             |                    | On sish see  | CabliaCan  |

In dem Fenster, das sich neu geöffnet hat, sehen Sie im linken Feld alle TMS-Nutzer und im rechten die Nutzer, die den Ordner sehen können.
| User/Sicherheitsgruppe hinzufügen                                                                                                    | Charles and the second second se |
|----------------------------------------------------------------------------------------------------|----------------------------------------------------------------------------------------------------|
| Verfügbare User/Sicherheitsgruppen<br>Acgypt.Samml.Studis<br>Aegypt.Samml.Studis<br>AegyptischeSammlung<br>KHI-Mitarbeiter<br>KLA-Mitarbeiter<br>LUI-Mitarbeiter<br>MoulagenSeminar<br>Musikwissenschaft<br>Nur-Ansicht<br>Studierende Sachkultur<br>StudierendeMUT<br>System Administrator<br>UFG-Mitarbeiter<br>View Only<br>ÄgyptStud<br>Alissa Schupp<br>amichels<br>Anke Krüger<br>Anne Felsenheimer<br>Cecilia Zhang<br>Christoph Schmitt<br>Coniel Zinser | Ausgewählte User/Sicherheitsgruppen                                                                                                    |
|                                                                                                    | OK Abbrechen                                                                                                    |

Um Nutzer von der linken auf die rechte Seite zu transferieren, klicken Sie auf den Nutzer links und dann auf den einzelnen Rechtspfeil.

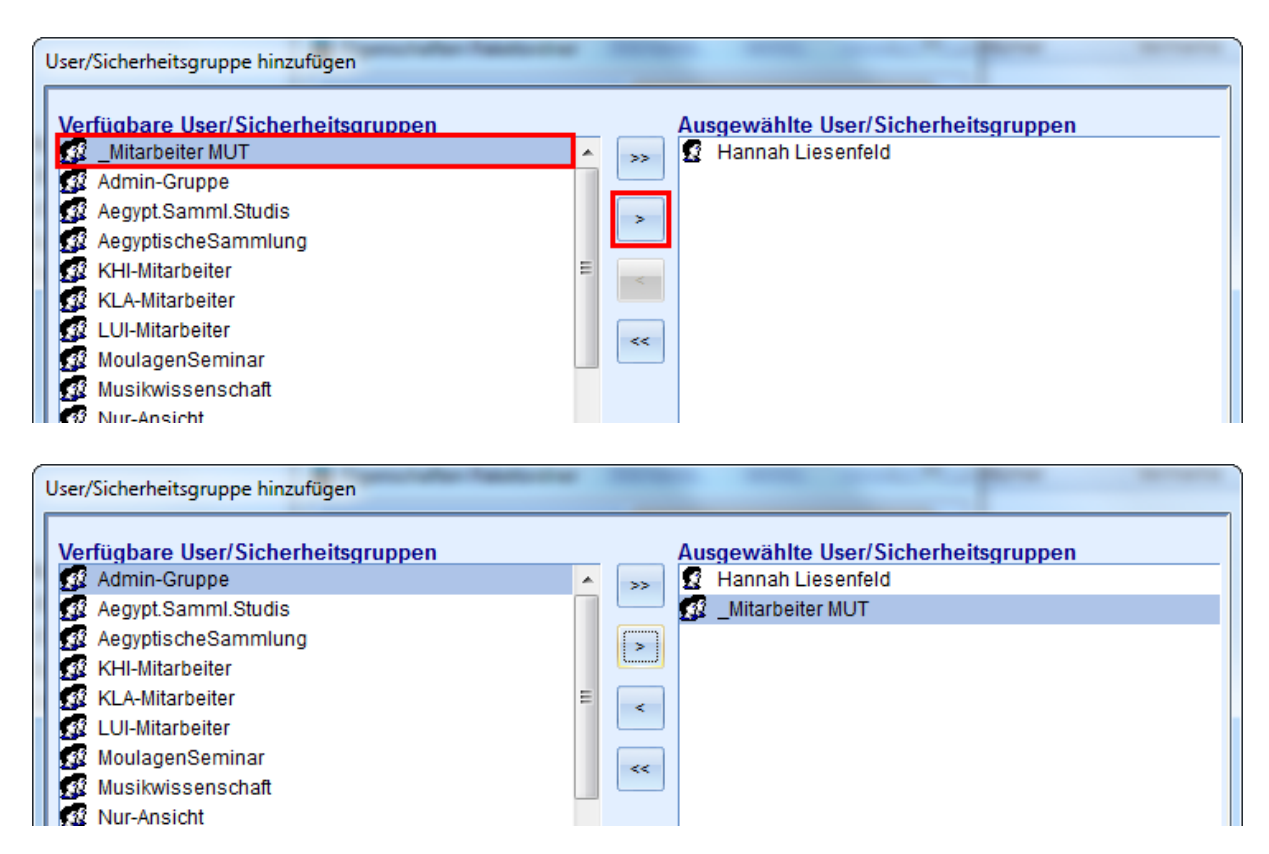

Sie können mehrere Nutzer markieren, in dem Sie auf einen Nutzer klicken, die Maustaste gedrückt halten und über alle Nutzer ziehen, die Sie hinzufügen möchten.

| User/Sicherheitsgruppe hinzufügen                                                                                                    |                                                                                                    |
|----------------------------------------------------------------------------------------------------|----------------------------------------------------------------------------------------------------|
| Verfügbare User/Sicherheitsgruppen<br>Mitarbeiter MUT<br>Admin-Gruppe<br>Aegypt.Samml.Studis<br>AegyptischeSammlung<br>KHI-Mitarbeiter<br>KLA-Mitarbeiter<br>LUI-Mitarbeiter<br>MoulagenSeminar<br>Musikwissenschaft<br>Nur-Ansicht<br>Studierende Sachkultur<br>StudierendeMUT<br>System Administrator | Ausgewählte User/Sicherheitsgruppen          >>       Image: Constraint of the second second seco |

Wenn Sie auf den doppelten Rechtspfeil klicken, werden alle Nutzer hinübergezogen.

| User/Sicherheitsgruppe hinzufügen                                                                                                    |                                                                                            |
|----------------------------------------------------------------------------------------------------|--------------------------------------------------------------------------------------------|
| Verfügbare User/Sicherheitsgruppen<br>Mitarbeiter MUT<br>Admin-Gruppe<br>Aegypt.Samml.Studis<br>AegyptischeSammlung<br>KHI-Mitarbeiter<br>KLA-Mitarbeiter<br>UUI-Mitarbeiter<br>MoulagenSeminar | Ausgewählte User/Sicherheitsgruppen  Ausgewählte User/Sicherheitsgruppen Hannah Liesenfeld |

| User/Sicherheitsgruppe hinzufügen  | and the second second second                                                                                                    |
|------------------------------------|----------------------------------------------------------------------------------------------------|
| Verfügbare User/Sicherheitsgruppen | Ausgewählte User/Sicherheitsgruppen         Hannah Liesenfeld         Mitarbeiter MUT         Admin-Gruppe         Aegypt Samml.Studis         KHI-Mitarbeiter         KLA-Mitarbeiter         MoulagenSeminar         Musikwissenschaft         Nur-Ansicht         Studierende Sachkultur         Studierende MUT         System Administrator         UFG-Mitarbeiter         View Only         ÄgyptStud         Alissa Schupp         amichels         Anne Felsenheimer         Cecilia Zhang         Christoph Schmitt |
|                                    | OK Abbrechen                                                                                                    |

Mit den Linkspfeilen können Sie Nutzer von der rechten auf die linke Seite ziehen und ihnen das Freigaberecht entziehen.

| User/Sicherheitsgruppe hinzufügen  |                                     |
|------------------------------------|-------------------------------------|
| Verfügbare User/Sicherheitsgruppen | Ausgewählte User/Sicherheitsgruppen |

| User/ | Sicherheitsgruppe hinzufügen                                                                                                    | and the second second sec |  |
|-------|----------------------------------------------------------------------------------------------------|----------------------------------------------------------------------------------------------------|--|
|       | fügbare User/Sicherheitsgruppen         _Mitarbeiter MUT         Admin-Gruppe         Aegypt.Samml.Studis         AegyptischeSammlung         KHI-Mitarbeiter         KLA-Mitarbeiter         LUI-Mitarbeiter         MulagenSeminar         Musikwissenschaft         Nur-Ansicht         Studierende Sachkultur         StudierendeMUT         System Administrator         UFG-Mitarbeiter         View Only         ÄgyptStud         Alissa Schupp         amichels         Anke Krüger         Anne Felsenheimer         Cecilia Zhang         Christoph Schmitt         cpfirrmann         Daniel Zinser | Ausgewählte User/Sicherheitsgruppen                                                                                                    |  |
|       |                                                                                                    | OK Abbrechen                                                                                                    |  |

Wenn Sie fertig sind, klicken Sie auf "OK".

Sie können auch schon vorher unter "Berechtigungen" einen oder mehrere Nutzer mit einem Klick auswählen und sie mit der Schaltfläche "Löschen" von der Liste der freigegebenen Nutzer entfernen.

| 😂 Eigenscha | ften Paketordner                  | X                               |
|-------------|-----------------------------------|---------------------------------|
| Allgemein   |                                   | Berechtigungen                  |
|             |                                   |                                 |
|             | Leitfaden TMS                     |                                 |
|             |                                   |                                 |
|             |                                   |                                 |
|             |                                   |                                 |
| Benutzer    | /Sicherheitsgruppen               |                                 |
|             | ab Liecopfeld                     |                                 |
| N Hann      | an Liesenieid                     |                                 |
|             |                                   |                                 |
|             |                                   |                                 |
|             |                                   |                                 |
|             |                                   |                                 |
|             |                                   |                                 |
|             |                                   |                                 |
|             |                                   |                                 |
|             |                                   |                                 |
|             |                                   |                                 |
|             |                                   |                                 |
|             | Hinzufügen                        | Entfernen                       |
|             |                                   |                                 |
|             |                                   | Speichern Schließen             |
| enutzer/Sic | herheitsgruppen                   |                                 |
| Sin mö      | d Sie sicher, dass Sie<br>ichten? | die markierten Entränge löschen |
|             |                                   | Ja Nein                         |

In einem **Ordner für Internetfreigabe** können Sie die Objekte ordnen, die Sie öffentlich zugänglich machen wollen. **In einem Verlagerungsordner** legen Sie Objekte an , die Sie verlagern möchten (?) **In einem Ordner für Projekte der Restaurierung können Sie Objekte verwalten, für die eine Restaurierung geplant ist, läuft bzw. vergangen ist usw. (?)** 

### b) Neues Paket erstellen

Ein neues Paket erstellen Sie im Paket-Explorer entweder über die obere Hilfsleiste unter "Datei" oder mit einem Rechtsklick auf den Ordner, in dem das Paket angelegt werden soll.

| eı | Bearbeiten Maßnahmen Ansicht          |   |                     |
|----|---------------------------------------|---|---------------------|
| N  | leues Paket                           |   | n 🛛 🥩 Alle hinzufüg |
| N  | leues Paket (Benachrichtigungsordner) | • |                     |
| -  |                                       | • | me des Objektpakets |
| L  | öschen                                |   |                     |
| Ρ  | apierkorb leeren                      |   |                     |
| V  | Viederherstellen                      |   |                     |
| R  | leihenfolge speichern                 |   |                     |
| _  | chließen                              |   |                     |

Das Paket wird automatisch nach Ersteller und Zeitpunkt der Erstellung benannt. Sie können das Paket sofort oder später über einen Rechtsklick auf das Paket und "Umbenennen" umbenennen.

| 쯓 Paket-Explorer - [Objektmodul]                                                                                                    |            | Sealer - [Objektmodul]                   |          |
|----------------------------------------------------------------------------------------------------|------------|------------------------------------------|----------|
| Datei Bearbeiten Maßnahmen Ansicht                                                                                                    |            | Datei Bearbeiten Maßnahmen Ansicht       |          |
| 🕨 Ausführen 🛛 🗳 Element hinzu                                                                                                    | fügen      | Ausführen                                | ügen     |
| Alle ► Leitfaden TMS (1) ► <neu 20<="" hliesenfeld="" th=""><th>16-12-12 1</th><th>Alle ► Leitfaden TMS (1) ► Leitfaden TMS</th><th></th></neu> | 16-12-12 1 | Alle ► Leitfaden TMS (1) ► Leitfaden TMS |          |
| le                                                                                                    | Objektnu   | Alle                                     | Objektnu |
| Personal                                                                                                    |            | 🔒 Personal                               |          |
| Favoriten                                                                                                    |            | 🙀 Favoriten                              |          |
| Benachrichtigungsordner                                                                                                    |            | Benachrichtigungsordner                  |          |
| Public (Alle Benutzer) (2)                                                                                                    |            | 🗉 进 Public (Alle Benutzer) (2)           |          |
| sbrem (Alle Benutzer) (1)                                                                                                    |            | 🗉 进 sbrem (Alle Benutzer) (1)            |          |
| Highlight-Objekte                                                                                                    |            | 🚯 Highlight-Objekte                      |          |
| Leitfaden TMS (1)                                                                                                    |            | 🖃 进 Leitfaden TMS (1)                    |          |
| Neu hliesenfeld 2016-12-12 14:10:23> (0)                                                                                                    |            | 📗 Leitfaden TMS (0)                      |          |
| apierkorb (1)                                                                                                    |            | Papierkorb (0)                           |          |
|                                                                                                    |            |                                          |          |
|                                                                                                    |            |                                          |          |

Wenn Sie das Paket angelegt haben, können Sie Objekte hinzufügen. Dazu suchen Sie zuerst nach dem Objekt/den Objekten, die Sie zu dem Paket hinzufügen wollen. Dann können Sie entweder den aktuellen Datensatz...

| 쯓 Paket-Explorer - [Objektmodul]         |                             |           |                 |                 |             |                   | x |
|------------------------------------------|-----------------------------|-----------|-----------------|-----------------|-------------|-------------------|---|
| Datei Bearbeiten Maßnahmen Ansicht       |                             |           |                 |                 |             |                   | 8 |
| Ausführen                                | <mark>fügen</mark> 🥩 Alle h | inzufügen | 💾 Reihenfolge s | peichern        | 2           |                   |   |
| Alle + Leitfaden TMS (1) + Leitfaden TMS |                             |           |                 |                 | hliesenfeld |                   | - |
| 🗇 Alle                                   | Objektnumm                  | Reihenfol | Abteilung       | Klassifizierung | Hersteller  | Titel/Darstellung | P |
| Rersonal                                 |                             |           |                 |                 |             |                   |   |
| Favoriten                                |                             |           |                 |                 |             |                   |   |
| Benachrichtigungsordner                  |                             |           |                 |                 |             |                   |   |
| 🗉 进 Public (Alle Benutzer) (2)           |                             |           |                 |                 |             |                   |   |
| 🕀 🚨 sbrem (Alle Benutzer) (1)            |                             |           |                 |                 |             |                   |   |
| 🍺 Highlight-Objekte                      |                             |           |                 |                 |             |                   |   |
| 😑 进 Leitfaden TMS (1)                    |                             |           |                 |                 |             |                   |   |
| 📗 Leitfaden TMS (0)                      |                             |           |                 |                 |             |                   |   |
| () Papierkorb (0)                        |                             |           |                 |                 |             |                   |   |

| Se Paket-Explorer - [Objektmodul]                                                                                                    |                                                    |                 |                 |             |                   | × |
|----------------------------------------------------------------------------------------------------|----------------------------------------------------|-----------------|-----------------|-------------|-------------------|---|
| Datei Bearbeiten Maßnahmen Ansicht                                                                                                    |                                                    |                 |                 |             |                   | 3 |
| Ausführen                                                                                                    | fügen 🛛 😻 Alle hinzufügen                          | 💾 Reihenfolge s | peichern 🧧      | •           |                   |   |
| Alle + Leitfaden TMS (1) + Leitfaden TMS                                                                                                    |                                                    |                 |                 | hliesenfeld |                   | * |
| Alle                                                                                                    | Objektnumm Reihenfol                               | Abteilung       | Klassifizierung | Hersteller  | Titel/Darstellung | P |
| Personal Favoriten Benachrichtigungsordner Ublic (Alle Benutzer) (2) Sorem (Alle Benutzer) (1) Highlight-Objekte Leitfaden TMS (1) Elitfaden TMS (0) Papierkorb (0) | Neue Objektnummer eingeben<br>INA-Os-1<br>OK Abbre | rchen           |                 |             |                   |   |

| 😂 Paket-Explorer - [Objektmodul]         |                  |           |              |                 |                    |                   | x |
|------------------------------------------|------------------|-----------|--------------|-----------------|--------------------|-------------------|---|
| Datei Bearbeiten Maßnahmen Ansicht       |                  |           |              |                 |                    |                   | 8 |
| ≽ Ausführen 🛛 🗳 Element hinzu            | fügen 🛛 😻 Alle h | inzufügen | 💾 Reihenfolg | e speichern     | z                  |                   |   |
| Alle + Leitfaden TMS (1) + Leitfaden TMS |                  |           |              |                 | hliesenfeld        |                   | - |
| 🗇 Alle                                   | Objektnumm       | Reihenfol | Abteilung    | Klassifizierung | Hersteller         | Titel/Darstellung | P |
| 🔋 Personal                               | INA-Os-1         | 1         | SIg.Osteo    | (not assigned)  | Prof. Dr. Rudolf M | Augenfarbentafel  |   |
| 📡 Favoriten                              |                  |           |              |                 |                    |                   |   |
| Benachrichtigungsordner                  |                  |           |              |                 |                    |                   |   |
| 🗉 进 Public (Alle Benutzer) (2)           |                  |           |              |                 |                    |                   |   |
| 🗉 进 sbrem (Alle Benutzer) (1)            |                  |           |              |                 |                    |                   |   |
| ┣ Highlight-Objekte                      |                  |           |              |                 |                    |                   |   |
| 😑 进 Leitfaden TMS (1)                    |                  |           |              |                 |                    |                   |   |
| Leitfaden TMS (1)                        |                  |           |              |                 |                    |                   |   |
| Papierkorb (0)                           |                  |           |              |                 |                    |                   |   |

...oder die gesamte Auswahl hinzufügen.

| 😵 Paket-Explorer - [Objektmodul]         |                  |           |                 |                 |             |                   | x |
|------------------------------------------|------------------|-----------|-----------------|-----------------|-------------|-------------------|---|
| Datei Bearbeiten Maßnahmen Ansicht       |                  |           | _               |                 |             |                   | 8 |
| 🕨 Ausführen 🛛 🍟 Element hinzu            | fügen 🥌 😻 Alle h | inzufügen | 💾 Reihenfolge s | speichern       | 2           |                   |   |
| Alle ► Leitfaden TMS (1) ► Leitfaden TMS |                  |           |                 |                 | hliesenfeld |                   | - |
| Alle                                     | Objektnumm       | Reihenfol | Abteilung       | Klassifizierung | Hersteller  | Titel/Darstellung | P |
| 🔋 Personal                               |                  |           |                 |                 |             |                   |   |
| 📴 Favoriten                              |                  |           |                 |                 |             |                   |   |
| ) Benachrichtigungsordner                |                  |           |                 |                 |             |                   |   |
| 🗉 进 Public (Alle Benutzer) (2)           |                  |           |                 |                 |             |                   |   |
| 표 进 sbrem (Alle Benutzer) (1)            |                  |           |                 |                 |             |                   |   |
| 🍺 Highlight-Objekte                      |                  |           |                 |                 |             |                   |   |
| 🖃 进 Leitfaden TMS (1)                    |                  |           |                 |                 |             |                   |   |
| Leitfaden TMS (0)                        |                  |           |                 |                 |             |                   |   |
| (1) Papierkorb (0)                       |                  |           |                 |                 |             |                   |   |

| hinzugefügt: 7          | Die folgende Anzah                    | l Objekte wird diesem Objektpaket |
|-------------------------|---------------------------------------|-----------------------------------|
| Möchten Sie fortfahren? | hinzugefügt: 7<br>Möchten Sie fortfah | ren?                              |

| 👙 Paket-Explorer - [Objektmodul]         |                  |           |              |                 |                    |                   | x |
|------------------------------------------|------------------|-----------|--------------|-----------------|--------------------|-------------------|---|
| Datei Bearbeiten Maßnahmen Ansicht       |                  |           |              |                 |                    |                   | 8 |
| 🕨 Ausführen 🛛 🥞 Element hinzu            | fügen 🛛 鐣 Alle h | inzufügen | 💾 Reihenfolg | je speichern    | \$                 |                   |   |
| Alle ► Leitfaden TMS (1) ► Leitfaden TMS |                  |           |              |                 | hliesenfeld        |                   | + |
| Alle                                     | Objektnumm       | Reihenfol | Abteilung    | Klassifizierung | Hersteller         | Titel/Darstellung | P |
| 陼 Personal                               | INA-Os-1         | 1         | SIg.Osteo    | (not assigned)  | Prof. Dr. Rudolf M | Augenfarbentafel  |   |
| 🙀 Favoriten                              | INA-Os-2         | 2         | SIg.Osteo    | (not assigned)  |                    | Augenfarbentafel  |   |
| 强 Benachrichtigungsordner                | INA-Os-3         | 3         | SIg.Osteo    | (not assigned)  |                    | Neandertalerschä. |   |
| 🗉 进 Public (Alle Benutzer) (2)           | INA-Os-4         | 4         | SIg.Osteo    | (not assigned)  |                    | Deformierter Sch  |   |
| 📧 进 sbrem (Alle Benutzer) (1)            | INA-Os-5         | 5         | SIg.Osteo    | (not assigned)  |                    | Schädel mit besc  | - |
| ighlight-Objekte                         | INA-Os-6         | 6         | SIg.Osteo    | (not assigned)  |                    | Schädel mit Tum   |   |
| Leitfaden TMS (1)                        | INA-Os-7         | 7         | SIg.Osteo    | (not assigned)  |                    | Hohlausguss ein   | - |
| Papierkorb (0)                           |                  |           |              |                 |                    |                   |   |

Sie löschen Objekte aus der Liste, indem Sie mit rechts auf das Objekt klicken und "Aus Liste entfernen" wählen.

| Se Paket-Explorer - [Objektmodul]                                                                                                    |                                                                                  |                                                                                                    |                                                                                                    |                    |                                                                                                    |
|----------------------------------------------------------------------------------------------------|----------------------------------------------------------------------------------|----------------------------------------------------------------------------------------------------|----------------------------------------------------------------------------------------------------|--------------------|----------------------------------------------------------------------------------------------------|
| Datei Bearbeiten Maßnahmen Ansicht                                                                                                    |                                                                                  |                                                                                                    |                                                                                                    |                    | 0                                                                                                    |
| 🕨 Ausführen 🛛 🍟 Element hinzu                                                                                                    | fügen 🛭 😻 Alle                                                                   | hinzufügen 🔡 Re                                                                                                    | eihenfolge speichern                                                                                                    | \$                 |                                                                                                    |
| Alle ► Leitfaden TMS (1) ► Leitfaden TMS (7)                                                                                                    |                                                                                  |                                                                                                    |                                                                                                    | hliesenfeld        | *                                                                                                    |
| 🗇 Alle                                                                                                    | Objektnumm                                                                       | Reihenfol Abteil                                                                                                    | lung Klassifizierung                                                                                                    | Hersteller         | Titel/Darstellung P                                                                                                    |
| <ul> <li>Personal</li> <li>Favoriten</li> <li>Benachrichtigungsordner</li> <li>Public (Alle Benutzer) (2)</li> <li>sbrem (Alle Benutzer) (1)</li> <li>Highlight-Objekte</li> <li>Leitfaden TMS (1)</li> <li>Leitfaden TMS (7)</li> <li>Papierkorb</li> </ul> | INA-Os-1<br>INA-Os-2<br>INA-Os-3<br>INA-Os-4<br>INA-Os-5<br>INA-Os-6<br>INA-Os-7 | An den Anfang vers<br>Ans Ende verschie<br>Als Paketabbildun<br>Kopieren<br>Einfügen<br>Aus Liste entferne<br>Abfrage ausführen | schieben<br>ben<br>g setzen<br>n<br>ot assigned)<br>ot assigned)<br>ot assigned)<br>ot assigned)<br>ot assigned)<br>ot assigned)<br>ot assigned)<br>ot assigned) | Prof. Dr. Rudolf M | Augenfarbentafel<br>Augenfarbentafel<br>Neandertalerschä<br>Deformierter Sch<br>Schädel mit besc<br>Schädel mit Tum<br>Hohlausguss ein |

Sie können die Objekte in einem Paket auch neu ordnen. Sie sehen die aktuelle Reihenfolge an den Zahlen in der Spalte "Reihenfolge". Wenn Sie ein Objekt verschieben möchten, klicken Sie darauf, halten Sie die Maustaste gedrückt und ziehen Sie es dorthin, wo Sie es haben möchten.

| Seaket-Explorer - [Objektmodul]          |                  |           |            |                 |                    |                     |
|------------------------------------------|------------------|-----------|------------|-----------------|--------------------|---------------------|
| Datei Bearbeiten Maßnahmen Ansicht       |                  |           |            |                 |                    | 0                   |
| Ausführen                                | fügen 🛛 👙 Alle h | inzufügen | 💾 Reihenfo | lge speichern   | 2                  |                     |
| Alle ► Leitfaden TMS (1) ► Leitfaden TMS |                  |           |            |                 | hliesenfeld        |                     |
| 🗇 Alle                                   | Objektnumm       | Reihenfol | Abteilung  | Klassifizierung | Hersteller         | Titel/Darstellung F |
| 🚯 Personal                               | INA-Os-1         | 1         | SIg.Osteo  | (not assigned)  | Prof. Dr. Rudolf M | Augenfarbentafel    |
| 🙀 Favoriten                              | INA-Os-2         | 2         | SIg.Osteo  | (not assigned)  |                    | Augenfarbentafel    |
| 🝌 Benachrichtigungsordner                | INA-Os-3         | 3         | SIg.Osteo  | (not assigned)  |                    | Neandertalerschä    |
| 🗉 🔔 Public (Alle Benutzer) (2)           | INA-Os-4         | 4         | SIg.Osteo  | (not assigned)  |                    | Deformierter Sch    |
| 🗉 🔔 sbrem (Alle Benutzer) (1)            | INA-Os-5         | 5         | SIg.Osteo  | (not assigned)  |                    | Schädel mit besc    |
| ┢ Highlight-Objekte                      | INA-Os-6         | 6         | SIg.Osteo  | (not assigned)  |                    | Schädel mit Tum     |
| E 🕹 Leitfaden TMS (1)                    | INA-Os-7         | 7         | SIg.Osteo  | (not assigned)  |                    | Hohlausguss ein     |
| Leitfaden TMS (7)                        |                  |           |            |                 |                    |                     |
| Papierkorb (0)                           |                  |           |            |                 |                    |                     |

| 훻 Paket-Explorer - [Objektmodul]         |                  |           |           |                 |   |                    |                   | x |
|------------------------------------------|------------------|-----------|-----------|-----------------|---|--------------------|-------------------|---|
| Datei Bearbeiten Maßnahmen Ansicht       |                  |           |           |                 |   |                    |                   | 8 |
| Ausführen                                | fügen 🛛 😻 Alle h | inzufügen | Reihenfol | ge speichern    | 2 |                    |                   |   |
| Alle ► Leitfaden TMS (1) ► Leitfaden TMS |                  |           |           |                 | ł | hliesenfeld        |                   | - |
| Alle                                     | Objektnumm       | Reihenfol | Abteilung | Klassifizierung | H | Hersteller         | Titel/Darstellung | P |
| Personal                                 | INA-Os-1         | 1         | SIg.Osteo | (not assigned)  | F | Prof. Dr. Rudolf M | Augenfarbentafel  |   |
| Kavoriten                                | INA-Os-2         | 2         | SIg.Osteo | (not assigned)  |   |                    | Augenfarbentafel  |   |
| Benachrichtigungsordner                  | INA-Os-7         | 7         | SIg.Osteo | (not assigned)  |   |                    | Hohlausguss ein   |   |
| 🗄 🔔 Public (Alle Benutzer) (2)           | INA-Os-3         | 3         | SIg.Osteo | (not assigned)  |   |                    | Neandertalerschä  |   |
| 🗄 灎 sbrem (Alle Benutzer) (1)            | INA-Os-4         | 4         | SIg.Osteo | (not assigned)  |   |                    | Deformierter Sch  |   |
| Highlight-Objekte                        | INA-Os-5         | 5         | SIg.Osteo | (not assigned)  |   |                    | Schädel mit besc  |   |
| E Leitfaden TMS (1)                      | INA-Os-6         | 6         | SIg.Osteo | (not assigned)  |   |                    | Schädel mit Tum   |   |
| Leittaden IMS (7)                        |                  |           |           |                 |   |                    |                   |   |
| @ Papierkorb (0)                         |                  |           |           |                 |   |                    |                   |   |

Die Reihenfolge ändert sich dadurch nicht direkt, Sie müssen sie erst speichern ("Reihenfolge

| sperchering. |
|--------------|
|--------------|

| Se Paket-Explorer - [Objektmodul]        |                  |           |           |                 |   |                    |                   | x |
|------------------------------------------|------------------|-----------|-----------|-----------------|---|--------------------|-------------------|---|
| Datei Bearbeiten Maßnahmen Ansicht       |                  |           |           |                 |   |                    |                   | 8 |
| Ausführen                                | fügen 🛛 😻 Alle h | inzufügen | Reihenfo  | ge speichern    | 2 |                    |                   |   |
| Alle ► Leitfaden TMS (1) ► Leitfaden TMS |                  |           |           |                 |   | hliesenfeld        |                   | - |
| Alle                                     | Objektnumm       | Reihenfol | Abteilung | Klassifizierung | 1 | Hersteller         | Titel/Darstellung | P |
| 🔒 Personal                               | INA-Os-1         | 1         | SIg.Osteo | (not assigned)  | ) | Prof. Dr. Rudolf M | Augenfarbentafel  |   |
| 🙀 Favoriten                              | INA-Os-2         | 2         | SIg.Osteo | (not assigned)  | ) |                    | Augenfarbentafel  |   |
| Benachrichtigungsordner                  | INA-Os-7         | 7         | SIg.Osteo | (not assigned)  | ) |                    | Hohlausguss ein   |   |
| 🗄 进 Public (Alle Benutzer) (2)           | INA-Os-3         | 3         | SIg.Osteo | (not assigned)  | ) |                    | Neandertalerschä. |   |
| 🗄 🔔 sbrem (Alle Benutzer) (1)            | INA-Os-4         | 4         | SIg.Osteo | (not assigned)  | ) |                    | Deformierter Sch  |   |
| ighlight-Objekte                         | INA-Os-5         | 5         | SIg.Osteo | (not assigned)  | ) |                    | Schädel mit besc  | . |
| E Leitfaden TMS (1)                      | INA-Os-6         | 6         | SIg.Osteo | (not assigned)  | ) |                    | Schädel mit Tum   |   |
| Leitfaden TMS (7)                        |                  |           |           |                 |   |                    |                   |   |
| Papierkorb (0)                           |                  |           |           |                 |   |                    |                   |   |

### c) Paketsuche

Es ist möglich, ein Paket auswählen und diese Objekte abfragen, indem Sie auf "Ausführen" klicken. Dann sehen Sie die Objekte aus dem Paket in der Ansicht, aus der Sie den Paket-Explorer geöffnet haben.

| 🝣 Paket-Explorer - [Objektmodul]         |                  |           |               |                 |   |                    |                   | x |
|------------------------------------------|------------------|-----------|---------------|-----------------|---|--------------------|-------------------|---|
| Datei Bearbeiten Maßnahmen Ansicht       |                  |           |               |                 |   |                    |                   | 8 |
| Ausführen  Stement hinzu                 | fügen 🛛 😻 Alle h | inzufügen | 💾 Reihenfolge | speichern       | Z |                    |                   |   |
| Alle 🕨 Leitfaden TMS (1) 🕨 Leitfaden TMS |                  |           |               |                 |   | hliesenfeld        |                   | - |
| 🗇 Alle                                   | Objektnumm       | Reihenfol | Abteilung     | Klassifizierung |   | Hersteller         | Titel/Darstellung | P |
| 🔋 Personal                               | INA-Os-1         | 1         | SIg.Osteo     | (not assigned)  |   | Prof. Dr. Rudolf M | Augenfarbentafel  |   |
| 🙀 Favoriten                              | INA-Os-2         | 2         | SIg.Osteo     | (not assigned)  |   |                    | Augenfarbentafel  |   |
| Benachrichtigungsordner                  | INA-Os-3         | 3         | SIg.Osteo     | (not assigned)  |   |                    | Neandertalerschä. |   |
| 🗉 🚇 Public (Alle Benutzer) (2)           | INA-Os-4         | 4         | SIg.Osteo     | (not assigned)  |   |                    | Deformierter Sch  |   |
| 🗉 🔔 sbrem (Alle Benutzer) (1)            | INA-Os-5         | 5         | SIg.Osteo     | (not assigned)  |   |                    | Schädel mit besc  |   |
| light-Objekte                            | INA-Os-6         | 6         | SIg.Osteo     | (not assigned)  |   |                    | Schädel mit Tum   |   |
| E Leitfaden TMS (1)                      | INA-Os-7         | 7         | SIg.Osteo     | (not assigned)  |   |                    | Hohlausguss ein   |   |
| Leittaden IMS (7)                        |                  |           |               |                 |   |                    |                   |   |
| Papierkorb (U)                           |                  |           |               |                 |   |                    |                   |   |
|                                          |                  |           |               |                 |   |                    |                   |   |
|                                          |                  |           |               |                 |   |                    |                   |   |

Alternativ können Sie eine spezifischere Paketsuche durchführen, indem sie mit der rechten Maustaste auf das/die Objekt(e) in der Auswahl klicken und unter "Abfrage ausführen" eine der Abfragemöglichkeiten wählen.

| Se Paket-Explorer - [Objektmodul]                                                                                                    |                                                                                  |                                                                         |                                                                               |                                         |                                                                                  |                                                                                                    |                                                                                                    | x |
|----------------------------------------------------------------------------------------------------|----------------------------------------------------------------------------------|-------------------------------------------------------------------------|-------------------------------------------------------------------------------|-----------------------------------------|----------------------------------------------------------------------------------|----------------------------------------------------------------------------------------------------|----------------------------------------------------------------------------------------------------|---|
| Datei Bearbeiten Maßnahmen Ansicht                                                                                                    |                                                                                  |                                                                         |                                                                               |                                         |                                                                                  |                                                                                                    |                                                                                                    | 8 |
| 🕨 Ausführen 🛛 🤔 Element hinzu                                                                                                    | ıfügen 🛛 😻 Alle                                                                  | e hinzufügen                                                            | 💾 Reihenfolge :                                                               | speiche                                 | m                                                                                | z                                                                                                    |                                                                                                    |   |
| Alle ► Leitfaden TMS (1) ► Leitfaden TMS (7)                                                                                                    |                                                                                  |                                                                         |                                                                               |                                         |                                                                                  | hliesenfeld                                                                                                    |                                                                                                    | - |
| 🗇 Alle                                                                                                    | Objektnumm                                                                       | Reihenfol                                                               | Abteilung                                                                     | Klass                                   | ifizierung                                                                       | Hersteller                                                                                                    | Titel/Darstellung                                                                                                    | P |
| <ul> <li>Personal</li> <li>Favoriten</li> <li>Benachrichtigungsordner</li> <li>Public (Alle Benutzer) (2)</li> <li>Bsbrem (Alle Benutzer) (1)</li> <li>Highlight-Objekte</li> <li>Leitfaden TMS (7)</li> </ul> | INA-OS-1<br>INA-OS-2<br>INA-OS-3<br>INA-OS-4<br>INA-OS-5<br>INA-OS-6<br>INA-OS-7 | An den An<br>Ans Ende<br>Als Paket<br>Kopieren<br>Einfügen<br>Aus Liste | Ale Cates<br>fang verschieben<br>verschieben<br>abbildung setzen<br>entfernen | orta<br>ota<br>ota<br>ota<br>ota<br>ota | ssigned)<br>ssigned)<br>ssigned)<br>ssigned)<br>ssigned)<br>ssigned)<br>ssigned) | Prof. Dr. Rudolf M.,.                                                                                                    | Augenfarbentafel .<br>Augenfarbentafel<br>Neandertalerschä<br>Deformierter Sch<br>Schädel mit besc<br>Schädel mit Tum<br>Hohlausguss ein | • |
| Papierkorb                                                                                                    |                                                                                  | Abfrage a                                                               | usführen                                                                      | •                                       | Paket<br>Paketein<br>Paketein<br>Ausgewä<br>Markierte<br>Markierte               | träge zur aktuellen Ausw<br>träge aus aktueller Ausw<br>ihlte Elemente<br>• Eintrage zur aktuellen A<br>• Einträge aus der Auswa | ahl hinzufügen<br>/ahl entfernen<br>uswahl hinzufügen<br>ahl entfernen                                                                   |   |

### B) Personen/Institutionen-Modul

Im Personen/Institutionen-Modul können Sie Personen anlegen, die mit dem Objekt, dem Vorbesitz, Ankauf etc. zu tun haben und Informationen zu deren Biographie eingeben. Diese Personen/Institutionen können Sie über Querverweise mit den Datensätzen verknüpfen, um dort direkt deren Verbindung mit den Objekten auslesen zu können.

| 💰 The Museum System - Museum der Universität MUT                                                                                                    |                   |       |
|----------------------------------------------------------------------------------------------------|-------------------|-------|
| Environmental Street Street St |                   | o i O |
| یک کې 🐢 🐲 🌜                                                                                                    | s 🕺 🕸             | >     |
| Personen-/Institutionen-Modul                                                                                                    | nlung durchsuchen | ٩     |
|                                                                                                    |                   |       |

### I. Querverweise erstellen

Um Querverweise zu erstellen, klicken Sie in der Standardeingabemaske auf die Schaltfläche rechts neben dem Feld "Person(en) oder Institution(en)".

| The Museum System - Museum der Universi           | tät MUT - [Objekte]                     |
|---------------------------------------------------|-----------------------------------------|
| Datei Bearbeiten Ansicht Abfrage Be               | ericht Restaurierung Registrierung Verb |
| Ethnologische Sammlung<br>AOI-Es-A80<br>(unknown) | l                                       |
| Gutachten Øffentlich zugänglich                   | Ausgestellt 🗹 Verantwortlichkeit        |
| Klassifizierung                                   |                                         |
| (not assigned)                                    |                                         |
|                                                   |                                         |
| Periode                                           | Datierung/Erschein                      |
|                                                   | gesammelt 1909 .                        |
| Person(en) oder Institution(en)                   | Gruppeninfo                             |
|                                                   |                                         |
| Titel/Darstellung                                 | (1 Titel) Objektname                    |
| Teil einer Dilukai-Figur von der Front eines Ma   | änner-Clubhauses . Skulptur             |

Es öffnet sich die Eingabehilfe – Personen und Institutionen.

| Eingabehilfe: Person                                                              | oder Institution - [AOI-Es- | A80]                                    |                                  |                                                 |               |                     |
|-----------------------------------------------------------------------------------|-----------------------------|-----------------------------------------|----------------------------------|-------------------------------------------------|---------------|---------------------|
| Ein Ein                                                                           | ngabehilfe: Per             | son oder In                             | stitution -                      | AOI-Es-A80                                      |               |                     |
|                                                                                   | gubonnorror                 |                                         | otication                        |                                                 |               |                     |
| Skulptur                                                                          |                             |                                         |                                  |                                                 |               |                     |
| Clubhauses                                                                        | al-Figur von der Fi         | ront eines Man                          | ner-                             |                                                 |               |                     |
| Funktionstyn                                                                      |                             |                                         | - L                              |                                                 |               | Pers./inst.         |
| Object Related                                                                    |                             |                                         | *                                |                                                 |               | bearbeiten          |
| Funktion                                                                          | 1 I                         | Vame                                    | Datumsbere                       | ich Angezeigt                                   | Aktive in TMS | in Zuschreibung ver |
| Hinzutugen<br>Verknüpfungsinfo                                                    | Loschen                     | Verknüpfungs                            | scharakteristik                  | Hoch                                            | chreibung     | Schließen           |
|                                                                                   |                             | ( · · · · · · · · · · · · · · · · · · · |                                  | \ Zus                                           |               |                     |
| Anaezeiat                                                                         | Aktiv                       |                                         |                                  | Zus                                             | ancibulig     | Ì                   |
| Angezeigt                                                                         | Aktiv                       |                                         | Ac                               | Iresse                                          | Chichburg     | ×                   |
| Angezeigt<br>Funktion<br>Artist                                                   | Aktiv                       |                                         | Ac                               | Iresse                                          |               | ×                   |
| Angezeigt Funktion Artist Präfix                                                  | Aktiv                       | Anzeigere                               | Ac<br>•                          | Iresse                                          |               | ×                   |
| Angezeigt Funktion Artist Präfix Vorschau anzeigen                                | Aktiv                       | Anzeigere                               | Ac<br>•ihenfolge<br>• Na         | Iresse                                          |               | ×                   |
| Angezeigt Funktion Artist Präfix Vorschau anzeigen                                | Suffix                      | Anzeigere                               | Ac<br>v<br>sihenfolge<br>v<br>Na | Iresse                                          |               | *                   |
| Angezeigt Funktion Artist Präfix Vorschau anzeigen Angezeigtes Datum              | C Aktiv                     | Anzeigere                               | eihenfolge                       | resse<br>Ime<br>gezeigte Biographie             |               | *                   |
| Angezeigt Funktion Artist Präfix Vorschau anzeigen Angezeigtes Datum Anfangsdatum | Aktiv                       | Anzeigere                               | eihenfolge                       | resse<br>Iresse<br>gezeigte Biographie<br>etrag |               | *                   |

Hier wählen Sie zunächst den Funktionstypen, also den Bezug der Person/Institution zu dem Objekt

(s. 7.F) Bezug Person-Datensatz).

| ( | Eingabehilfe: Person oder Institution - [AOI-Es-A80]                           |               |
|---|--------------------------------------------------------------------------------|---------------|
|   | Eingabehilfe: Person oder Institu                                              | ition - AOI-E |
|   | Skulptur<br>Teil einer Dilukai-Figur von der Front eines Männer-<br>Clubhauses |               |
|   | Funktionstyp                                                                   |               |
|   | Object Related                                                                 | <b>*</b>      |
|   | Object Related                                                                 | pereich       |
|   | Ex-Collections Related                                                         |               |
|   |                                                                                |               |
|   | Hinzufügen                                                                     |               |
|   | Verknüpfungsinfo Verknüpfungscharal                                            | kteristik     |

### Danach klicken Sie auf "Hinzufügen" und Sie können in einem neuen Fenster nach

Personen/Institutionen suchen.

| 🔎 Eingabehilfe Person ode    | er Institution                                                                                                    | × |
|------------------------------|----------------------------------------------------------------------------------------------------|---|
|                              | Person oder Institution nachschlagen<br>Bitte füllen Sie eines oder mehrere der folgenden Felder mit den Daten der<br>gesuchten Person oder Institution aus |   |
| Hauptfelder                  | Vorschläge                                                                                                    |   |
| \ominus entspricht           |                                                                                                    |   |
| O Beginnt mit                |                                                                                                    |   |
| <ul> <li>Enthält</li> </ul>  |                                                                                                    |   |
|                              |                                                                                                    |   |
| Demonstration and the effect |                                                                                                    |   |
| Personen- und Institu        |                                                                                                    |   |
| Nachname                     |                                                                                                    |   |
| Vorname                      |                                                                                                    |   |
| Institution                  |                                                                                                    |   |
| Fachbereich                  |                                                                                                    |   |
| Nationalität                 |                                                                                                    |   |
| Schule                       |                                                                                                    |   |
| Anfangsdatum                 | Enddatum Over aktive                                                                                                    |   |
| Neu                          | Auswählen Löschen Abbreche                                                                                                    | n |

Wählen Sie im Hauptfeld "Enthält", um möglichst viele Suchergebnisse zu erlangen und geben Sie den Namen bzw. einen Teil des Namens in das Feld darunter ein. Rechts sehen Sie die Namen, die auf Ihre Eingabe passen. Wenn Sie die gewünschte Person/Institution gefunden haben, wählen Sie sie mit einem Klick aus und drücken Sie "Auswählen".

Sie können auch direkt neue Personen-Datensätze anlegen, indem Sie unten links auf "Neu" klicken. Gehen Sie dabei vor wie in *II. Personen/Institutionen anlegen* beschrieben.

| 🔎 Eingabehilfe Person ode                                 | er Institution                                                                                                    | 23 |
|-----------------------------------------------------------|----------------------------------------------------------------------------------------------------|----|
|                                                           | Person oder Institution nachschlagen<br>Bitte füllen Sie eines oder mehrere der folgenden Felder mit den Daten der<br>gesuchten Person oder Institution aus |    |
| Hauptfelder<br>O entspricht<br>O Beginnt mit<br>O Enthält | Vorschläge<br>Albrecht Dürer, deutsch, 1471 - 1528                                                                                                    |    |
| dürer<br>Personen- und Institu                            |                                                                                                    |    |
| Vorname                                                   |                                                                                                    |    |
| Fachbereich<br>Nationalität                               |                                                                                                    |    |
| Anfangsdatum                                              | Enddatum Nur aktive                                                                                                    |    |
| Neu                                                       | Auswählen Löschen Abbrechen                                                                                                    |    |

Nun haben Sie einen Querverweis hergestellt und können, falls erforderlich die Funktion der Person/Institution wählen. Klicken Sie dazu auf den Pfeil rechts im Feld "Funktion" und wählen Sie die gewünschte Funktion aus der Liste aus.

| Eingabehilfe: Person oder Institution - [AOI-Es-A80]                        |                |                                         |               |                     |
|-----------------------------------------------------------------------------|----------------|-----------------------------------------|---------------|---------------------|
| Eingabehilfe: Person oder Ins                                               | titution - AC  | DI-Es-A80                               |               | -                   |
| Skulptur<br>Teil einer Dilukai-Figur von der Front eines Mänr<br>Clubhauses | ner-           | <b>recht Dürer</b><br>tsch, 1471 - 1528 |               |                     |
| Funktionstyp                                                                |                |                                         |               | Pers./Inst.         |
| Object Related                                                              | +              |                                         |               | bearbeiten          |
| Funktion Name                                                               | Datumsbereich  | Angezeigt                               | Aktive in TMS | in Zuschreibung ver |
| 1 Artist Albrecht Dürer, deutsch, 1471 - 1528                               |                | ✓                                       | ✓             |                     |
| Hinzufügen Löschen Verknüpfungsinfo Verknüpfungs                            | charakteristik | Hoch                                    | Runter        | Schließen           |
| ✓ Angezeigt  Aktiv                                                          | Adros          |                                         |               | $\mathbf{\nabla}$   |
| Artist                                                                      | - Aures        | 56                                      |               | <b>^</b>            |
| Artist<br>Autor<br>Bestandshaltende Institution<br>Chefredatteur            |                |                                         |               | -                   |
| Culture                                                                     | Name           |                                         |               |                     |
| Erscheinungsort                                                             | Albred         | cht Dürer                               |               | •                   |
| Fotograf                                                                    | Angez          | eigte Biographie                        |               |                     |
| Händler                                                                     | Stand          | ard in TMS (deutsch, 147                | 1 - 1528)     | •                   |
| Herausgeber                                                                 | Betra          | 1                                       |               |                     |
| 0 0                                                                         |                |                                         |               |                     |
|                                                                             |                |                                         |               |                     |

Diese Liste kann, wenn nötig erweitert werden, wenden Sie sich hierfür an den Administrator.

Wenn Sie einen Querverweis löschen möchten, wählen Sie ihn aus der Liste aus und klicken Sie aus

"Löschen"

| 🎸 Eingabehilfe: Person oder I                   | nstitution - [AOI-Es-A80]            |                |                                        |               |                     |
|-------------------------------------------------|--------------------------------------|----------------|----------------------------------------|---------------|---------------------|
| Eingal                                          | oehilfe: Person oder Ins             | titution - AC  | 0I-Es-A80                              | -             |                     |
| Skulptur<br>Teil einer Dilukai-Fi<br>Clubhauses | gur von der Front eines Mäni         | ner-           | <b>recht Dürer</b><br>sch, 1471 - 1528 |               | ×<br>E              |
| Funktionstyp                                    |                                      |                |                                        |               | Pers./Inst.         |
| Object Related                                  |                                      | -              |                                        |               | UEarnenen           |
| Funktion                                        | Name                                 | Datumsbereich  | Angezeigt                              | Aktive in TMS | in Zuschreibung ver |
| 1 Artist                                        | Albrecht Dürer, deutsch, 1471 - 1528 |                | <ul><li>✓</li></ul>                    |               |                     |
| Hinzufügen Verknüpfungsinfo                     | Löschen Verknüpfungs                 | charakteristik | Hoch                                   | Runter        | Schließen           |
| Angezeigt                                       | ✓ Aktiv                              | Adress         | se                                     |               | ×                   |
| Artist                                          |                                      | -              |                                        |               |                     |
| Präfix S                                        | Suffix Anzeigerei                    | ihenfolge<br>+ |                                        |               | •                   |
| Vorschau anzeigen                               |                                      | Name           |                                        |               |                     |
| Albrecht Dürer, deutsch, 14                     | 71 - 1528                            | Albrec         | ht Dürer                               |               | · ·                 |
| Angezeigtes Datum                               |                                      | Angeze         | eigte Biographie                       |               |                     |
|                                                 |                                      | Calc Standa    | ard in TMS (deutsch, 147               | 71 - 1528)    | *                   |
| Anfangsdatum                                    | Enddatum                             | Betrag         |                                        |               |                     |
| 0                                               | 0                                    |                |                                        |               |                     |
|                                                 |                                      |                |                                        |               |                     |

## II. Personen/Institutionen anlegen

| 🎸 The Museum System - Museum der Universität MUT |                        |
|--------------------------------------------------|------------------------|
| E TMS 2014<br>the museum system                  | 🤹 👌 < 🗲 C 🔒 🌣 🏵 i 😃    |
| ی کې 🐢 🐢 🚺 ک                                     | * * *                  |
| Personen-/Institutionen-Modul                    | Sammlung durchsuchen Q |
|                                                  |                        |

Über das Personenmodul können Sie auch Personen/Institutionen suchen, diese einfache Suche funktioniert wie bei dem Erstellen eines Querverweises, wenn Sie diese nachschlagen.

|      | Personen-/Institutionenabfr            | age                     |
|------|----------------------------------------|-------------------------|
| 1    | Bitte wählen Sie die Abfragemethode au | JS.                     |
|      | Abfrage<br>O Suchassistent             | Ansicht<br>O Kurzinfo   |
|      | Erweiterte Abfrage                     | Dateneingabe            |
|      | Neue Eingabe                           | Cliste mit Abbildungen  |
|      | O Letzte Sitzung wiederherstellen      | OListe                  |
|      | O Paket (Favoriten)                    | Hierarchie              |
|      | O Alphabetische Sortierung             | Als Standard definieren |
|      |                                        |                         |
|      |                                        |                         |
| < Zu | rück Weiter > Hilf                     | e Löschen Abbrechen     |

Über die einfache Suche können Sie auch neue Personen/Institutionen anlegen, klicken Sie hierfür auf "Neu". Gehen Sie dann vor wie in unten unter "Neue Eingabe" beschrieben.

| Eingabehilfe Person oder                            | Institution                                                                                                    | <u> </u> |
|-----------------------------------------------------|----------------------------------------------------------------------------------------------------|----------|
|                                                     | Person oder Institution nachschlagen<br>Bitte füllen Sie eines oder mehrere der folgenden Felder mit den Daten der<br>gesuchten Person oder Institution aus |          |
| Hauptfelder                                         | Vorschläge                                                                                                    |          |
| <ul> <li>entspricht</li> <li>Reginat mit</li> </ul> |                                                                                                    |          |
| <ul> <li>Enthält</li> </ul>                         |                                                                                                    |          |
|                                                     |                                                                                                    |          |
|                                                     |                                                                                                    |          |
| Personen- und Institu                               |                                                                                                    |          |
| Nachname                                            |                                                                                                    |          |
| Vorname                                             |                                                                                                    |          |
| Institution                                         |                                                                                                    |          |
| Eachboroich                                         |                                                                                                    |          |
| rachbereich                                         |                                                                                                    |          |
| Nationalität                                        |                                                                                                    |          |
| Schule                                              |                                                                                                    |          |
| Anfangsdatum                                        | Enddatum Ovr aktive                                                                                                    |          |
|                                                     |                                                                                                    |          |
| Neu                                                 | Auswählen Löschen Abbrech                                                                                                    | ien      |

Es gibt auch eine Erweiterte Abfrage (s. 4.2) und einen Suchassistenten (s. 4.3), die genauso funktionieren, wie im Objektmodul.

| P   | Personen-/Institutionenabfra<br>Bitte wählen Sie die Abfragemethode au                                                                                                    | age<br>Is.                                                                                                    |
|-----|----------------------------------------------------------------------------------------------------|----------------------------------------------------------------------------------------------------|
| <20 | Abfrage         Suchassistenti         Enweiterte Abfrage         Pers./Inst. Suchen         Neue Eingabe         Letzte Sitzung wiederherstellen         Paket (Favoriten)         Alphabetische Sortierung | Ansicht<br>Kurzinfo<br>Dateneingabe<br>Leuchtpult<br>Liste mit Abbildungen<br>Liste<br>Hierarchie<br>Als Standard definieren |

Außerdem können Sie Personen anlegen unter "Neue Eingabe".

| Abtrage                           |                         |
|-----------------------------------|-------------------------|
| Erweiterte Abfrage                | Dateneingabe            |
| O Pers./Inst. Suchen              | C Leuchtpult            |
| Neue Eingabe                      | C Liste mit Abbildungen |
| O Letzte Sitzung wiederherstellen | O Liste                 |
| O Paket (Favoriten)               | ⊖ Hierarchie            |
| Y                                 | ]                       |
| O Alphabetische Sortierung        |                         |
|                                   | Als Standard definieren |

|  | Wählen Sie zuerst aus, | ob es sich um | eine Person | oder Institution | handelt. |
|--|------------------------|---------------|-------------|------------------|----------|
|--|------------------------|---------------|-------------|------------------|----------|

| Neue Person oder Institution hinzufügen |                             |
|-----------------------------------------|-----------------------------|
| Neue Person of                          | der Institution hinzufügen  |
| Art der Person oder Institution         |                             |
| (not entered)                           |                             |
| (not entered)                           | Sonstiges                   |
| Individual                              | Institution                 |
| Induduon                                |                             |
| Vorname                                 | Eachboraich                 |
| Volitatile                              |                             |
| 2. Vorname                              |                             |
| Nachname                                | Riegraphicshe Informationen |
|                                         |                             |
| Nachspann                               | Nationalität                |
|                                         |                             |
| Position                                | Anfangsdatum Enddatum       |
|                                         |                             |
| Anrede                                  |                             |
|                                         | Nur aktive                  |
|                                         | Hinzufügen Abbrechen        |

Dann geben Sie grundlegende Informationen zu der Person/Institution ein, wie Name, Titel,

Fachbereich, Nationalität etc. Wenn Sie alle gewünschten Angaben eingegeben haben, klicken Sie auf "Hinzufügen" und der Datensatz wird erstellt. Neue Person oder Institution hinzufügen

| Neue Person o                   | der Institution hinzufügen  |
|---------------------------------|-----------------------------|
| Art der Person oder Institution |                             |
| (not entered)                   |                             |
| C Person                        | Sonstiges                   |
| Titel                           | Institution                 |
|                                 |                             |
| Vorname                         | Fachbereich                 |
|                                 |                             |
| 2. Vorname                      |                             |
|                                 |                             |
| Nachname                        |                             |
|                                 | Biographische Informationen |
| Nachspann                       | Nationalität                |
|                                 |                             |
| Position                        | Anfangedatum Enddatum       |
|                                 |                             |
| Anrede                          |                             |
|                                 | Nur altive                  |
|                                 |                             |
|                                 | Hinzufügen Abbrechen        |

Danach können Sie den ihn über unterschiedliche Felder erweitern.

### C) Medien-Modul

Das Medien-Modul ist das Modul, in dem jegliche Arten von Medien, hauptsächlich Bilder gespeichert sind. Sie werden vermutlich hauptsächlich dazu verwenden, Bilder von Objekten dort zu hinterlegen und dann mit den Objekt-Datensätzen zu verbinden.

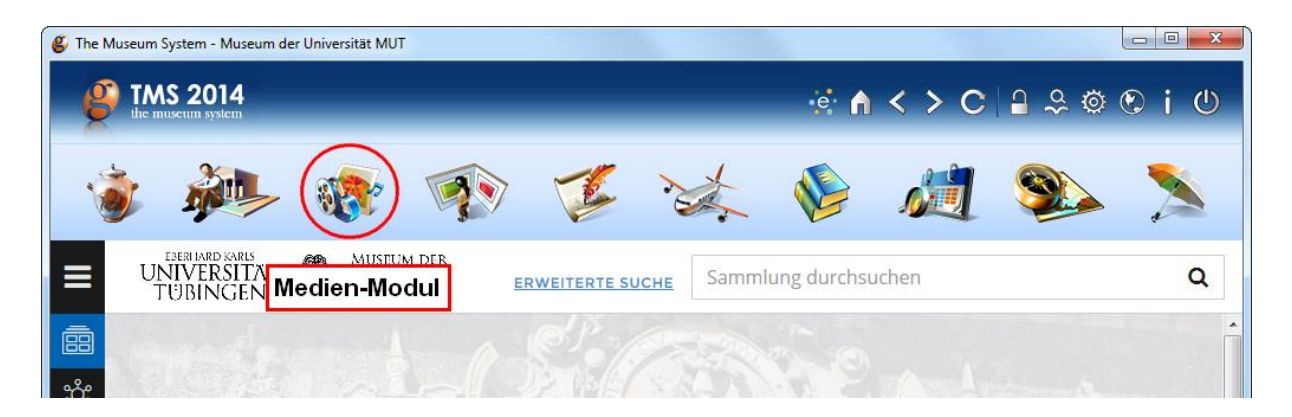

### I. Benennung

Damit Medien, vorwiegend Objektfotografien in TMS mit den Datensätzen verbunden werden können, müssen sie exakt nach der Objektnummer des Datensatzes benannt sein. Ein Foto des Datensatzes MUT-Wg-120 muss also ebenfalls MUT-Wg-120 heißen. Gibt es mehrere Fotos zu einem Datensatz, kennzeichnen Sie diese mit \_a/\_b usw. Also zum Beispiel: MUT-Wg-120\_a.

### II. Größe

Wenn Bilder in guter Qualität und Größe geschossen werden, sind auch die digitalen Dateien, die dabei entstehen entsprechend groß. Das kann vor allem problematisch werden, wenn diese Bilder für den Export ins eMuseum gedacht sind, da für den Nutzer am PC und vor allem am Tablet und Smartphone lange Wartezeiten entstehen, in denen das Foto geladen werden muss. Um dies zu vermeiden, werden Fotos, bevor sie verbunden werden verkleinert. Die Datei sollte danach nicht mehr als 500 KB Größe besitzen. Die Größe der Datei sehen Sie entweder in der "Details"-Ansicht in Ihrem Explorer oder per Rechtsklick auf das Foto unter "Eigenschaften". Verkleinern können Sie Ihre Fotos z.B. mit dem (kostenlos herunterladbarem) Programm IrfanView. Dort können Sie unter "Image" -> "Resize/Resample" die Bildgröße halbieren ("Half") oder unter "Set new size as percentage of original" das Bild um eine beliebige Prozentzahl verkleinern.

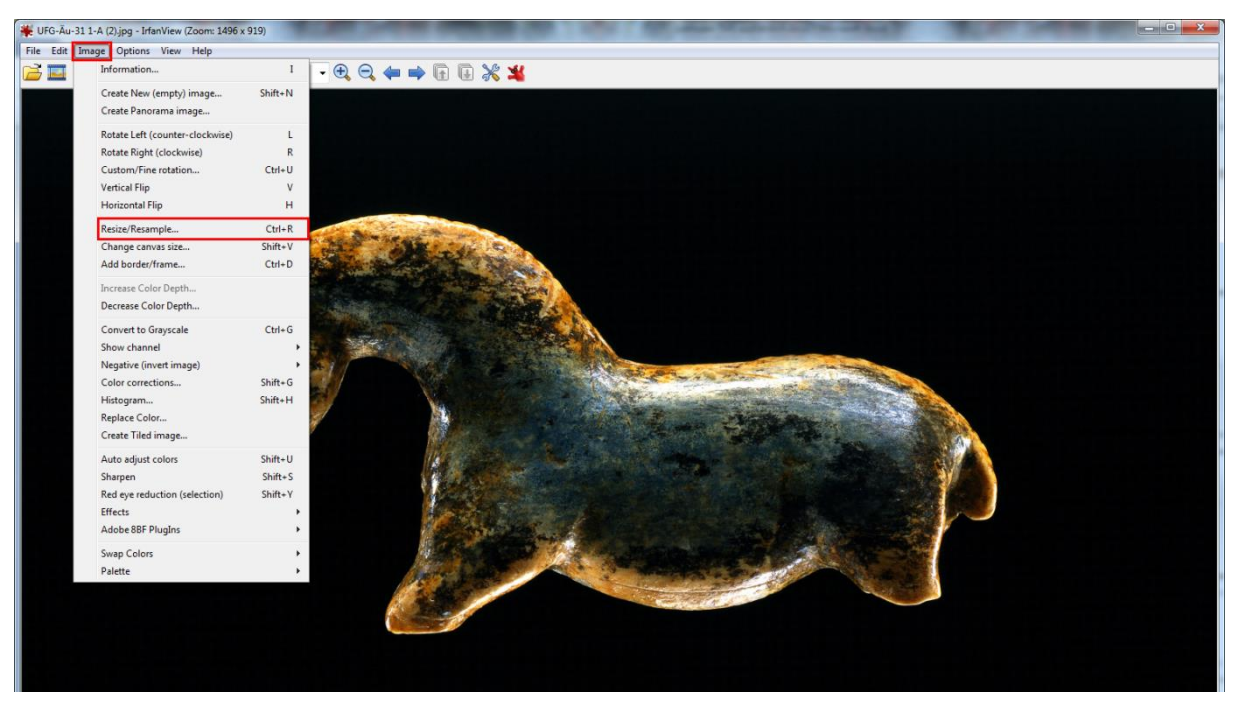

| Resize/Resample image                                                                                                    | ×                                                                                                    |  |  |
|----------------------------------------------------------------------------------------------------|----------------------------------------------------------------------------------------------------|--|--|
| Current size: 2789 x 1713 Pixels<br>New size: 2789 x 1713 Pixels<br>Set new size:<br>Width: 2789 Height: 1713<br>Units:  pixels cm inches<br>Set new size as percentage of original:<br>Width: 100.00 % Height: 100.00 % | Some standard dimensions (pixels):<br>New size:  (ratio option used)<br>640 x 480 Pixels<br>800 x 600 Pixels<br>1024 x 768 Pixels<br>1920 x 1080 Pixels<br>Best fit to desktop<br>Desktop size (no aspect ratio)<br>Half<br>Double |  |  |
| Preserve aspect ratio (proportional) Apply sharpen after Resample Adjust DPI based on new sizes (asp. ratio) DPI: 300 (auto calc. for cm/inches)                                                                         | Size method:<br>Resample (better quality), use Filter:<br>Lanczos (slowest)  Resize (faster, lower quality)  Use fast Resample filter for image shrinking  Try to improve gamma for Resample                                       |  |  |
| ок                                                                                                    | Cancel                                                                                                    |  |  |

Beachten Sie dass sich die Größe der Datei nicht proportional zu der Größe des Bildes verhält, d.h. wenn Sie das Bild halbieren, halbiert sich deswegen nicht unbedingt die Bilddatei.

### III. Verbinden

Die Fotos, die mit den Datensätzen verbunden werden sollen, müssen zuerst auf einen Server kopiert werden und können von dort aus verbunden werden. (Die Zugangsrechte für den Server liegen beim Administrator – Dies ist eine Aufgabe, die Sie nicht eigenständig erledigen können. (?) – oder: Sie erhalten Zugangsdaten zu diesem Server vom Administrator. Im Server öffnen Sie den Windows-Explorer und kopieren die Bilder, die Sie verbinden wollen in den Ordner unter Data(Z:), der der gewünschten Sammlung entspricht. Nun öffnen Sie TMS im Server und suchen nach dem Datensatz, mit dem Sie das Bild verbinden wollen. Ziehen Sie das Bild aus dem richtigen Ordner in Data(Z:) in das Bildfeld von TMS. Klicken Sie "OK" im Fenster, das sich nun öffnet. Danach ist das Bild mit dem Datensatz verbunden. Wenn Sie den Datensatz zusätzlich für das eMuseum freigeben wollen, kopieren Sie das Bild außerdem noch in den Ordner "eMuseum Media" in Data(Z:).)

### 4. Aufgabenbereich des Administrators

Die Rechte aller Nutzer werden individuell vom Administrator vergeben. Es wird für jeden Zugang unterschieden, ob er von Kustoden, Studenten, Mitarbeitern des MUT etc. verwendet wird und entsprechend werden Nutzerrechte vergeben. Es gibt also bestimmte Aufgaben, die Sie nicht selbst ausführen können. Dazu gehört unter anderem: die sammlungseigene Ansicht anpassen, Datensätze löschen, neue Terminologien in hinterlegte Listen eingeben usw. Sollten Sie auf das Problem stoßen, eine Aufgabe durchführen zu müssen, selbst aber nicht die nötigen Rechte zu haben, wenden Sie sich an den Administrator.

## 5. Benutzung der integrierten Hilfe

Es gibt im System die Möglichkeit, integrierte Hilfe zu verwenden, sollte Ihnen dieser Leitfaden nicht weiterhelfen.

# A) Allgemeine Hilfe

Es gibt die allgemeine Hilfe zum Programm, eine Art internen Leitfaden, der sehr ausführlich und komplett auf Englisch gehalten ist. Dorthin gelangen Sie über "Hilfe" -> "Inhalt".

| The Museum System - Museum der Universit     MUT - [Objekte]   |                                                        |
|----------------------------------------------------------------|--------------------------------------------------------|
| Datei Bearbeiten Ansicht Abfrage Bericht Restaurierung Re      | egistrierung Verbunden Hilfsmittel Verwaltung Hilfe    |
| Ethnologische Sammlung                                         | Hilfe anzeigen                                         |
| AOI-Es-A80                                                     | Inhalt 🚽 🕞 🕅                                           |
| Gutachten Øffentlich zugänglich Ausgestellt                    | Verantwortlichkeit Virtuelles Objekt In Zustannurgkeit |
| Klassifizierung                                                |                                                        |
| (not assigned)                                                 | · · · · · · · · · · · · · · · · · · ·                  |
|                                                                |                                                        |
|                                                                | 00                                                     |
| Periode Datierung/Erschein                                     | Kultur                                                 |
| gesammelt 1909                                                 | · ·                                                    |
| Person(en) oder Institution(en)                                | ruppeninfo                                             |
|                                                                |                                                        |
| Titel/Darstellung (1 Titel) 0                                  | bjektname                                              |
| Teil einer Dilukai-Figur von der Front eines Männer-Clubhauses | Skulptur .                                             |

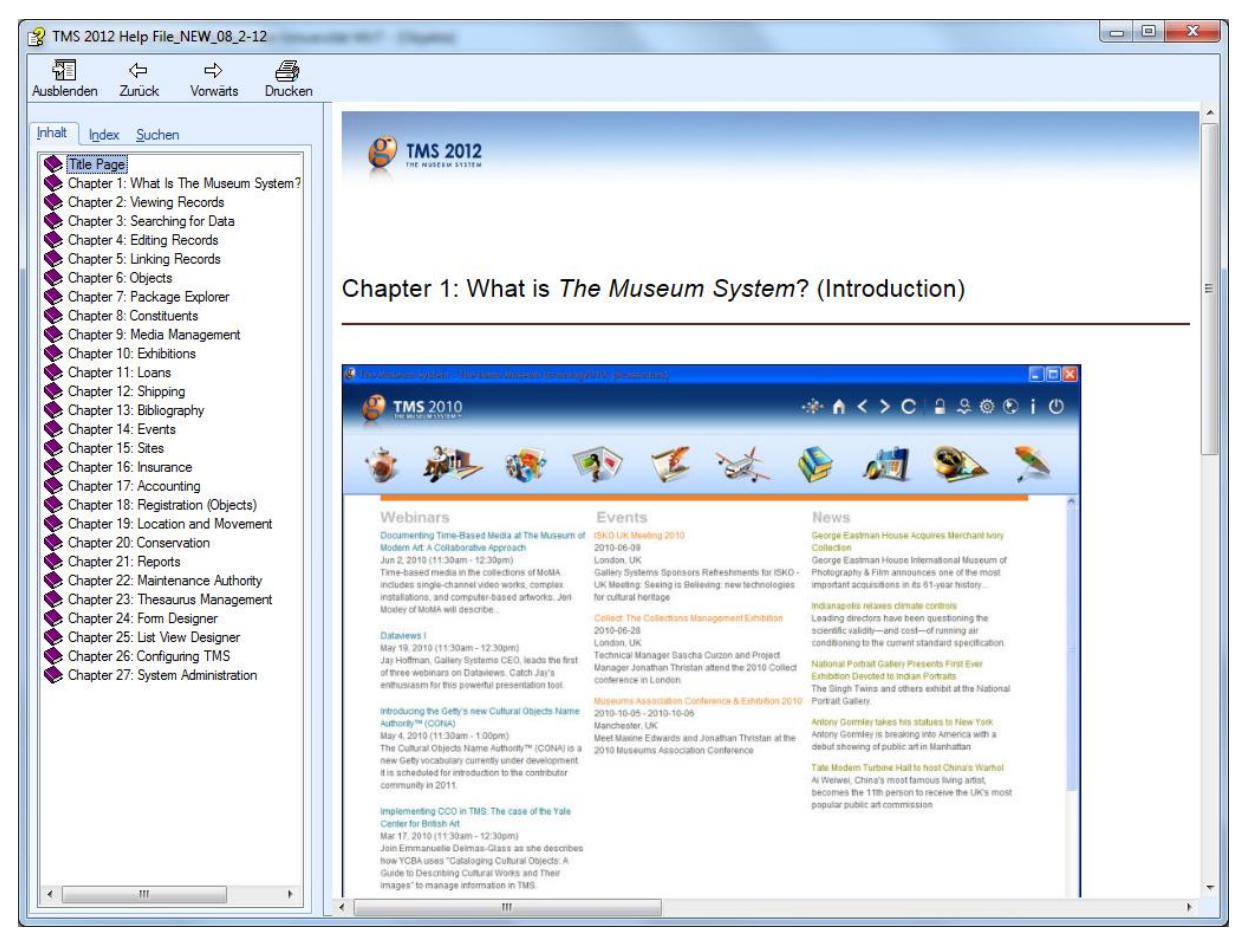

Links können Sie unter "Inhalt" die Kapitel der Hilfe durchsehen, im "Index" nach Schlagwörtern suchen oder unter "Suchen" selbst einen Suchbegriff eingeben.

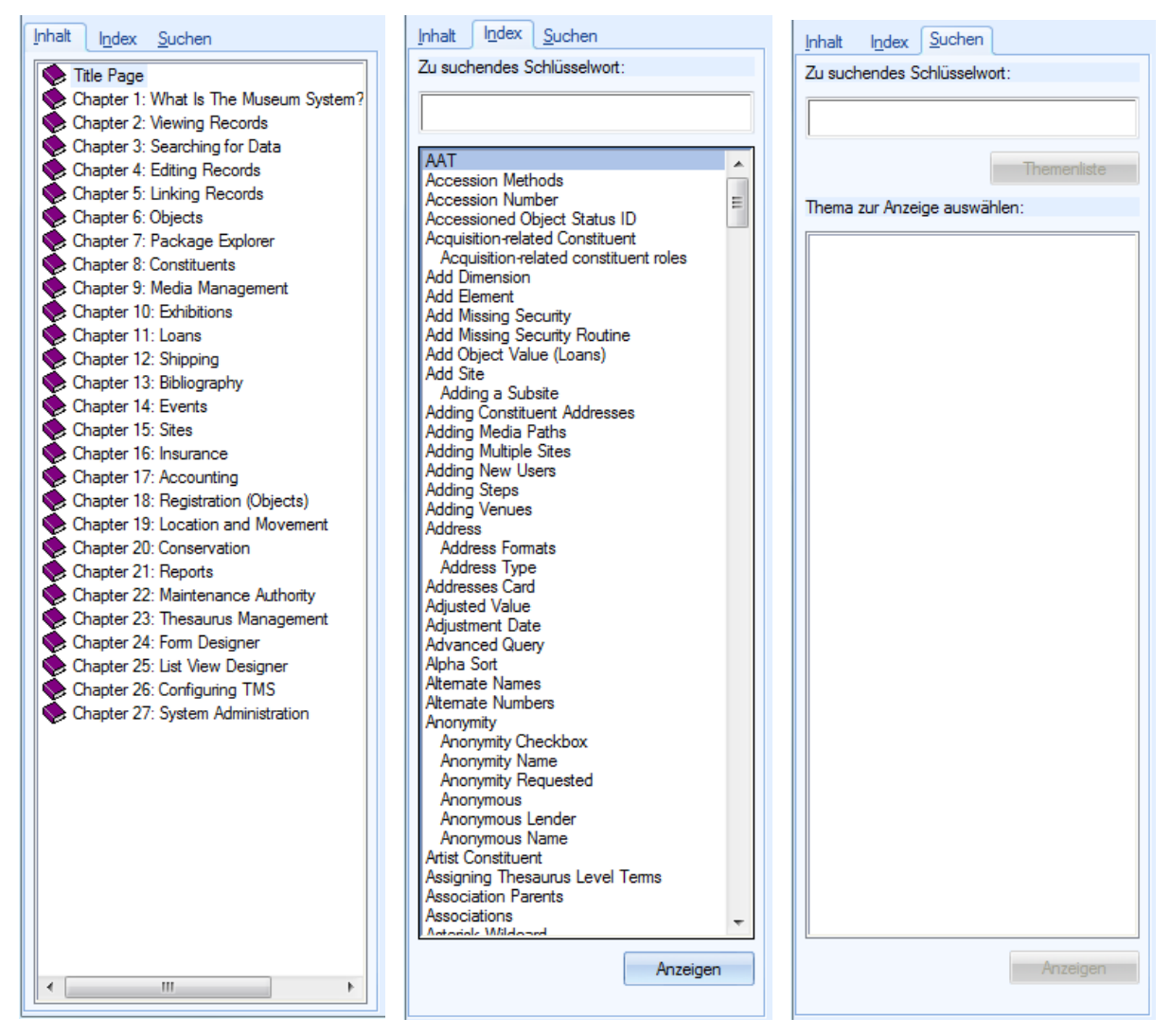

Wenn Sie "Hilfe anzeige" wählen, öffnet sich die allgemeine Hilfe in dem Kapitel, das zu Ihrer

aktuellen Position im System passt. Alternativ können Sie auch zu jeder Zeit F1 drücken.

| S The Museum System - Museum der Universit      | ät MUT - [Objekte]               |                                |                  |               |
|-------------------------------------------------|----------------------------------|--------------------------------|------------------|---------------|
| Datei Bearbeiten Ansicht Abfrage Bei            | richt Restaurierung Registrierun | g Verbunden Hilfsmittel        | Verwaltung Hilfe |               |
| Ethnologische Sammlung                          |                                  |                                | Hilfe anz        | eigen         |
| AOI-Es-A80                                      |                                  |                                | Inhalt           |               |
| (unknown)                                       |                                  |                                | Info The         | Museum System |
| Gutachten Offentlich zugänglich                 | Ausgestellt Verantwo             | rtlichkeit 🔄 Virtuelles Objekt | In Zustanaigkeit |               |
| Klassifizierung                                 |                                  |                                | + × 🔺 🔻          |               |
| (not assigned)                                  |                                  |                                | <b>*</b>         |               |
|                                                 |                                  |                                |                  | T             |
|                                                 |                                  |                                |                  | 90            |
| Periode                                         | Datierung/Erschein               | Kultur                         |                  |               |
|                                                 | gesammelt 1909                   |                                |                  |               |
| Person(en) oder Institution(en)                 | 🚨 🔺 🛛 Gruppeninfe                | D                              |                  | A TAKE AN     |
|                                                 |                                  |                                |                  |               |
| Titel/Darstellung                               | (1 Titel) Objektname             | e                              |                  |               |
| Teil einer Dilukai-Figur von der Front eines Mä | nner-Clubhauses . Skulptur       |                                |                  |               |

## **B)** Feldspezifische Hilfe

Außerdem können Sie Feldspezifische Hilfe erhalten. Dazu wählen Sie ein Feld aus, indem Sie darauf klicken und drücken die Tastenkombination Umschalt + F1. Wenn es für dieses Feld einen spezifischen Hilfstext gibt, wird er angezeigt. Beispiel:

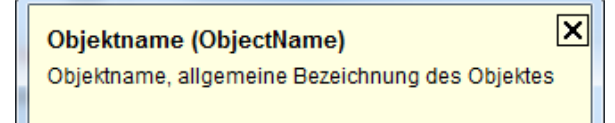

Material/Technik (Medium)

(read Medium / Technique display) Materials, medium, or technique employed in the object's creation X

Diese Texte stehen teilweise auf Deutsch zur Verfügung, gibt es allerdings nicht zu allen Feldern.

### 6. eMuseum

Das **eMuseum** ist eine Art Frontend-Modul der TMS-Datenbank. Das heißt, einige ausgewählte Datensätze, die in TMS angelegt sind, können auf einer eigenen eMuseum-Website (<u>http://www.emuseum.uni-tuebingen.de/collections</u>) von der Öffentlichkeit angesehen werden. Dies ist auch die Website, die Sie beim Öffnen des Programms auf der Startseite sehen.

#### [Screenshot]

Um Datensätze öffentlich zu machen, müssen sie vom Administrator exportiert werden. Damit die Datensätze exportiert werden können, müssen Sie den Datensatz freigeben, d.h. einen Haken in dem Kästchen **"Öffentlich zugänglich"** oben links setzen. Der Export wird voraussichtlich in monatlichem Rhythmus erfolgen. Nachdem Sie ein Häkchen gesetzt haben, bedeutet das also nicht, dass sich der Datensatz bereits direkt im eMuseum befindet.

#### [Screenshot]

Um zusätzlich das mit dem Datensatz verbundene Foto exportieren zu können, müssen Sie auch dieses freigeben. Wählen Sie in der Standardansicht unter den Feldergruppen-Tabs **"Medien"** aus. Wählen Sie durch einen Klick das Foto aus und klicken Sie dann rechts unten auf **"Bearbeiten"**. Es öffnet sich ein neues Fenster, wo Sie links oben, unter dem Dateinamen wieder einen Haken im Kästchen "Öffentlich zugänglich" setzen. Wenn Sie nun das Fenster mit dem roten Kreuz rechts oben schließen, gelangen Sie zur Standardansicht, wo nun im Tab "Medien" das freigegebene Foto einen Haken im Feld "Öffentlich zugänglich" haben muss.

[Screenshot]

[TMS bietet dem Nutzer sehr viele Möglichkeiten und Wege, seine Sammlung zu verwalten, sodass es einen sehr viel ausführlicheren Leitfaden bräuchte, sie alle im Detail zu erklären. Deswegen erhebt dieser Leitfaden keinerlei Anspruch auf Vollständigkeit. Er dient lediglich dazu, Ihnen den Einstieg in das Arbeiten mit TMS zu erleichtern, was bedeutet, dass Sie sich selbst auch etwas Zeit nehmen müssen, um die verschiedenen Funktionen des Programmes zu erkunden. Für Rückfragen steht Ihnen das Team des MUT jederzeit zu Verfügung.]

## 7. Schlagwort-Register

### A) Objektnummer

Die Objektnummer setzt sich zusammen aus dem vom Administrator vergebenen Präfix und der intern von den Sammlungen vergebenen Inventarnummer. Das Präfix besteht immer aus fünf Buchstaben in der Form XXX-Xx-. Es fungiert auch als Abkürzung der jeweiligen Institute und Sammlungen (z.B. INA-Os- =Institut für Naturwissenschaftliche Archäologie– Osteologische Sammlung). Für die meisten Abteilungen gibt es ein Präfix, für manche mehrere, wenn in einer Abteilung mehrere Sammlungen angelegt sind. Das heißt also für jede Sammlung gibt es ein Präfix und jedes Präfix steht für eine bestimmte Sammlung. Die Inventarnummern werden von Sammlungen frei vergeben. Achten Sie aber bitte darauf, dass die folgenden Zeichen nicht Teil der Inventarnummer sein dürfen:

### Leerzeichen / $\ * ?$ , : < > |

Eine vollständige Objektnummer hat also die Form XXX-Xx-000, z.B. INA-Os-5 oder LUI-Sk-1992-004.

#### B) Objekttitel und Objektname

Der Objektname bezeichnet die größere Objektgruppierung, der Objekttitel die genaue Bezeichnung des Objekts selbst (z.B. ein Foto aus INA-Os-: Objektname = Gipsabguss, Objekttitel = Neandertalerschädel, oder aus der Archäologischen Sammlung KAO-Äs-: Objektname = Architektur, Objekttitel = Opferkammer Seschemnefers III.)

### **C)** Querverweise

Sie können in TMS zwischen Datensätzen Querverweise erstellen. Dies ist für Sie vor allem im Personen/Institutionen-Modul wichtig; dort können Sie für einen Datensatz wichtige Personen z.B. Hersteller, Künstler, Vorbesitzer etc. anlegen und diese mit beliebigen Datensätzen verbinden, um wichtige Personen und deren Funktion schon im Datensatz sehen kann. Bestehende Querverweise können Sie in unterschiedlichen Feldern oder unter der Registerkarte "Verbunden" in der Standardansicht ansehen. Unter "Verbunden" in der Funktionsleiste können Sie alle Querverweise aufrufen, ändern und neue hinzufügen.

| The Museum System - Museum der Universit     The Museum System - Museum der Universit     The Museum System - Museum der Universit     Status - [Objekte] |                                                     |                       |
|----------------------------------------------------------------------------------------------------|-----------------------------------------------------|-----------------------|
| Datei Bearbeiten Ansicht Abfrage Bericht Restaurierung R                                                                                                  | egistrierung Verbunden Hilfsmittel Verwaltung Hilfe |                       |
| Ethnologische Sammlung                                                                                                    | Ausstellung                                         |                       |
| AOI-Es-A80                                                                                                    | Ereignisse                                          |                       |
| (unknown)                                                                                                    | Fundorte                                            |                       |
| Gutachten Offentlich zugänglich Ausgestellt                                                                                                    | Verantwortlic Leihvorgänge                          |                       |
| Klassifizierung                                                                                                    | Literatur                                           |                       |
| (not assigned)                                                                                                    | Medien                                              |                       |
|                                                                                                    | Objekte                                             |                       |
|                                                                                                    | Personen/Institutionen (Objektbezogen)              | 97                    |
| Periode Datierung/Erschein                                                                                                    | Personen/Institutionen (Ankaufsbezogen)             |                       |
| Borson(on) odor Institution(on)                                                                                                    | Personen/Institutionen (Provenienz bezog            | en)                   |
|                                                                                                    | Transport                                           |                       |
| -                                                                                                    | Versicherung                                        |                       |
| Titel/Darstellung (1 Titel) (                                                                                                    | bjektname                                           |                       |
| Teil einer Dilukai-Figur von der Front eines Männer-Clubhauses                                                                                            | Skulptur                                            |                       |
| •                                                                                                    |                                                     | •                     |
| Hauntarunne Vermerke Dokumentation Medien                                                                                                    | Kontext Verbunden Sonstiges                         | Literatur Elex Felder |
|                                                                                                    | Contraction Contraction                             |                       |
| Personen/Institutionen                                                                                                    |                                                     |                       |
| 📄 🕨 Medien                                                                                                    |                                                     |                       |
| AOI-Es-A80_EM, Image                                                                                                    |                                                     |                       |
| Ausstellungen                                                                                                    |                                                     |                       |
| Transporte                                                                                                    |                                                     |                       |
| - Literatur                                                                                                    |                                                     |                       |
| - Freignisse                                                                                                    |                                                     |                       |
|                                                                                                    |                                                     |                       |
| Versicierungspolice                                                                                                    |                                                     |                       |
|                                                                                                    |                                                     |                       |
|                                                                                                    |                                                     |                       |
|                                                                                                    |                                                     |                       |
|                                                                                                    |                                                     |                       |
|                                                                                                    |                                                     |                       |
|                                                                                                    |                                                     |                       |

### **D)** Platzhalter

Zusätzlich können Sie bei der Suche in allen Suchfeldern Platzhalter verwenden; ein **Fragezeichen "?"** oder ein **Sternchen "\*"**. Das Fragezeichen steht dabei für ein beliebiges Zeichen, das Sternchen für beliebig viele Zeichen. Wenn Sie also unsicher mit Ihren Angaben sind, oder die Suchauswahl vergrößern wollen, können Sie diese verwenden (z.B.: Objektnummer **INA-Os-1?**, für alle Einträge der Osteologischen Sammlung mit den Inventarnummern 10-19; oder: **INA-Os-1\***, für alle Einträge mit den Inventarnummern 1, 10-19, 100-1999, usw.)

## E) Objektvorlage

Sie können in TMS auch Objektvorlagen erstellen, wenn Sie viele Objekte mit sich häufig wiederholender Information, wie z.B. Objektname oder Standort anlegen möchten. Dazu

### F) Bezug Person-Datensatz

Wenn Sie Querverweise in TMS erstellen, können Sie auch unterscheiden, welchen Bezug die Personen oder Institutionen zu dem Objekt haben. Am häufigsten werden hierbei drei Bezugstypen unterschieden: Wenn die Person/Institution direkt Bezug zum Objekt hat, also Hersteller, Restaurator, Künstler o.Ä. ist/war, hat diese Person/Institution **Bezug zum Objekt** (Object Related). Hier müssen Sie auch auswählen, welche genaue Funktion diese Person/Institution zu dem Objekt hat. Zusätzlich kann eine Person/Institution auch wichtig sein in **Bezug auf Vorbesitz** (Ex-Collections Related), wenn es sich um einen früheren Eigentümer handelt. Oder es handelt sich um einen Spender, dann hat diese Person/Institution **Bezug auf** den **Erwerb** (Acquisition Related).